# **Programmable DC Power Supply**

**PSU Series** 

#### **PROGRAMMING MANUAL**

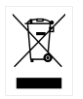

ISO-9001 CERTIFIED MANUFACTURER

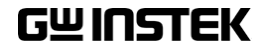

This manual contains proprietary information, which is protected by copyright. All rights are reserved. No part of this manual may be photocopied, reproduced or translated to another language without prior written consent of Good Will company.

The information in this manual was correct at the time of printing. However, Good Will continues to improve products and reserves the rights to change specification, equipment, and maintenance procedures at any time without notice.

Good Will Instrument Co., Ltd. No. 7-1, Jhongsing Rd., Tucheng Dist., New Taipei City 236, Taiwan.

# **Table of Contents**

| SAFETY INSTRUCTIONS           | 4   |
|-------------------------------|-----|
| GETTING STARTED               | 8   |
| PSU Series Overview           | 9   |
| Appearance                    | 14  |
| Configuration Settings        |     |
| REMOTE CONTROL                | 33  |
| Interface Configuration       |     |
| Command Syntax                | 68  |
| Command List                  |     |
| Status Register Overview      |     |
| Error List                    |     |
| APPENDIX                      | 161 |
| PSU Factory Default Settings  |     |
| PSU Preset Default Settings   |     |
| Error Messages & Messages     |     |
| LED ASCII Table Character Set |     |
| INDEX                         | 168 |

# **SAFETY INSTRUCTIONS**

This chapter contains important safety instructions that you must follow during operation and storage. Read the following before any operation to insure your safety and to keep the instrument in the best possible condition.

#### Safety Symbols

These safety symbols may appear in this manual or on the instrument.

|          | Warning: Identifies conditions or practices that could result in injury or loss of life.                         |
|----------|----------------------------------------------------------------------------------------------------|
|          | Caution: Identifies conditions or practices that<br>could result in damage to the PSU or to other<br>properties. |
| <u></u>  | DANGER High Voltage                                                                                              |
| <u>(</u> | Attention Refer to the Manual                                                                                    |
|          | Protective Conductor Terminal                                                                                    |
|          | Earth (ground) Terminal                                                                                          |

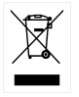

Do not dispose electronic equipment as unsorted municipal waste. Please use a separate collection facility or contact the supplier from which this instrument was purchased.

#### Safety Guidelines

| General<br>Guideline | <ul><li>Do not place any heavy object on the PSU.</li><li>Avoid severe impact or rough handling that leads to damaging the PSU.</li></ul>                          |
|----------------------|----------------------------------------------------------------------------------------------------|
| ∠ • △ CAUTION        | • Do not discharge static electricity to the PSU.                                                                                                    |
|                      | • Use only mating connectors, not bare wires, for the terminals.                                                                                                   |
|                      | • Do not block the cooling fan opening.                                                                                                    |
|                      | • Do not disassemble the PSU unless you are qualified.                                                                                                    |
|                      | (Measurement categories) EN61010-1:2010 and EN61010-2-030 specifies the measurement categories and their requirements as follows. The PSU falls under category II. |
|                      | • Measurement category IV is for measurement performed at the source of low-voltage installation.                                                                  |
|                      | • Measurement category III is for measurement performed in the building installation.                                                                              |
|                      | • Measurement category II is for measurement performed on the circuits directly connected to the low voltage installation.                                         |
| _                    | • 0 is for measurements performed on circuits not directly connected to Mains.                                                                                     |
| Power Supply         | • AC Input voltage range: 85Vac~265Vac                                                                                                    |
|                      | • Frequency: 47Hz to 63Hz                                                                                                    |
|                      | • To avoid electrical shock connect the protective grounding conductor of the AC power cord to an earth ground.                                                    |

| Cleaning the PSU         | • Disconnect the power cord before cleaning.                                                                                                    |  |  |  |
|--------------------------|----------------------------------------------------------------------------------------------------|--|--|--|
|                          | • Use a soft cloth dampened in a solution of mild detergent and water. Do not spray any liquid.                                                                                                    |  |  |  |
|                          | • Do not use chemicals containing harsh material such as benzene, toluene, xylene, and acetone.                                                                                                    |  |  |  |
| Operation<br>Environment | • Location: Indoor, no direct sunlight, dust free, almost non-conductive pollution (Note below)                                                                                                    |  |  |  |
|                          | • Relative Humidity: 20%~ 85% (no condensation)                                                                                                    |  |  |  |
|                          | • Altitude: < 2000m                                                                                                    |  |  |  |
|                          | • Temperature: 0°C to 50°C                                                                                                    |  |  |  |
|                          | (Pollution Degree) EN61010-1:2010 and EN61010-2-030 specifies the pollution degrees and their requirements as follows. The PSU falls under degree 2.                                                                                                    |  |  |  |
|                          | Pollution refers to "addition of foreign matter, solid, liquid, or gaseous (ionized gases), that may produce a reduction of dielectric strength or surface resistivity".                                                                                                    |  |  |  |
|                          | <ul> <li>Pollution degree 1: No pollution or only dry, non-conductive<br/>pollution occurs. The pollution has no influence.</li> </ul>                                                                                                    |  |  |  |
|                          | <ul> <li>Pollution degree 2: Normally only non-conductive pollution<br/>occurs. Occasionally, however, a temporary conductivity caused<br/>by condensation must be expected.</li> </ul>                                                                                                    |  |  |  |
|                          | <ul> <li>Pollution degree 3: Conductive pollution occurs, or dry, non-<br/>conductive pollution occurs which becomes conductive due to<br/>condensation which is expected. In such conditions, equipment<br/>is normally protected against exposure to direct sunlight,<br/>precipitation, and full wind pressure, but neither temperature<br/>nor humidity is controlled.</li> </ul> |  |  |  |
| Storage                  | Location: Indoor                                                                                                    |  |  |  |
| environment              | • Temperature: -25°C to 70°C                                                                                                    |  |  |  |
|                          | • Relative Humidity: ≤90%(no condensation)                                                                                                    |  |  |  |
| Disposal                 | Do not dispose this instrument as unsorted<br>municipal waste. Please use a separate collection<br>facility or contact the supplier from which this<br>instrument was purchased. Please make sure<br>discarded electrical waste is properly recycled to<br>reduce environmental impact.                                                                                               |  |  |  |

#### Power cord for the United Kingdom

When using the power supply in the United Kingdom, make sure the power cord meets the following safety instructions.

NOTE: This lead/appliance must only be wired by competent persons WARNING: THIS APPLIANCE MUST BE EARTHED IMPORTANT: The wires in this lead are coloured in accordance with the following code: Green/ Yellow: Earth Blue: Neutral Brown: Live (Phase)

As the colours of the wires in main leads may not correspond with the coloured marking identified in your plug/appliance, proceed as follows:

The wire which is coloured Green & Yellow must be connected to the Earth terminal marked with either the letter E, the earth symbol ④ or coloured Green/Green & Yellow.

The wire which is coloured Blue must be connected to the terminal which is marked with the letter N or coloured Blue or Black.

The wire which is coloured Brown must be connected to the terminal marked with the letter L or P or coloured Brown or Red.

If in doubt, consult the instructions provided with the equipment or contact the supplier.

This cable/appliance should be protected by a suitably rated and approved HBC mains fuse: refer to the rating information on the equipment and/or user instructions for details. As a guide, a cable of 0.75mm<sup>2</sup> should be protected by a 3A or 5A fuse. Larger conductors would normally require 13A types, depending on the connection method used.

Any exposed wiring from a cable, plug or connection that is engaged in a live socket is extremely hazardous. If a cable or plug is deemed hazardous, turn off the mains power and remove the cable, any fuses and fuse assemblies. All hazardous wiring must be immediately destroyed and replaced in accordance to the above standard.

# **G**ETTING STARTED

This chapter describes the power supply in a nutshell, including its main features and front / rear panel introduction. After going through the overview, please read the theory of operation to become familiar with the operating modes, protection modes and other safety considerations.

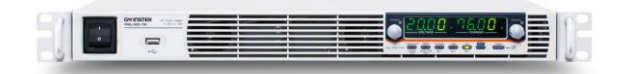

| PSU Series Overview                                            | 9  |
|----------------------------------------------------------------|----|
| Series lineup                                                  | 9  |
| Main Features                                                  | 10 |
| Accessories                                                    | 11 |
| Appearance                                                     | 14 |
| PSU Series Front Panel                                         | 14 |
| PSU Series Display and Operation Panel                         | 17 |
| Rear Panel                                                     | 19 |
| Configuration Settings                                         |    |
| Setting Normal Function Settings                               |    |
| Setting Power On Configuration Settings                        |    |
| Configuration Table                                            |    |
| Setting Power On Configuration Settings<br>Configuration Table | 24 |

# **PSU Series Overview**

#### Series lineup

The PSU series consists of 15 models, covering a number of different current, voltage and power capacities:

| Model name                     | Voltage Rating <sup>1</sup> | Current Rating <sup>2</sup> | Power |
|--------------------------------|-----------------------------|-----------------------------|-------|
| PSU 6-200                      | 6V                          | 200A                        | 1200W |
| PSU 8-180                      | 8V                          | 180A                        | 1440W |
| PSU 12.5-120                   | 12.5V                       | 120A                        | 1500W |
| PSU 15-100                     | 15V                         | 100V                        | 1500W |
| PSU 20-76                      | 20V                         | 76A                         | 1520W |
| PSU 30-50                      | 30V                         | 50A                         | 1500W |
| PSU 40-38                      | 40V                         | 38A                         | 1520W |
| PSU 50-30                      | 50V                         | 30A                         | 1500W |
| PSU 60-25                      | 60V                         | 25A                         | 1500W |
| PSU 80-19                      | 80V                         | 19A                         | 1520W |
| PSU 100-15                     | 100V                        | 15A                         | 1500W |
| PSU 150-10                     | 150V                        | 10A                         | 1500W |
| PSU 300-5                      | 300V                        | 5A                          | 1500W |
| PSU 400-3.8                    | 400V                        | 3.8A                        | 1520W |
| PSU 600-2.6                    | 600V                        | 2.6A                        | 1560W |
| <sup>1</sup> Minimum voltage g | uaranteed to 0.2% of        | frating voltage.            |       |

<sup>2</sup>Minimum current guaranteed to 0.4% of rating current.

#### Main Features

| Performance | <ul> <li>High power density: 1500W in 1U</li> <li>Universal input voltage 85~265Vac, continuous operation.</li> <li>Output voltage up to 600V, current up to 200A.</li> </ul> |
|-------------|----------------------------------------------------------------------------------------------------|
| Features    | <ul><li>Active power factor correction.</li><li>Parallel master/slave operation with active current sharing.</li></ul>                                                        |
|             | <ul> <li>Remote sensing to compensate for voltage drop<br/>in load leads.</li> </ul>                                                                                          |
|             | • 19" rack mounted ATE applications.                                                                                                    |
|             | • A built-in Web server.                                                                                                    |
|             | • OVP, OCP and OHP protection.                                                                                                    |
|             | Preset memory function.                                                                                                    |
|             | • Adjustable voltage and current slew rates.                                                                                                    |
|             | Bleeder circuit ON/OFF setting.                                                                                                    |
|             | <ul> <li>CV, CC priority start function. (Prevents overshoot with output ON)</li> </ul>                                                                                       |
|             | Supports test scripts.                                                                                                    |
| Interface   | • Built-in RS-232/485, LAN and USB interface.                                                                                                    |
|             | <ul> <li>Analog output programming and monitoring.</li> </ul>                                                                                                    |
|             | <ul> <li>Optional interfaces: GPIB, Isolated Voltage (0-<br/>5V/0-10V) and Isolated Current (4-20mA)<br/>programming and monitoring interface.</li> </ul>                     |
|             | (Factory options)                                                                                                    |

#### Accessories

Before using the PSU power supply unit, check the package contents to make sure all the standard accessories are included.

| Standard<br>Accessories     | Par | rt number   | Description                                                         | Qty.      |
|-----------------------------|-----|-------------|---------------------------------------------------------------------|-----------|
|                             |     |             | Output terminal cover                                               | 1         |
|                             |     |             | Analog connector plug kit                                           | 1         |
|                             |     |             | Output terminal M8 bolt set<br>(6V~60V model)                       | 1         |
|                             |     |             | Input terminal cover                                                | 1         |
|                             |     |             | Power Cord (230VAC/10A,<br>1.8M, provide for some region<br>only)   | 1         |
|                             | 820 | GW1SAFE0M*1 | Safety Guide                                                        | 1         |
|                             | 625 | SB-8K0HD1*1 | 1U Handle, ROHS                                                     | 2         |
|                             | 625 | SB-8K0HP1*1 | 1U BRACKET (LEFT), RoHS                                             | 1         |
|                             | 625 | SB-8K0HP2*1 | 1U BRACKET (RIGHT), RoHS                                            | 1         |
|                             | CD  | -ROM        | User manual, Programming<br>manual                                  | l set     |
|                             | 825 | SU-PSU00K*1 | Packing list                                                        |           |
|                             | 820 | GW-00000C*1 | * CTC GW/INSTEK JAPAN<br>USE ,RoHS                                  | 1         |
| Factory Installe<br>Options | ed  | Part number | Description                                                         |           |
|                             |     | PSU-GPIB    | GPIB interface                                                      |           |
|                             |     | PSU-ISO-V   | Voltage programming isolated a interface                            | analog    |
|                             |     | PSU-ISO-I   | Current programming isolated interface                              | analog    |
|                             |     | PSU-001     | Front Panel Filter Kit (Operation<br>Temperature is guaranteed to 4 | n<br>0°C) |

# G≝INSTEK

| Optional<br>Accessories | Part number | Description                                                                                                    |
|-------------------------|-------------|----------------------------------------------------------------------------------------------------|
|                         | PSU-01C     | Cable for 2 units of PSU-Series in parallel mode connection                                                                                                    |
|                         | PSU-01B     | Bus Bar for 2 units of PSU-Series in parallel mode connection                                                                                                    |
|                         | PSU-01A     | Joins a vertical stack of 2 PSU units together. 2U-sized handles x2, joining plates x2.                                                                                   |
|                         | PSU-02C     | Cable for 3 units of PSU-Series in parallel mode connection                                                                                                    |
|                         | PSU-02B     | Bus Bar for 3 units of PSU-Series in parallel mode connection                                                                                                    |
|                         | PSU-02A     | Joins a vertical stack of 3 PSU units together. 3U-sized handles x2, joining plates x2.                                                                                   |
|                         | PSU-03C     | Cable for 4 units of PSU-Series in parallel mode connection                                                                                                    |
|                         | PSU-03B     | Bus Bar for 4 units of PSU-Series in parallel mode connection                                                                                                    |
|                         | PSU-03A     | Joins a vertical stack of 4 PSU units together. 4U-sized handles x2, joining plates x2.                                                                                   |
|                         | PSU-232     | RS232 cable with DB9 connector kit.                                                                                                    |
|                         |             | It Includes RS232 cable with DB9<br>connector, RS485 used master cable<br>(gray plug), slave cable (black plug),<br>intermediate connector and end<br>terminal connector. |
|                         | PSU-485     | RS485 cable with DB9 connector kit.                                                                                                    |
|                         |             | It Includes RS485 cable with DB9<br>connector, RS485 used master cable<br>(gray plug), slave cable (black plug),<br>intermediate connector and end<br>terminal connector. |

|          | GRM-001     | Rack-mount slides (General Devices<br>P/N: C-300-S-116-RH-LH)                             |
|----------|-------------|-------------------------------------------------------------------------------------------|
|          | GTL-246     | USB Cable 2.0-A-B Type, Approx. 1.2M                                                      |
|          | GPW-001     | Power Cord SJT 12AWG/3C, 3m MAX<br>Length, 105 °C, RNB5-5*3P UL/CSA<br>type               |
|          | GPW-002     | Power Cord H05W-F 1.5mm <sup>2</sup> /3C, 3m<br>MAX Length, 105 °C, RNB5-5*3P VDE<br>type |
|          | GPW-003     | Power Cord VCTF 3.5mm <sup>2</sup> /3C, 3m<br>MAX Length, 105 °C, RNB5-5*3P PSE<br>type   |
| Download | Name        | Description                                                                               |
|          | psu_cdc.inf | PSU USB driver                                                                            |
| Other    | Name        | Description                                                                               |
|          |             |                                                                                           |

Certificate of traceable calibration

# Appearance

# PSU Series Front Panel

1. Power Switch

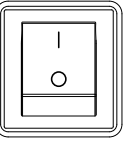

2. USB A Port

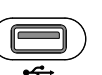

- 3. Air Inlet
- 4. Voltage Knob

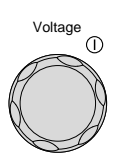

Used to turn the power on/off.

USB A port for data transfer, loading test scripts etc.

Air inlet for cooling the inside of the PSU series.

Used to set the voltage value or select a parameter number in the Function settings.

- Display Area The display area shows setting values, output values and parameter settings. The function LEDs below show the current status and mode of the power supply. See page 17 for details.
- 5. Current Knob

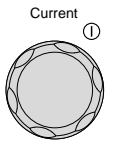

Used to set the current value or change the value of a Function parameter.

## **G***<b>EINSTEK*

| 6.  | Lock/Local<br>Button | Lock/Local<br>Unlock | Used to lock all front panel<br>buttons other than the Output<br>Button or it switches to local<br>mode. |
|-----|----------------------|----------------------|----------------------------------------------------------------------------------------------------|
|     | Unlock<br>Button     |                      | (Long push) Used to unlock the front panel buttons.                                                      |
| 7.  | PROT Button          | PROT                 | Used to set and display OVP, OCP and UVL.                                                                |
|     | ALM_CLR<br>Button    | ALM_CLR              | (Long push) Used to release<br>protection functions that have<br>been activated.                         |
| 8.  | Function<br>Button   | Function             | Used to configure the various functions.                                                                 |
|     | M1 Button            | М1                   | (+Shift) Used to recall the M1<br>setup.<br>(+Shift and hold) Used to save the<br>current setup to M1.   |
| 9.  | Test Button          | TEST                 | Used to run customized scripts for testing.                                                              |
|     | M2 Button            | М2                   | (+Shift) Used to recall the M2<br>setup.<br>(+Shift and hold) Used to save the<br>current setup to M2.   |
| 10. | Set Button           | SET                  | Used to set and confirm the output voltage and output current.                                           |
|     | M3 Button            | МЗ                   | (+Shift) Used to recall the M3<br>setup.<br>(+Shift and hold) Used to save the<br>current setup to M3.   |

# G≝INSTEK

| 11. | Shift Button     | Shift  | Used to enable the functions that<br>are written in blue characters<br>below certain buttons. |
|-----|------------------|--------|-----------------------------------------------------------------------------------------------|
| 12. | Output<br>Button | Output | Used to turn the output on or off.                                                            |
| 13. | Output ON<br>LED |        | Lights in green when the output is on.                                                        |

#### PSU Series Display and Operation Panel

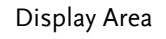

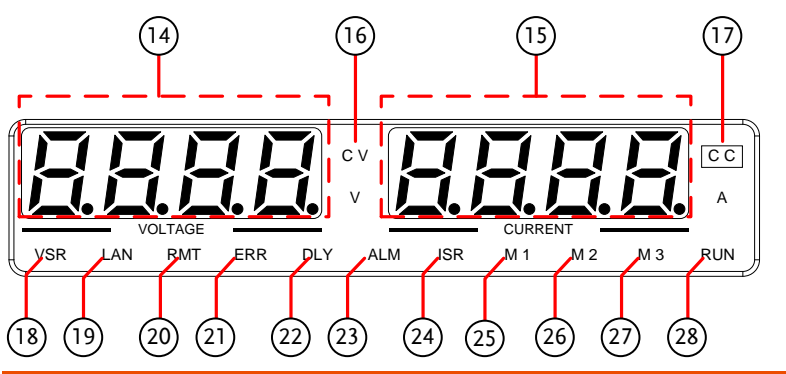

- 14. Voltage<br/>MeterDisplays the voltage or the parameter number of a<br/>Function parameter.
- 15. CurrentDisplays the current or the value of a Function<br/>parameter.
- 16. CV LED Lights in green during constant voltage mode.
- 17. CC LED Lights in green during constant current mode.
- 18. VSR LED Lights up when CV Slew Rate Priority is enabled.
- 19. LAN LED Lights up when the LAN interface is connected.
- 20. RMT LED Lights in green during remote control.
- 21. ERR LED Lights in red when an SCPI error has occurred.
- 22. DLY LED The Output On/Off Delay indicator LED.
- 23. ALM LED Lights in red when a protection function has been activated.

# **GWINSTEK**

| 24. ISR LED | Lights up when CC Slew Rate Priority is enabled.                   |
|-------------|--------------------------------------------------------------------|
| 25. M1 LED  | Lights in green when the memory value are being recalled or saved. |
| 26. M2 LED  | Lights in green when the memory value are being recalled or saved. |
| 27. M3 LED  | Lights in green when the memory value are being recalled or saved. |
| 28. RUN LED | Lights up when a Test Script has been activated.                   |
| Note        | Only the ERR and ALM LED's are red. All the others are green.      |

#### Rear Panel

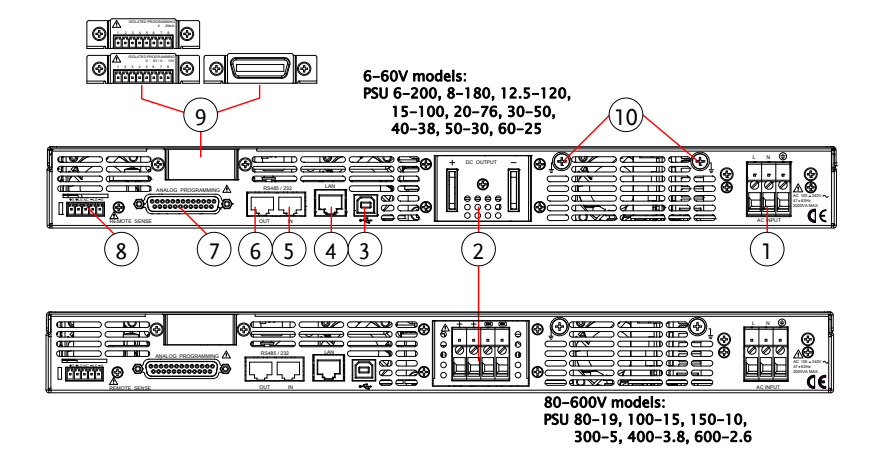

1. AC Input

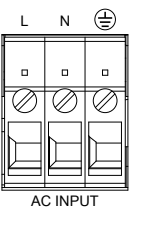

Wire clamp connector.

2. DC Output

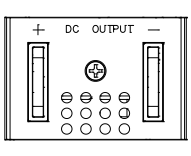

Output terminals for 6V to 60V models.

| A | +            | +        | Ξ            | $\square$ | . 1 |
|---|--------------|----------|--------------|-----------|-----|
| 6 |              |          |              |           | θ   |
| Ð |              |          |              |           | 0   |
| O | e            | e        | e            | 쓰         | 0   |
| 0 | $\mathbb{H}$ | $\vdash$ | $\mathbb{H}$ | М         | 0   |
|   | e            | Ł        | Þ            |           | 0   |

Output terminals for 80V to 600V models.

3. USB

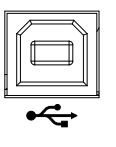

USB port for controlling the PSU remotely.

## G≝INSTEK

4. LAN

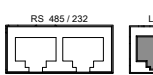

Ethernet port for controlling the PSU remotely.

5. Remote-IN

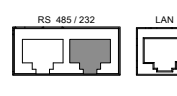

Two different types of cables can be used for RS232 or RS485-based remote control.

PSU-232: RS232 cable with DB9 connector kit.

PSU-485: RS485 cable with DB9 connector kit.

6. Remote-OUT RJ-45 connector that is used to daisy chain power supplies with the Remote-IN port to form a communication bus.

PSU-485S: Serial link cable with RJ-45 shielded connector.

7. Analog Control

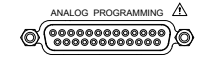

External analog control connector.

Compensation of load wire drop.

8. Remote Sense

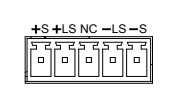

9. Option Slot

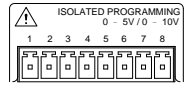

Blank sub-plate for standard units. Isolated Analog connector for units equipped with Isolated Current and Voltage Programming and Monitoring option. GPIB connector for units equipped with IEEE programming option. 10. Ground<br/>ScrewConnectors for grounding the output (two<br/>positions, shown in red).

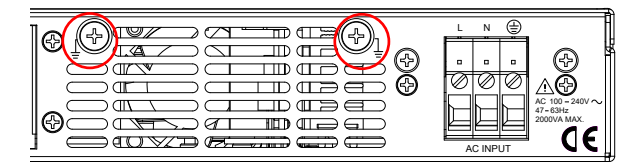

# **Configuration Settings**

#### Setting Normal Function Settings

The normal function settings, F-01~F-61, F-70~F-78, F-88~F-89 and F100~F122 can be easily configured with the Function key. Ensure the load is not connected. Ensure the output is off. Function settings F-90~97 can only be viewed. Function setting F-89 (Show Version) can only be \ Note viewed, not edited. Configuration settings F-90~ F-97 cannot be edited in the Normal Function Settings. Use the Power On Configuration Settings. See page 24 for details. Function Steps 1. Press the Function key. The function key will light up. The display will show F-01 on the left and the configuration setting for F-01 on the right.

Rotate the voltage knob to change the F setting.

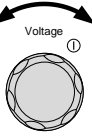

Range F-00~F-61, F-70~F-78, F-88~F-97, F100~F122 Exit

4. Use the current knob to set the parameter for the chosen F setting.

Press the Voltage knob to save the configuration setting. ConF will be displayed when it is configuring.

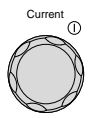

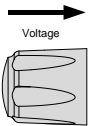

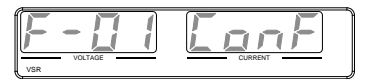

Press the Function key again to exit the configuration settings. The function key light will turn off.

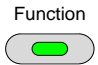

#### Setting Power On Configuration Settings

Background The Power On configuration settings can only be changed during power up to prevent the configuration settings being inadvertently changed.

- Ensure the load is not connected.
- Ensure the power supply is off.

Steps 1. Hold the Function key whilst turning the power on.

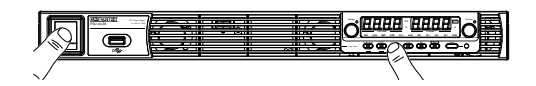

2. The display will show F-90 on the left and the configuration setting for F-90 on the right.

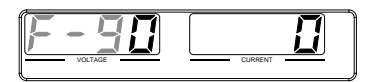

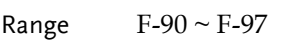

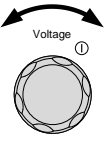

4. Use the current knob to set the parameter for the chosen F setting.

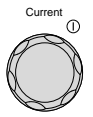

Press the Voltage knob to save the configuration setting. ConF will be displayed when it is configuring.

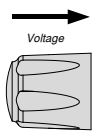

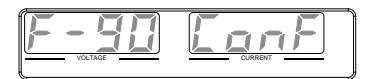

Exit Cycle the power to save and exit the configuration settings.

#### **Configuration Table**

Please use the configuration settings listed below when applying the configuration settings.

| Normal Function Settings  | Setting | Setting Range                                                                                                    |
|---------------------------|---------|----------------------------------------------------------------------------------------------------|
| Output ON delay time      | F-01    | 0.00s~99.99s                                                                                                    |
| Output OFF delay time     | F-02    | 0.00s~99.99s                                                                                                    |
| V-I mode slew rate select | F-03    | 0 = CV high speed priority (CVHS)<br>1 = CC high speed priority (CCHS)<br>2 = CV slew rate priority (CVLS)<br>3 = CC slew rate priority (CVLS)                                                                                                    |
| Rising voltage slew rate  | F-04    | 0.001~0.060V/msec (PSU 6-200)<br>0.001~0.080V/msec (PSU 8-180)<br>0.001~0.125V/msec (PSU 12.5-120)<br>0.001~0.150V/msec (PSU 15-100)<br>0.001~0.200V/msec (PSU 20-76)<br>0.001~0.300V/msec (PSU 30-50)<br>0.001~0.400V/msec (PSU 40-38)<br>0.001~0.500V/msec (PSU 50-30)<br>0.001~0.600V/msec (PSU 50-30)<br>0.001~0.600V/msec (PSU 60-25)<br>0.001~0.800V/msec (PSU 80-19)<br>0.001~1.000V/msec (PSU 150-10)<br>0.001~1.500V/msec (PSU 300-5)<br>0.001~2.000V/msec (PSU 400-3.8)<br>0.001~2.400V/msec (PSU 600-2.6) |
| Falling voltage slew rate | F-05    | 0.001~0.060V/msec (PSU 6-200)<br>0.001~0.080V/msec (PSU 8-180)<br>0.001~0.125V/msec (PSU 12.5-120)<br>0.001~0.150V/msec (PSU 15-100)<br>0.001~0.200V/msec (PSU 20-76)<br>0.001~0.300V/msec (PSU 30-50)<br>0.001~0.400V/msec (PSU 40-38)<br>0.001~0.500V/msec (PSU 50-30)<br>0.001~0.600V/msec (PSU 50-30)<br>0.001~0.800V/msec (PSU 60-25)<br>0.001~0.800V/msec (PSU 80-19)<br>0.001~1.000V/msec (PSU 100-15)<br>0.001~1.500V/msec (PSU 150-10)                                                                      |

## **GWINSTEK**

|                             |      | 0.001~1.500V/msec (PSU 300-5)    |
|-----------------------------|------|----------------------------------|
|                             |      | 0.001~2.000V/msec (PSU 400-3.8)  |
|                             |      | 0.001~2.400V/msec (PSU 600-2.6)  |
|                             |      | 0.001~2.000A/msec (PSU 6-200)    |
|                             |      | 0.001~1.800A/msec (PSU 8-180)    |
|                             |      | 0.001~1.200A/msec (PSU 12.5-120) |
|                             |      | 0.001~1.000A/msec (PSU 15-100)   |
|                             |      | 0.001~0.760A/msec (PSU 20-76)    |
|                             |      | 0.001~0.500A/msec (PSU 30-50)    |
|                             |      | 0.001~0.380A/msec (PSU 40-38)    |
| Rising current slew rate    | F-06 | 0.001~0.300A/msec (PSU 50-30)    |
|                             |      | 0.001~0.250A/msec (PSU 60-25)    |
|                             |      | 0.001~0.190A/msec (PSU 80-19)    |
|                             |      | 0.001~0.150A/msec (PSU 100-15)   |
|                             |      | 0.001~0.100A/msec (PSU 150-10)   |
|                             |      | 0.001~0.025A/msec (PSU 300-5)    |
|                             |      | 0.001~0.008A/msec (PSU 400-3.8)  |
|                             |      | 0.001~0.006A/msec (PSU 600-2.6)  |
|                             |      | 0.001~2.000A/msec (PSU 6-200)    |
|                             |      | 0.001~1.800A/msec (PSU 8-180)    |
|                             |      | 0.001~1.200A/msec (PSU 12.5-120) |
|                             |      | 0.001~1.000A/msec (PSU 15-100)   |
|                             |      | 0.001~0.760A/msec (PSU 20-76)    |
|                             |      | 0.001~0.500A/msec (PSU 30-50)    |
|                             |      | 0.001~0.380A/msec (PSU 40-38)    |
| Falling current slew rate   | F-07 | 0.001~0.300A/msec (PSU 50-30)    |
|                             |      | 0.001~0.250A/msec (PSU 60-25)    |
|                             |      | 0.001~0.190A/msec (PSU 80-19)    |
|                             |      | 0.001~0.150A/msec (PSU 100-15)   |
|                             |      | 0.001~0.100A/msec (PSU 150-10)   |
|                             |      | 0.001~0.025A/msec (PSU 300-5)    |
|                             |      | 0.001~0.008A/msec (PSU 400-3.8)  |
|                             |      | 0.001~0.006A/msec (PSU 600-2.6)  |
|                             |      | 0~0.030Ω (PSU 6-200)             |
|                             |      | 0~0.044Ω (PSU 8-180)             |
|                             | F-08 | 0~0.104Ω (PSU 12.5-120)          |
| Internal resistance setting |      | 0~0.150Ω (PSU 15-100)            |
|                             |      | 0~0.263Ω (PSU 20-76)             |
|                             |      | 0~0.600Ω (PSU 30-50)             |
|                             |      | 0~1.053Ω (PSU 40-38)             |

|                                      |      | 0~1.667Ω (PSU 50-30)                                                                                                    |  |
|--------------------------------------|------|----------------------------------------------------------------------------------------------------|--|
|                                      |      | 0~2.400Ω (PSU 60-25)                                                                                                    |  |
|                                      |      | 0~4.210Ω (PSU 80-19)                                                                                                    |  |
|                                      |      | 0~6.667Ω (PSU 100-15)                                                                                                    |  |
|                                      |      | 0~15.00Ω (PSU 150-10)                                                                                                    |  |
|                                      |      | 0~60.00Ω (PSU 300-5)                                                                                                    |  |
|                                      |      | 0~105.3Ω (PSU 400-3.8)                                                                                                    |  |
|                                      |      | 0~230.8Ω (PSU 600-2.6)                                                                                                    |  |
| Bleeder circuit control              | F-09 | 0 = OFF, 1 = ON, 2 = AUTO                                                                                                    |  |
| Buzzer ON/OFF control                | F-10 | 0 = OFF, 1 = ON                                                                                                    |  |
| OCP Delay Time                       | F-12 | 0.1 ~ 2.0 sec                                                                                                    |  |
| Current Setting Limit<br>(I-Limit)   | F-13 | 0 = OFF, 1 = ON                                                                                                    |  |
| Voltage Setting Limit<br>(V-Limit)   | F-14 | 0 = OFF, 1 = ON                                                                                                    |  |
| Display memory                       | C 15 |                                                                                                    |  |
| (M1, M2, M3)                         | F-15 |                                                                                                    |  |
| Auto Calibration Parallel<br>Control | F-16 | 0 = Disable, 1 = Enable, 2 = Execute<br>Parallel Calibration and set to Enable.<br>Note: Must be a short between each<br>unit before starting. |  |
| Measurement Average<br>Setting       | F-17 | 0 = Low, 1 = Middle, 2 = High                                                                                                    |  |
| Alarm Recovery and<br>Output Status  | F-18 | 0 = Safe Mode, 1 = Force Mode                                                                                                    |  |
| Lock Mode                            | F-19 | 0:Lock Panel, Allow Output OFF<br>1:Lock Panel, Allow Output ON/OFF                                                                            |  |
| USB/GPIB settings                    |      |                                                                                                    |  |
| Show front panel USB status          | F-20 | 0 = None, 1 = Mass Storage                                                                                                    |  |
| Show rear panel USB<br>status        | F-21 | 0 = None, 1 = Linking to PC                                                                                                    |  |
| Setup rear USB Speed                 | F-22 | 0 = Disable USB, 1 = Full Speed,<br>2 = Auto Detect Speed                                                                                      |  |
| GPIB Address                         | F-23 | 0~30                                                                                                    |  |
| GPIB Enable/Disable                  | F-24 | 0 = Disable GPIB, 1 = Enable GPIB                                                                                                    |  |
| Show GPIB available                  | F-25 | 0 = No GPIB, 1 = GPIB is available                                                                                                    |  |
| SCPI Emulation                       | F-26 | 0 = GW Instek, 1 = TDK GEN, 2 =                                                                                                    |  |
|                                      | 2    | · · · · · · · · · · · · · · · · · · ·                                                                                                    |  |

|                         |             | Agilent 5700, 3 = Kikusui PWX, 4 =<br>AMREL SPS <sup>*</sup> |
|-------------------------|-------------|--------------------------------------------------------------|
| LAN settings            |             |                                                              |
| Show MAC Address-1      | F-30        | 0x00~0xFF                                                    |
| Show MAC Address-2      | F-31        | 0x00~0xFF                                                    |
| Show MAC Address-3      | F-32        | 0x00~0xFF                                                    |
| Show MAC Address-4      | F-33        | 0x00~0xFF                                                    |
| Show MAC Address-5      | F-34        | 0x00~0xFF                                                    |
| Show MAC Address-6      | F-35        | 0x00~0xFF                                                    |
| LAN Enable              | F-36        | 0 = OFF, 1 = ON                                              |
| DHCP                    | F-37        | 0 = OFF, 1 = ON                                              |
| IP Address-1            | F-39        | 0~255                                                        |
| IP Address-2            | F-40        | 0~255                                                        |
| IP Address-3            | F-41        | 0~255                                                        |
| IP Address-4            | F-42        | 0~255                                                        |
| Subnet Mask-1           | F-43        | 0~255                                                        |
| Subnet Mask-2           | F-44        | 0~255                                                        |
| Subnet Mask-3           | F-45        | 0~255                                                        |
| Subnet Mask-4           | F-46        | 0~255                                                        |
| Gateway-1               | F-47        | 0~255                                                        |
| Gateway-2               | F-48        | 0~255                                                        |
| Gateway-3               | F-49        | 0~255                                                        |
| Gateway-4               | F-50        | 0~255                                                        |
| DNS address -1          | F-51        | 0~255                                                        |
| DNS address -2          | F-52        | 0~255                                                        |
| DNS address-3           | F-53        | 0~255                                                        |
| DNS address-4           | F-54        | 0~255                                                        |
| Socket Server           | F-57        | 0 = Disable, 1 = Enable                                      |
| Enable/Disable          |             | ,<br>                                                        |
| Show Socket Server Port | F-58        | No setting                                                   |
| Web Server              | F-59        | 0 = Disable, 1 = Enable                                      |
| Enable/Disable          |             |                                                              |
| wed Password            | F-60        | 0 = Disable, 1 = Enable                                      |
| Enable/Disable          | <u>г (1</u> | 0000 0000                                                    |
| LIADT Sottings          | F-01        | 0000~5555                                                    |
| UART Settings           |             | 0 Dicable LIADT 1 DC222                                      |
| UART Mode               | F-70        | 0 = DISADIE UART, T = RS232,<br>2 = RS485 4W, 3 = RS485 2W   |

G≝INSTEK

|                                              | F 71     | 0 = 1200, 1 = 2400, 2 = 4800,                                                                                                    |
|----------------------------------------------|----------|----------------------------------------------------------------------------------------------------|
| UART Baud Rate                               | F-/I     | 3 = 9600, 4 = 19200, 5 = 38400,<br>6 = 57600, 7 = 115200                                                                                                    |
| UART Data Bits                               | F-72     | 0 = 7 bits, 1 = 8 bits                                                                                                    |
| UART Parity                                  | F-73     | 0 = None, 1 = Odd, 2 = Even                                                                                                    |
| UART Stop Bit                                | F-74     | 0 = 1 Bit, 1 = 2 Bits                                                                                                    |
| UART TCP                                     | F-75     | 0 = SCPI, 1 = TDK (emulation mode)                                                                                                    |
| UART Address (For multi-unit remote control) | F-76     | 00 ~ 30                                                                                                    |
| UART Multi-Drop control                      | F-77     | 0 = Disable, 1 = Master, 2 = Slave, 3<br>= Display information                                                                                                    |
| UART Multi-Drop status                       | F-78     | Displayed parameter: AA-S<br>AA: 00~30 (Address),<br>S: 0~1 (Off-line/On-line status).                                                                                                    |
| System Settings                              |          |                                                                                                    |
| Factory Set Value                            | F-88     | 0 = None<br>1 = Return to factory default settings                                                                                                    |
| Show Version                                 | F-89     | 0, 1 = Version<br>2, 3, 4, 5 = Build date (YYYYMMDD)<br>6, 7 = Keyboard CPLD<br>8, 9 = Analog Board CPLD<br>A, B = Analog Board FPGA<br>C, D, E, F = Kernel Build<br>(YYYYMMDD)<br>G, H = Test Command Version<br>I, J, K, L = Test Command Build<br>(YYYYMMDD)<br>M, N = Reserved<br>O, P = Option Module |
| Power On Configuration Se                    | ettings* |                                                                                                    |
| CV Control                                   | F-90     | 0 = Control by Local<br>1 = Control by External Voltage<br>2 = Control by External Resistor -<br>Rising 3 = Control by External Resistor -                                                                                                    |
|                                              |          | Falling<br>4 = Control by Isolated Board                                                                                                    |

## **GWINSTEK**

|                            |           | 0 = Control by Local                           |
|----------------------------|-----------|------------------------------------------------|
|                            |           | 1 = Control by External Voltage                |
|                            |           | 2 = Control by External Resistor -             |
| CC Control                 | F-91      | Rising 🔀                                       |
|                            |           | 3 = Control by External Resistor -             |
|                            |           | Falling 🔼                                      |
|                            |           | 4 = Control by Isolated Board                  |
|                            |           | 0 = Safe Mode (Always OFF),                    |
| Output Status when         |           | 1 = Force Mode (Always ON),                    |
| Power ON                   | F-92      | 2 = Auto Mode (Status before last              |
|                            |           | time power OFF)                                |
|                            |           | 0 = Independent                                |
| Master/Claus               |           | 1 = Master with 1 slave in parallel            |
| Master/Slave               | F-93      | 2 = Master with 2 slaves in parallel           |
| Configuration              |           | 3 = Master with 3 slaves in parallel           |
|                            |           | 4 = Slave (parallel)                           |
| External Output Logic      | F-94      | 0 = High ON, 1 = Low ON                        |
| Monitor Voltage Select     | F-96      | 0 = 5V , 1 = 10V                               |
| Control Range              | F-97      | $0 = 5V [5k\Omega], 1 = 10V [10k\Omega]$       |
| External Output Control    | F 0.0     |                                                |
| Function                   | F-90      | 0 = OFF, T = ON                                |
| Trigger Input and Output ( | Configura | ation Settings                                 |
| Trigger Input Pulse Width  | E100      | $0\sim 60$ ms. $0 =$ trigger controlled by     |
|                            | 1100      | trigger level.                                 |
|                            |           | 0 = None                                       |
| Trigger Input Action       | F102      | 1 = Output ON/OFF (refer to F103)              |
| ingger input Action        | 1102      | 2 = Setting (refer to F104 & F105)             |
|                            |           | 3 = Memory (refer to F106)                     |
| Output State When          | F103      | 0 = OFF                                        |
| Receiving Trigger          | 1105      | 1 = ON                                         |
| Apply Voltage Setting on   | F104      | 0 ~ rated voltage (only applicable             |
| Trigger                    | 1107      | when F102 =2)                                  |
| Apply Current Setting on   | F105      | 0 ~ rated current (only applicable             |
| Trigger                    |           | when F102 =2)                                  |
| Recall memory number       | F106      | 1 ~ 3 (M1 ~ M3)                                |
| Trigger Output Pulse       | F120      | $0 \sim 60$ ms. $0 =$ trigger output is set to |
| Width                      |           | the active level, not pulse width.             |
| Trigger Output Level       | F121      | 0 = LOW, 1 = HIGH (if F120 = 0)                |

| F122                       | 0 = None<br>1 = Switching the output on or off<br>2 = Changing a setting<br>3 = Recalling a memory |  |  |  |
|----------------------------|----------------------------------------------------------------------------------------------------|--|--|--|
| Special Function Settings* |                                                                                                    |  |  |  |
| F-00                       | 0000 ~ 9999                                                                                        |  |  |  |
|                            | F122<br>F-00                                                                                       |  |  |  |

/ \*Note

Power on configuration settings only can be set during power up. Under normal operation they only can be viewed.

# **R**EMOTE CONTROL

This chapter describes basic configuration of IEEE488.2 based remote control.

| Interface Configuration                                | 35  |
|--------------------------------------------------------|-----|
| USB Remote Interface                                   |     |
| Configuration                                          | 35  |
| Function Check                                         |     |
| GPIB Remote Interface                                  |     |
| Configuration                                          |     |
| GPIB Function Check                                    |     |
| UART Remote Interface                                  |     |
| Configure UART                                         |     |
| UART Function Check                                    |     |
| Multiple Unit Connection                               | 47  |
| Legacy Multi-Drop mode                                 | 47  |
| Multi-Drop mode                                        | 51  |
| Multiple units Function Check                          | 55  |
| Configure Ethernet Connection                          | 59  |
| Web Server Configuration                               | 59  |
| Web Server Remote Control Function Check               | 60  |
| Sockets Server Configuration                           | 62  |
| Socket Server Function Check                           | 63  |
| Command Syntax                                         | 68  |
| Command List                                           | 71  |
| Status Register Overview                               | 139 |
| Introduction to the Status Registers                   |     |
| The Status Registers                                   |     |
| Questionable Status Register Group                     | 141 |
| Operation Status Register Group                        | 145 |
| Standard Event Status Register Group                   | 148 |
| Status Byte Register & Service Request Enable Register |     |
| Error List                                             | 152 |
| Command Errors                                         |     |
| Execution Errors                                       |     |

| Device Specific Errors | . 158 |
|------------------------|-------|
| Query Errors           | . 159 |

# Interface Configuration

#### USB Remote Interface

#### Configuration

| USB<br>Configuration | PC side connector<br>PSU side<br>connector                                                                                   | Type A, host<br>Rear panel Type B, slave<br>1.1/2.0 (full speed/high speed) |  |  |
|----------------------|----------------------------------------------------------------------------------------------------|-----------------------------------------------------------------------------|--|--|
|                      | Speed                                                                                                    |                                                                             |  |  |
|                      | USB Class                                                                                                    | CDC (communications device class)                                           |  |  |
| Steps                | 1. Connect the USB cable to the rear panel USB B port. ←←                                                                    |                                                                             |  |  |
|                      | <ol> <li>Change the Rear panel-USB (F-22) Page 22<br/>setting to 2 (Auto Detect Speed) or<br/>1 (USB Full Speed).</li> </ol> |                                                                             |  |  |
| Note                 | If you are not using<br>device port, set F-2                                                                                 | the rear panel USB Page 22<br>2 to 0 (Disable USB).                         |  |  |
|                      | 3. The RMT indic<br>connection has                                                                                           | cator will turn on when a remote<br>been established.                       |  |  |

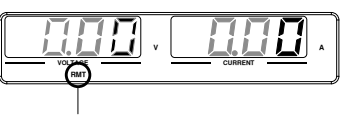

RMT indicator

| Function Check | <                                                                                                    |
|----------------|----------------------------------------------------------------------------------------------------|
| Functionality  | Invoke a terminal application such as Realterm.                                                                                              |
|                | To check the COM port No., see the Device<br>Manager in the PC. For WinXP; Control panel $\rightarrow$<br>System $\rightarrow$ Hardware tab. |
|                | Run this query command via the terminal<br>application after the instrument has been<br>configured for USB remote control (page 35).         |
|                | *idn?                                                                                                    |
|                | This should return the Manufacturer, Model<br>number, Serial number, and Firmware version in<br>the following format.                        |
|                | GW-INSTEK,PSU40-38,TW123456,T0.01.12345678                                                                                                   |
|                | Manufacturer: GW-INSTEK                                                                                                    |
|                | Model number : PSU40-38                                                                                                    |
|                | Serial number : TW123456                                                                                                    |
|                | Firmware version : T0.01.12345678                                                                                                    |
**GPIB** Remote Interface

Configuration

To use GPIB, the optional GPIB option (GW Instek part number: PSU-GPIB) must be installed. This is a factory installed option and cannot be installed by the end-user. Only one GPIB address can be used at a time.

| Configure GPIB | 1. Ensure the P                                                               | SU is off before proceeding.                                                |  |  |
|----------------|-------------------------------------------------------------------------------|-----------------------------------------------------------------------------|--|--|
|                | 2. Connect a G<br>the GPIB por                                                | 2. Connect a GPIB cable from a GPIB controller to the GPIB port on the PSU. |  |  |
|                | 3. Turn the PSU                                                               | J on.                                                                       |  |  |
|                | 4. Press the Function key to enter the Page 22 Normal configuration settings. |                                                                             |  |  |
|                | 5. Set the following GPIB settings.                                           |                                                                             |  |  |
|                | F-24 = 1                                                                      | Enable the GPIB port                                                        |  |  |
|                | F-23 = 0~30                                                                   | Set the GPIB address (0~30)                                                 |  |  |
|                | 6. Check to see<br>is detected by<br>setting indica<br>status.                | that the GPIB option<br>y the PSU. The F-25<br>ates the GPIB port           |  |  |
|                | F-25 = 1                                                                      | Indicates that the GPIB port is available.                                  |  |  |
|                | F-25 = 0                                                                      | Indicates that the GPIB port is not detected.                               |  |  |

7. The RMT indicator will turn on when a remote connection has been established.

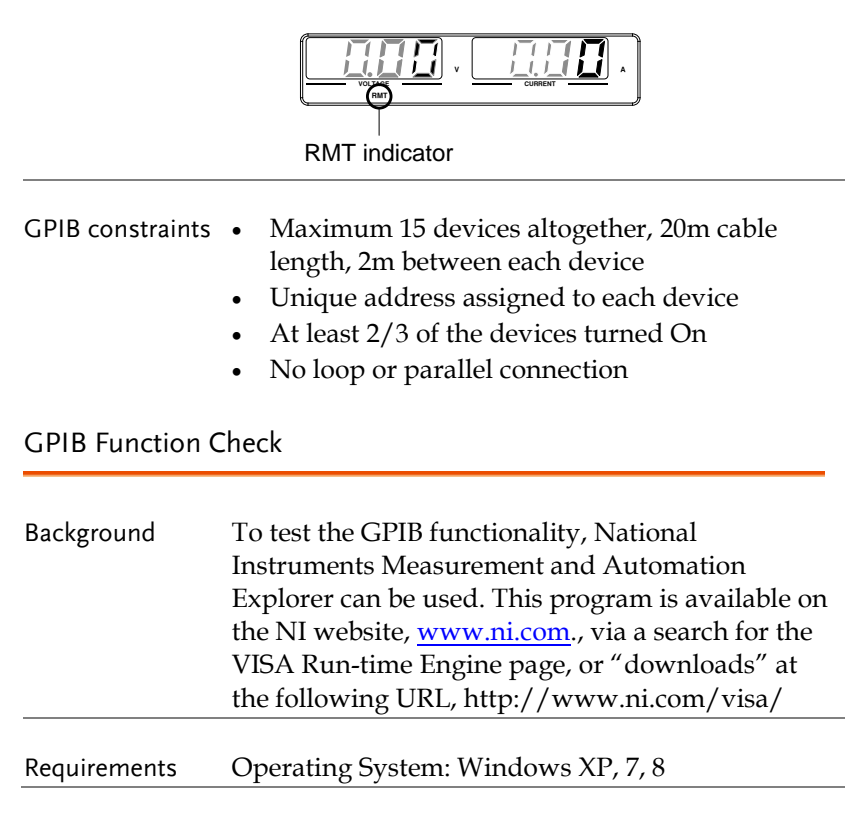

| Functionality<br>check | <ol> <li>Start the NI Measurement and Automation<br/>Explorer (MAX) program. Using Windows,<br/>press:</li> </ol> |
|------------------------|----------------------------------------------------------------------------------------------------|
|                        | Start>All Programs>National<br>Instruments>Measurement & Automation                                               |
|                        | ni.com                                                                                                    |
|                        | NATIONAL INSTRUMENTS                                                                                              |
|                        | Measurement & Automation Explorer                                                                                 |
|                        | Version 5.0.0f1                                                                                                   |
|                        | Copyright ©1999-2011 National Instruments. All rights reserved.                                                   |

2. From the Configuration panel access;

My System>Devices and Interfaces>GPIB

3. Press Scan for Instruments.

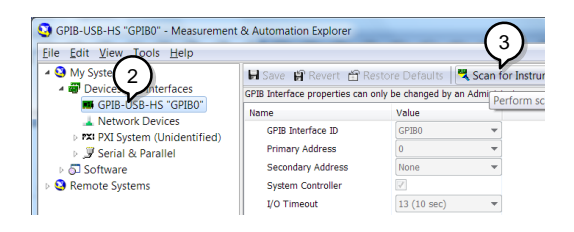

- Select the device (GPIB address of PSU) that now appears in the *System>Devices and Interfaces > GPIB-USB-HS "GPIBX"* node.
- 5. Click on the VISA Properties tab on the bottom.
- 6. Click Open Visa Test Panel.

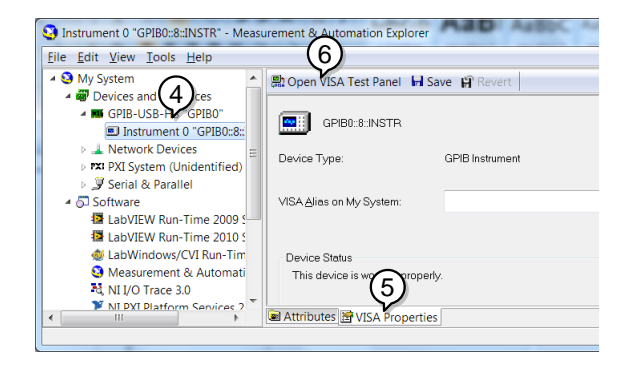

- 7. Click on Configuration.
- 8. Click on the *GPIB Settings* tab and confirm that the GPIB settings are correct.

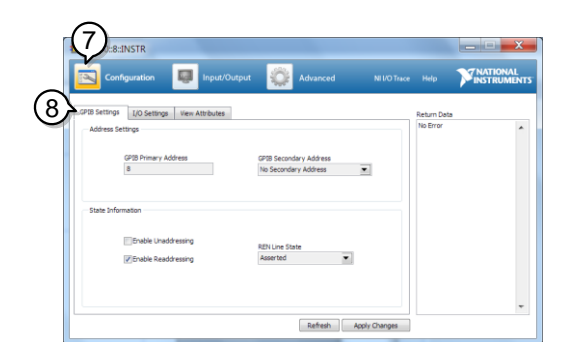

9. Click on the *I/O Settings* tab.

10. Make sure the Enable Termination Character

check box is checked, and the terminal character is n (Value: xA).

11. Click Apply Changes.

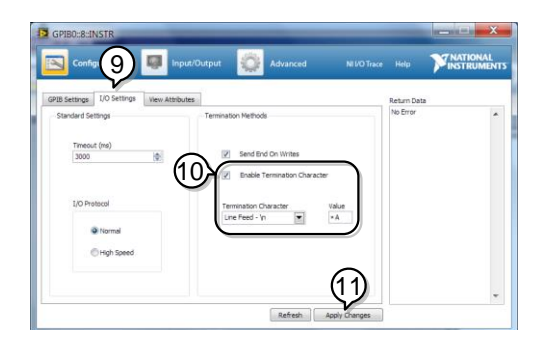

- 12. Click on Input/Output.
- 13. Click on the Basic/IO tab.
- 14. Enter \*IDN? in the *Select or Enter Command* drop down box.
- 15. Click Query.
- 16. The \*IDN? query will return the Manufacturer, model name, serial number and firmware version in the dialog box.

GW-INSTEK, PSU40-38, TW123456, T0.02.20131205

| Configuration               | Input/Output  | Advanced            | NI VO Trace | Help        | NATIONAL |
|-----------------------------|---------------|---------------------|-------------|-------------|----------|
| 3 Basic 1/0 Line Control    |               |                     |             | Return Data |          |
| 14 Select or Briter Comment | Bytes to Read | Read Status Byte    | Clear       | No Error    | aon      |
| (16) GW-INSTEK, PSU40-38.   | View mixes    | d ASCII/hexadecimal | -           |             |          |
|                             |               |                     |             |             |          |
|                             |               |                     | 11          |             |          |
| <u></u>                     |               |                     |             |             |          |

### UART Remote Interface

#### Configure UART

Overview The PSU uses the IN & OUT ports for UART communication coupled with RS232 (GW Part number PSU-232) or RS485 adapters (GW part number PSU-485).

The pin outs for the adapters are shown below.

| PSU-232 RS232<br>cable with DB9 | DB-9<br>Connector |        |              | Remote IN Port(RJ-45) |        | Remark  |
|---------------------------------|-------------------|--------|--------------|-----------------------|--------|---------|
| connector                       | Pin No.           | Name   |              | Pin No.               | Name   |         |
|                                 | Housing           | Shield |              | Housing               | Shield |         |
|                                 | 2                 | RX     |              | 7                     | тх     | Twisted |
|                                 | 3                 | тх     |              | 8                     | RX     | pair    |
|                                 | 5                 | SG     | $ \clubsuit$ | 1                     | SG     |         |
|                                 |                   |        | .9)          | 1<br>(RJ-             | 8      |         |

#### **REMOTE CONTROL**

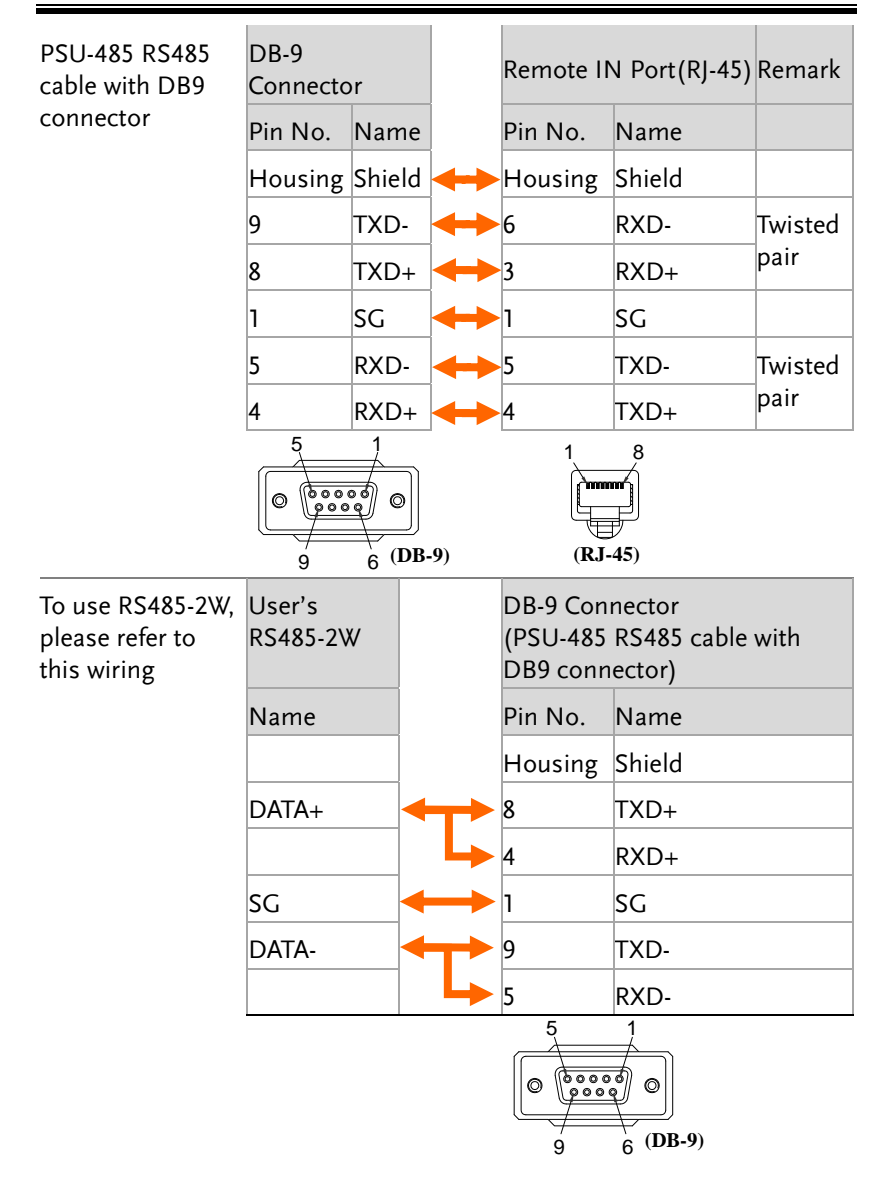

| Diagram of End<br>terminal<br>connector                                     |                                                                                                    |                                                                                              |  |  |
|-----------------------------------------------------------------------------|----------------------------------------------------------------------------------------------------|----------------------------------------------------------------------------------------------|--|--|
| End terminal<br>connector from<br>PSU-232 or PSU-<br>485 connection<br>kit. | End terminal connector                                                                                                    |                                                                                              |  |  |
|                                                                             | 8 Pin Connector                                                                                                    |                                                                                              |  |  |
|                                                                             | Pin No.                                                                                                    | Remarks                                                                                      |  |  |
|                                                                             | 3                                                                                                    | Internal charted                                                                             |  |  |
|                                                                             | 7                                                                                                    |                                                                                              |  |  |
|                                                                             | 4                                                                                                    | Internal shorted                                                                             |  |  |
|                                                                             | 8                                                                                                    |                                                                                              |  |  |
| Steps                                                                       | 1. Connect the RS232 serial cable<br>(include in the PSU-232<br>connection kit) or RS485 serial<br>cable (include in the PSU-485<br>connection kit) to the Remote IN<br>port on the real panel. |                                                                                              |  |  |
|                                                                             | Connect the to the PC.                                                                                                    | other end of the cable                                                                       |  |  |
|                                                                             | 2. Connect the<br>connector (i<br>or RS-485 cc<br>Remote OU<br>panel.                                                                                                    | end terminal<br>nclude in the PSU-232<br>onnection kit) to the<br>T port on the rear         |  |  |
|                                                                             | 3. Press the Function key to enter Page 4<br>the Normal configuration<br>settings.                                                                                                    |                                                                                              |  |  |
|                                                                             | Set the following UART settings:                                                                                                    |                                                                                              |  |  |
|                                                                             | F-70 = 1~3                                                                                                    | Interface: 0= Disable UART,<br>1=RS232, 2=RS485 4W,<br>3=RS485 2W                            |  |  |
|                                                                             | F-71 = 0 ~ 7                                                                                                    | Set the baud rate: 0=1200, 1=2400,<br>2=4800, 3=9600, 4=19200,<br>5=38400, 6=57600, 7=115200 |  |  |

## G≝INSTEK

| F-72 = 0 or 1 | Data bits: 0=7 or 1=8                          |
|---------------|------------------------------------------------|
| F-73 = 0 ~3   | Parity: 0 = none, 1 = odd, 2 = even            |
| F-74 = 0 or 1 | Stop bits: 0 = 1, 1 = 2                        |
| F-75 = 0      | TCP: 0 = SCPI                                  |
| F-76 = 00~30  | UART address for multi-unit remote connection. |
| F-77 = 0      | Disable Multi-Drop mode.                       |

4. The RMT indicator will turn on when a remote connection has been established.

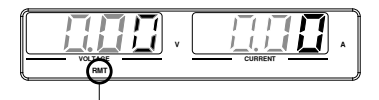

RMT indicator

#### UART Function Check

| Functionality | Invoke a terminal application such as Realterm.                                                                                                 |        |  |  |
|---------------|----------------------------------------------------------------------------------------------------|--------|--|--|
| check         | To check the COM port No, see the Device<br>Manager in the PC. For WinXP; Control panel $\rightarrow$<br>System $\rightarrow$ Hardware tab.     |        |  |  |
|               | Run this query command via the terminal<br>application after the instrument has been<br>configured for either RS232 or RS485 remote<br>control. |        |  |  |
| SCDI commondo |                                                                                                    |        |  |  |
| SCPI commands | Command or response                                                                                                    | Status |  |  |
|               | *IDN?                                                                                                    | Typing |  |  |
|               | GW-INSTEK,PSU40-38,TW123456,<br>T0.01.12345678                                                                                                  | Return |  |  |
|               | Return the manufacturer, model, serial<br>number, and firmware version in the<br>above format.                                                  | Note   |  |  |
|               | Manufacturer: GW-INSTEK<br>Model: PSU40-38<br>Serial number: TW123456<br>Firmware version: T0.01.12345678                                       |        |  |  |

### **Multiple Unit Connection**

The PSU power supplies can have up to 31 units daisy chained together using the 8 pin connectors (IN OUT ports) on the rear panel. The first unit (master) in the chain is remotely connected to a PC using RS232 or RS485 (Legacy Multi-Drop mode), or USB, GPIB or LAN (Multi-Drop mode). Each subsequent unit (slave) is daisy chained to the next using a RS485 local bus. The OUT port of the first unit must be connected to intermediate connector and the OUT port of the last unit must be connected to end terminal connector.

There are two modes for controlling multiple units. In the first mode (Legacy Multi-Drop mode), the PC is only allowed to use RS232 or RS485 to connect to the first device, and all UART parameters must be executed in this mode Configuration. The remote command supports the SCPI commands or TDK GENESYS legacy commands.

In the second mode (Multi-Drop mode), the PC is allowed to connect to the first unit using USB-CDC/GPIB/LAN. In this mode, you only need to specify the Multi-Drop parameter. Remote commands only support SCPI commands.

For these two modes, each unit is assigned a unique address, which can then be controlled independently of the host PC.

| Operation | 1. | Check the F-89 (System version and build date)<br>settings first on all units. The two parameters<br>O and P (Option Module) must be the same on<br>all units before any multiple unit connection<br>can be established. |
|-----------|----|----------------------------------------------------------------------------------------------------|
|           |    | Example: F-89 O:00, P:01.                                                                                                    |
|           | 2. | Connect the first unit's IN port to a PC via RS232 or RS485 serial cable.                                                                                                    |
|           |    | • Use the serial cables supplied in the PSU-                                                                                                    |

Legacy Multi-Drop mode

232 or PSU-485 connection kit.

- 3. Plug in intermediate connector to the OUT port on the first unit then using the slave serial link cable (black plug) to connect intermediate connector to the IN port of the second unit.
- 4. Connect all the remaining units in the same fashion until all the units have been daisy-chained together.

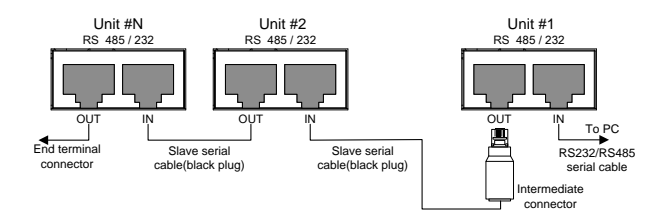

- 5. Terminate the OUT port of the last unit with the end terminal connector included in the PSU-232 or PSU-485 connection kit.
- 6. Press the Function key to enter the Page 4 Normal configuration settings for the master unit.

Set the following settings:

|            | • •                                                                                                   |
|------------|----------------------------------------------------------------------------------------------------|
| F-70 = 1~3 | Configure the master unit as you<br>normally would for RS232 or RS485<br>remote control, see page 42. |
| F-71 = 0~7 | Set the baud rate (set all units the same). See page 42.                                              |
| F-72 = 1   | Set to 8 data bits.                                                                                   |
| F-73 = 0   | Parity to none.                                                                                       |
| F-74 = 0   | 1 Stop bit.                                                                                           |
|            |                                                                                                    |

| F-75 = 0 or 1 | Set the UART TCP to SCPI.<br>F-75 = 1<br>Set the UART TCP to TDK (emulation<br>mode). |
|---------------|---------------------------------------------------------------------------------------|
| F-76 = 00~30  | must be a unique address identifier.                                                  |
| F-77 = 0      | Disable Multi-Drop mode.                                                              |
|               |                                                                                       |

 Press the Function key to enter the Page 4 Normal configuration settings for the slave(s).

Set the following settings:

| F-70 = 2~3 | Set the slave unit to RS485.                                                      |                             |                          |  |
|------------|-----------------------------------------------------------------------------------|-----------------------------|--------------------------|--|
|            | Connect to F-70 F-7<br>PC using (Master) (A                                       |                             | F-70<br>(All slave)      |  |
|            | RS232                                                                             | 1                           | 2                        |  |
|            | RS485 4W 2 2                                                                      |                             | 2                        |  |
|            | RS485 2W                                                                          | 3                           | 3                        |  |
| F-71 = 0~7 | Set the baud<br>including the<br>See page 42.                                     | rate (make a<br>master, the | ll units,<br>same baud). |  |
| F-72 = 1   | Set to 8 data bits.                                                               |                             |                          |  |
| F-73 = 0   | Parity to none.                                                                   |                             |                          |  |
| F-74 = 0   | 1 Stop bit.                                                                       |                             |                          |  |
| F-75 = 0~1 | F-75 = 0<br>Set the UART<br>F-75 = 1<br>Set the UART<br>mode).                    | TCP to SCP<br>TCP to TDK    | I.<br>(emulation         |  |
|            | Set the uart tcp (make all units,<br>including the master, the same uart<br>tcp). |                             |                          |  |

| F-76 = 00~30 | Set the address of each slave to a unique address identifier |
|--------------|--------------------------------------------------------------|
| F-77 = 0     | Disable Multi-Drop mode.                                     |

8. Multiple units can now be operated at the same time. See the programming manual or see the function check below for usage details.

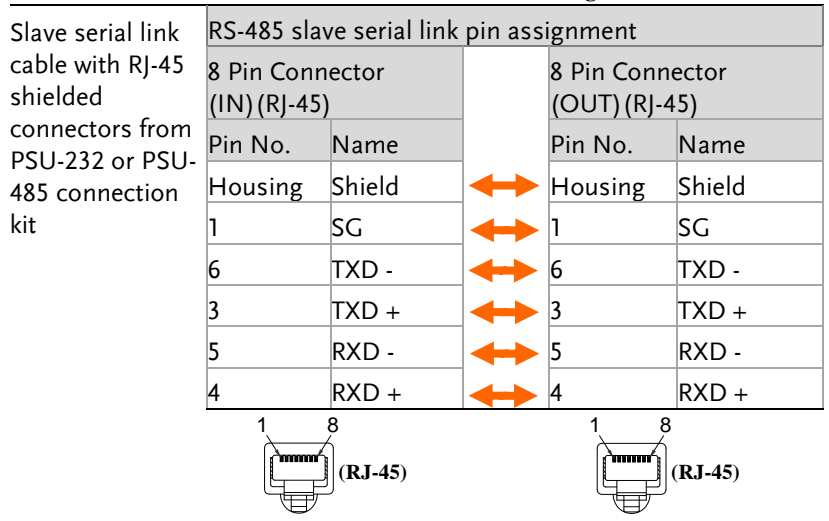

| Diagram of<br>Intermediate<br>connector                     |                        |        |                   |          |              |                     |
|-------------------------------------------------------------|------------------------|--------|-------------------|----------|--------------|---------------------|
| Intermediate                                                | Intermediate connector |        |                   |          |              |                     |
| connector from                                              | 8 Pin (Male)           |        |                   | 8 Pin (F | Pin (Female) |                     |
| PSU-232 or PSU-                                             | Pin No.                | Name   |                   | Pin No.  | Name         | Remarks             |
| kit.                                                        | Housing                | Shield | $ \clubsuit$      | Case     | Shield       |                     |
|                                                             | 1                      | SG     | $\leftrightarrow$ | 1        | SG           |                     |
|                                                             | 6                      | TXD -  | $\leftrightarrow$ | 6        | TXD -        | Internal paralleled |
|                                                             | 3                      | TXD +  | $\leftrightarrow$ | 3        | TXD +        | by 120 ohm          |
|                                                             | 5                      | RXD -  | $\leftrightarrow$ | 5        | RXD -        | Internal paralleled |
|                                                             | 4                      | RXD+   |                   | 4        | RXD +        | by 120 ohm          |
| Diagram of End<br>terminal<br>connector                     | ₽÷                     |        | ]                 |          |              |                     |
| End terminal                                                | End terminal connector |        |                   |          |              |                     |
| connector from<br>PSU-232 or PSU-<br>485 connection<br>kit. | 8 Pin Connector        |        |                   |          |              |                     |
|                                                             | Pin No.                |        |                   | Remarks  |              |                     |
|                                                             | 3                      |        | Internal shorted  |          |              |                     |
|                                                             | 7                      |        |                   |          |              |                     |
|                                                             | 4                      |        |                   | Interna  | l short      | ed                  |

#### Multi-Drop mode

Operation 1. Check the F-89 (System version and build date) settings first on all units. The two parameters O and P (Option Module) must be the same on all units before any multiple unit connection can be established.

Example: F-89 O:00, P:01.

2. All units must be powered down before starting the Multi-Drop mode configuration.

- 3. Connect the first unit's LAN, USB or GPIB port to a PC.
- 4. Plug in intermediate connector to the OUT port on the first unit then using the master serial link cable (gray plug) to connect intermediate connector to the IN port of the second unit.
- 5. Connect all the remaining units between the OUT port and the IN port with the slave serial link cable (black plug) supplied in the PSU-232 or PSU-485 connection kit until all the desired units have been daisy-chained together.

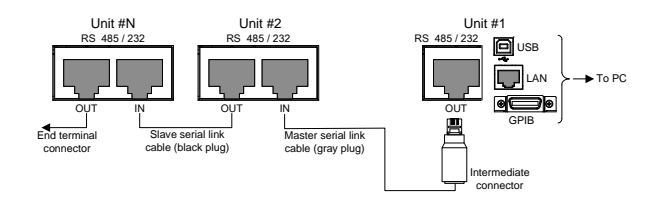

- 6. Terminate the OUT port of the last unit with the end terminal connector included in the PSU-232 or PSU-485 connection kit.
- 7. Power up all slave units.
- 8. Set the addresses of all slave units using the F-76 parameter.

| F-76 = 00~30 | Set the address of the unit. It must |
|--------------|--------------------------------------|
|              | be a unique address identifier.      |

9. Set the Multi-Drop setting parameter (F-77) to Slave for all slave units.

10. Power up the master unit.

| 11.Set the addr<br>F-76 parame               | ess of the master unit using the eter.                                                                                                    |
|----------------------------------------------|----------------------------------------------------------------------------------------------------|
| F-76 = 00~30                                 | Set the address of the unit. It must be a unique address identifier.                                                                       |
| 12. You can che<br>the F-77 par              | ck the slaves' addresses by using<br>ameter on the master unit.<br>Display on each slave units the<br>configured address. This can show if |
| F-77 = 3                                     | identical addresses have been<br>assigned individually to each slave<br>units.                                                             |
| 13.Set the Mult<br>Master.                   | i-Drop setting parameter (F-77) to                                                                                                    |
| F-77 = 1                                     | Set the Multi-Drop setting to master.                                                                                                    |
| 14. You can dis<br>using the F-              | play the status of each slave unit by<br>78 parameter.<br>Displayed parameter: AA-S                                                        |
| F-78 = 0~30                                  | AA: 00~30 (Address),<br>S: 0~1 (Off-line/On-line status).                                                                                  |
| 15. Multiple un<br>commands.<br>the function | its can now be operated using SCPI<br>See the programming manual or see<br>check below for usage details.                                  |

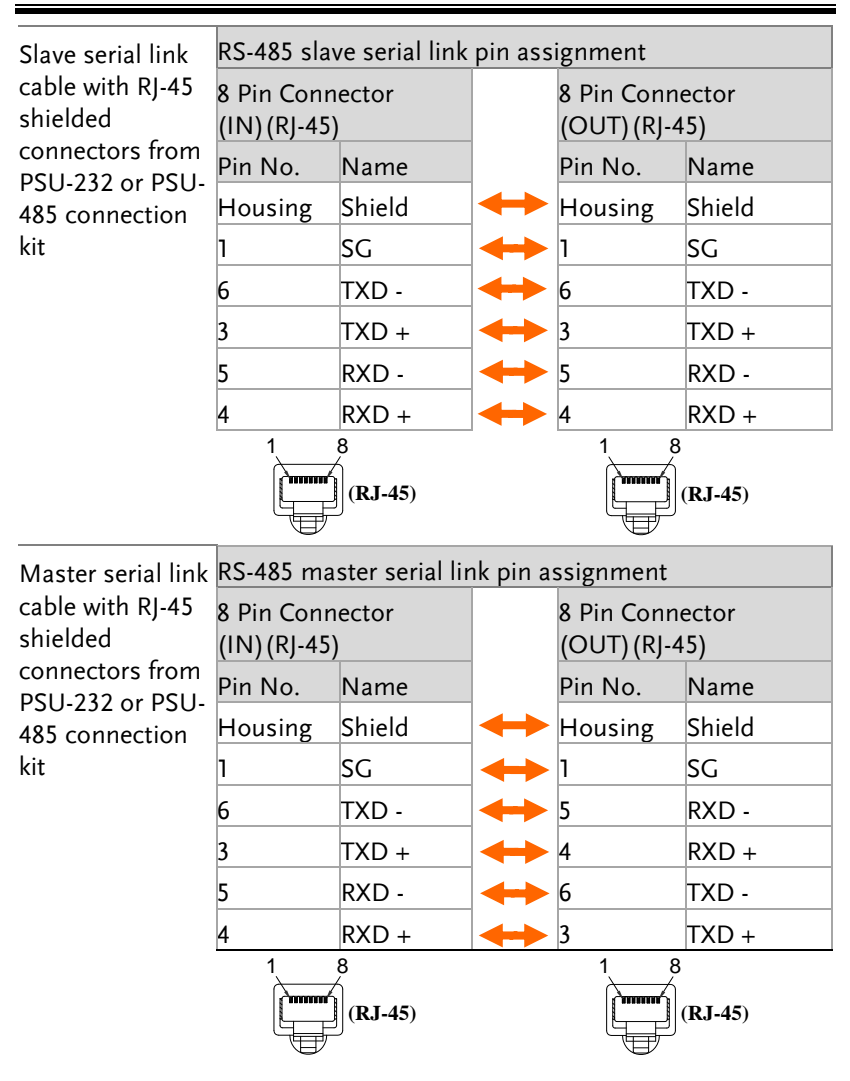

| Diagram of<br>Intermediate<br>connector |                        |        |                         |                  |              |                     |
|-----------------------------------------|------------------------|--------|-------------------------|------------------|--------------|---------------------|
| Intermediate                            | Intermediate connector |        |                         |                  |              |                     |
| connector from                          | 8 Pin (Male)           |        |                         | 8 Pin (l         | Pin (Female) |                     |
| PSU-232 or PSU-                         | Pin No.                | Name   |                         | Pin No           | .Name        | Remarks             |
| kit.                                    | Housing                | Shield | $ \longleftrightarrow $ | Case             | Shield       |                     |
|                                         | 1                      | SG     | $\leftrightarrow$       | 1                | SG           |                     |
|                                         | 6                      | TXD -  | $ \longleftrightarrow $ | 6                | TXD -        | Internal paralleled |
|                                         | 3                      | TXD +  | $\leftrightarrow$       | 3                | TXD +        | by 120 ohm          |
|                                         | 5                      | RXD -  | $ \clubsuit$            | 5                | RXD -        | Internal paralleled |
|                                         | 4                      | RXD +  | $ \longleftrightarrow $ | 4                | RXD +        | by 120 ohm          |
| Diagram of End<br>terminal<br>connector | ₽₽                     |        | ]                       |                  |              |                     |
| End terminal                            | End terminal connector |        |                         |                  |              |                     |
| connector from                          | 8 Pin Connector        |        |                         |                  |              |                     |
| PSU-232 or PSU-                         | Pin No.                |        |                         | Re               | Remarks      |                     |
| kit.                                    | 3                      |        |                         |                  |              |                     |
|                                         | 7                      |        |                         | internal snorted |              |                     |
|                                         | 4                      |        |                         |                  |              |                     |
|                                         | 8                      |        |                         | In               | ternals      | snortea             |

### Multiple units Function Check

| Functionality<br>check | Invoke a terminal application such as Realterm.                                    |
|------------------------|------------------------------------------------------------------------------------|
|                        | To check the COM port No, see the Device                                           |
|                        | Manager in the PC. For WinXP: Control panel $\rightarrow$                          |
|                        | System $\rightarrow$ Hardware tab.                                                 |
|                        | Below shows examples using the Legacy Multi-<br>Drop mode and the Multi-Drop mode. |

| Legacy Multi-<br>Drop mode     | When using SCPI commands or TDK GENESYS<br>legacy commands, each unit can be individually<br>controlled using the unique address identifiers.<br>For this function check, we will assume that the<br>master unit is assigned to address 8, while a slave<br>is assigned address 11. |                       |  |  |
|--------------------------------|----------------------------------------------------------------------------------------------------|-----------------------|--|--|
|                                | Run this query command via the terminal<br>application after the instruments have bee<br>configured for multi-unit control with Leg<br>Multi-Drop mode. See page 47.                                                                                                    | n<br>jacy             |  |  |
| SCPI commands                  |                                                                                                    |                       |  |  |
|                                | Command or response                                                                                                    | Status                |  |  |
|                                | INST:SEL 8                                                                                                    | Typing                |  |  |
|                                | *IDN?                                                                                                    | Typing                |  |  |
|                                | GW-INSTEK,PSU40-38,,T0.01.12345678                                                                                                    | Return                |  |  |
|                                | Selects the unit with address 8 and returns its identity string.                                                                                                    | Note                  |  |  |
|                                | INST:SEL 11                                                                                                    | Typing                |  |  |
|                                | *IDN?                                                                                                    | Typing                |  |  |
|                                | GW-INSTEK,PSU6-200,,T0.01.12345678                                                                                                    | Return                |  |  |
|                                | Selects the unit with address 11 and returns its identity string.                                                                                                    | Note                  |  |  |
| TDK GENESYS<br>legacy commands | (Because the terminal character used by th<br>GENESYS legacy command is CR instead<br>the terminal characters are specifically list<br>below)                                                                                                    | e TDK<br>of LF,<br>ed |  |  |
|                                | Command or response                                                                                                    | Status                |  |  |
|                                | ADR 8\r                                                                                                    | Typing                |  |  |
|                                | OK\r                                                                                                    | Return                |  |  |
|                                | IDN? \r                                                                                                    | Typing                |  |  |
|                                | GW-INSTEK,PSU40-38,,T0.01.12345678\r Return                                                                                                    |                       |  |  |

|                 | Selects the unit with address 8 and returns its identity string.                                                                                                    | Note             |  |
|-----------------|----------------------------------------------------------------------------------------------------|------------------|--|
|                 | ADR 11\r                                                                                                    | Typing           |  |
|                 | OK\r                                                                                                    | Return           |  |
|                 | IDN? \r                                                                                                    | Typing           |  |
|                 | GW-INSTEK,PSU6-200,,T0.01.12345678\r                                                                                                    | Return           |  |
|                 | Selects the unit with address 11 and returns its identity string.                                                                                                    | Note             |  |
| Note            | TDK commands do not use LF (line feed) coo<br>terminate commands. See the TDK GENESY<br>manual for further information.                                                                                                    | des to<br>S user |  |
| Multi-Drop mode | When using the Multi-Drop mode, the entire SCPI command list developed for the PSU can be used. Each unit can be individually controlled after a slave unit has been selected. For this function check, we will assume that the master unit is assigned to address 0, while a slave is assigned address 5. |                  |  |
|                 | Run this query command via the terminal<br>application after the instruments have bee<br>configured for multi-unit control with Mu<br>mode. See page 51.                                                                                                    | en<br>Ilti-Drop  |  |
| SCPI commands   |                                                                                                    |                  |  |
| Serreonnands    | Command or response                                                                                                    | Status           |  |
|                 | INST:SEL 0                                                                                                    | Typing           |  |
|                 | *IDN?                                                                                                    | Typing           |  |
|                 | GW-INSTEK,PSU150-10,,T0.01.12345678                                                                                                    | Return           |  |
|                 | Selects the unit with address 0 and returns its identity string.                                                                                                    | Note             |  |
|                 | INST:SEL 5                                                                                                    | Typing           |  |
|                 | *IDN?                                                                                                    | Typing           |  |

| GW-INSTEK, PSU150-10,,T0.01.12345678                                                                                    | Return |
|----------------------------------------------------------------------------------------------------|--------|
| Selects the unit with address 5 and returns its identity string.                                                        | Note   |
| INST:SEL 6                                                                                                    | Typing |
| Selects the unit with address 6 (not<br>configured in our example). An error is<br>displayed on the master front panel. | Note   |
| INST:SEL 0                                                                                                    | Typing |
| SYST:ERR?                                                                                                    | Typing |
| -221, "Settings conflict"                                                                                               | Return |
| Query the system errors. "Settings conflict" is returned.                                                               | Note   |
| INST:STAT?                                                                                                    | Typing |
| 33,0                                                                                                    | Return |
| Returns the active units and master unit in the bus.                                                                    | Note   |
| 33=0b100001                                                                                                    |        |
| The units at address 0 and address 5 are on-line.                                                                       |        |
| 0                                                                                                    |        |
| Master device's address is 0.                                                                                           |        |

### **Configure Ethernet Connection**

The Ethernet interface can be configured for a number of different applications. Ethernet can be configured for basic remote control or monitoring using a web server or it can be configured as a socket server.

The PSU series supports both DHCP connections so the instrument can be automatically connected to an existing network or alternatively, network settings can be manually configured.

| Ethernet<br>configuration<br>Parameters | For details on how to configure the Ethernet settings, please see the configuration chapter on page 4. |                                  |  |  |
|-----------------------------------------|----------------------------------------------------------------------------------------------------|----------------------------------|--|--|
|                                         | MAC Address (display<br>only)                                                                          | LAN Enable/Disable               |  |  |
|                                         | DHCP Enable/Disable                                                                                    | IP Address                       |  |  |
|                                         | Subnet Mask                                                                                            | Gateway                          |  |  |
|                                         | DNS Address                                                                                            | Sockets Server<br>Enable/Disable |  |  |
|                                         | Web Server<br>Enable/Disable                                                                           | Web Password<br>Enable/Disable   |  |  |
|                                         | Web Enter Password                                                                                     |                                  |  |  |

Web Server Configuration

| Configuration | This configuration example will configu-<br>as a web server and use DHCP to autom<br>assign an IP address to the PSU. | re the PSU<br>natically |
|---------------|----------------------------------------------------------------------------------------------------|-------------------------|
|               | 1. Connect an Ethernet cable from the network to the rear panel Ethernet port.                                        |                         |

2. Press the Function key to enter the Page 22 Normal configuration settings.

Set the following LAN settings:

| F-36 = 1             | Turn LAN on                                                       |
|----------------------|-------------------------------------------------------------------|
| F-37 = 1             | Enable DHCP                                                       |
| F-59 = 1             | Turn the web server on                                            |
| F-60 = 0 or 1        | Set to 0 to disable web password, set to 1 to enable web password |
| F-61 = 0000<br>~9999 | Set the web password                                              |

3. The LAN indicator will turn on when a network cable is plugged in.

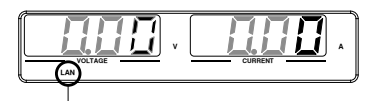

LAN indicator

Note It may be necessary to cycle the power or refresh the web browser to connect to a network.

Web Server Remote Control Function Check

| Functionality<br>check | Enter the IP ac<br>browser after t<br>as a web serve | ldress of the power supply in a web<br>he instrument has been configured<br>r (page 59). |  |  |  |
|------------------------|------------------------------------------------------|------------------------------------------------------------------------------------------|--|--|--|
|                        | The web serve settings of the                        | The web server allows you to monitor the function settings of the PSU.                   |  |  |  |
|                        | You can check t                                      | he IP address by checking F-39 to F-42.                                                  |  |  |  |
|                        | F-39 = AAA                                           | IP Address part 1 of 4                                                                   |  |  |  |
|                        | F-40 = BBB                                           | IP Address part 2 of 4                                                                   |  |  |  |
|                        | F-41 = CCC                                           | IP Address part 3 of 4                                                                   |  |  |  |
|                        | F-42 = DDD                                           | IP Address part 4 of 4                                                                   |  |  |  |

#### http:// AAA.BBB.CCC.DDD

The web browser interface appears.

| Made to Measure      |                                  |                                   |                                   |
|----------------------|----------------------------------|-----------------------------------|-----------------------------------|
| Welcome Page         |                                  | System Information                |                                   |
| er eleonie rage      | PSU Series                       | Manufacturer :                    | GW-INSTEK                         |
| Network Configration | Web Control Pages                | Serial<br>Number:                 |                                   |
|                      | Thanks For Your Using.           | Description :                     | GW-INSTEK, PSU12.5-120            |
| Analog Control       | Use the left menu                | Firmware<br>Version:              | T1.13.20170310                    |
| _                    | to select the features you need. | Hostname :                        | P-                                |
| Figure of Dimensions | More How-to                      | IP Adress 1                       | 172.16.23.146                     |
|                      | Please refer to user manual.     | Subnet Mask 1                     | 255.255.128.0                     |
| Operating Area       |                                  | Gateway :                         | 172.16.0.254                      |
|                      | 10-00                            | DNS :                             | 172.16.1.252                      |
|                      |                                  | MAC Adress :                      | 02:80:ad:20:31:b2                 |
|                      |                                  | DHCP State :                      | ON                                |
|                      |                                  | VISA TCPIP<br>Connect<br>String : | FCPIP0::172.16.23.146::2268::SOCB |

Copyright 2011 © Good Will Instrument Co., Ltd All Rights Reserved.

The web browser interface allows you to access the following:

- Network configuration settings
- Analog control pinouts & usage
- PSU dimensions
- Operating area diagram

## Sockets Server Configuration

| Configuration | This configuration socket server.                                                                                                    | on example will configure the PSU                    |  |
|---------------|----------------------------------------------------------------------------------------------------|------------------------------------------------------|--|
|               | The following configuration settings will manual<br>assign the PSU an IP address and enable the sock<br>server. The socket server port number is fixed at<br>2268. |                                                      |  |
|               | <ol> <li>Connect an E<br/>network to th<br/>port.</li> </ol>                                                                                                    | thernet cable from the LAN<br>ne rear panel Ethernet |  |
|               | 2. Press the Fun<br>Normal confi                                                                                                    | action key to enter the Page 22 guration settings.   |  |
|               | Set the following LAN settings:                                                                                                    |                                                      |  |
|               | F-36 = 1                                                                                                    | Enable LAN                                           |  |
|               | F-37 = 0                                                                                                    | Disable DHCP                                         |  |
|               | F-39 = 172                                                                                                    | IP Address part 1 of 4                               |  |
|               | F-40 = 16                                                                                                    | IP Address part 2 of 4                               |  |
|               | F-41 = 5                                                                                                    | IP Address part 3 of 4                               |  |
|               | F-42 = 133                                                                                                    | IP Address part 4 of 4                               |  |
|               | F-43 = 255                                                                                                    | Subnet Mask part 1 of 4                              |  |
|               | F-44 = 255                                                                                                    | Subnet Mask part 2 of 4                              |  |
|               | F-45 = 128                                                                                                    | Subnet Mask part 3 of 4                              |  |
|               | F-46 = 0                                                                                                    | Subnet Mask part 4 of 4                              |  |
|               | F-47 = 172                                                                                                    | Gateway part 1 of 4                                  |  |
|               | F-48 = 16                                                                                                    | Gateway part 2 of 4                                  |  |
|               | F-49 = 21                                                                                                    | Gateway part 3 of 4                                  |  |
|               | F-50 = 101                                                                                                    | Gateway part 4 of 4                                  |  |
|               | F-57 = 1                                                                                                    | Enable Sockets                                       |  |

#### Socket Server Function Check

| Background             | To test the socket server functionality, National<br>Instruments Measurement and Automation<br>Explorer can be used. This program is available on<br>the NI website, <u>www.ni.com</u> ., via a search for the<br>VISA Run-time Engine page, or "downloads" at<br>the following URL, http://www.ni.com/visa/ |
|------------------------|----------------------------------------------------------------------------------------------------|
| Requirements           | Operating System: Windows XP, 7, 8                                                                                                    |
| Functionality<br>check | <ol> <li>Start the NI Measurement and Automation<br/>Explorer (MAX) program. Using Windows,<br/>press:</li> <li>Start&gt;All Programs&gt;National<br/>Instruments&gt;Measurement &amp; Automation</li> </ol>                                                                                                 |
|                        | ni.com                                                                                                    |
|                        | Measurement & Automation Explorer                                                                                                    |
|                        | Version 5.0.0f1                                                                                                    |

2. From the Configuration panel access;

*My System>Devices and Interfaces>Network Devices* 

3. Press Add New Network Device>Visa TCP/IP Resource...

**NATIONAL** INSTRUMENTS

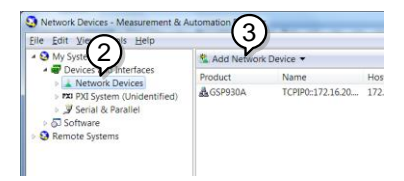

4. Select *Manual Entry of Raw Socket* from the popup window.

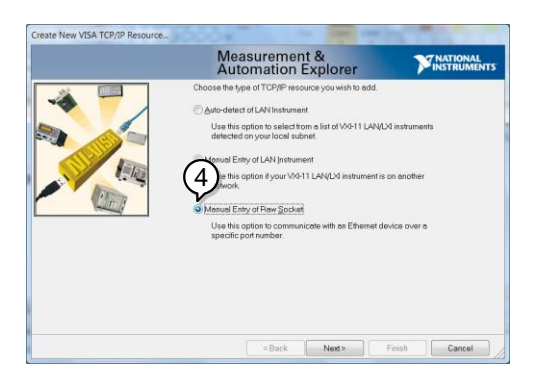

- 5. Enter the IP address and the port number of the PSU. The port number is fixed at 2268.
- 6. Click the Validate button.
- 7. A popup will appear if a connection is successfully established.
- 8. Click Next.

| Create New VISA TCP/IP Resource                                                 | Measurement &<br>Automation Explorer                                                                                                    | MATIONAL<br>INSTRUMENTS |
|---------------------------------------------------------------------------------|----------------------------------------------------------------------------------------------------|-------------------------|
| Successfully opened a VISA session to<br>"TCPIPID:1721622134-2268-SOCKET"<br>OK | Eller In CCPIP address of your VIDA network resource<br>drocococcocce, Network endowers<br>compared some domain<br>172 16 22 13 4<br>Portygamber<br>2268 | (6)<br>Validate         |
|                                                                                 | < Back Ned >                                                                                                    | Finish Cancel           |

- 9. Next configure the Alias (name) of the PSU connection. In this example the Alias is: PSU\_DC1
- 10. Click finish.

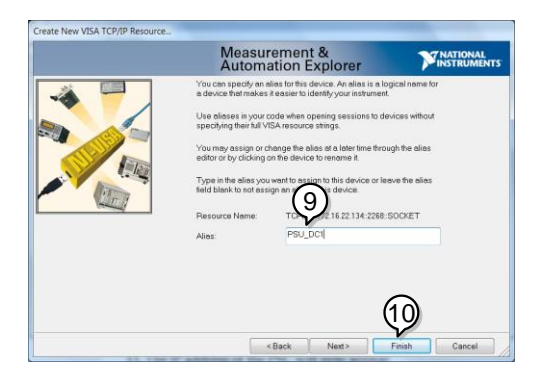

- 11. The IP address of the PSU will now appear under Network Devices in the configuration panel. Select this icon now.
- 12. Click Open VISA Test Panel.

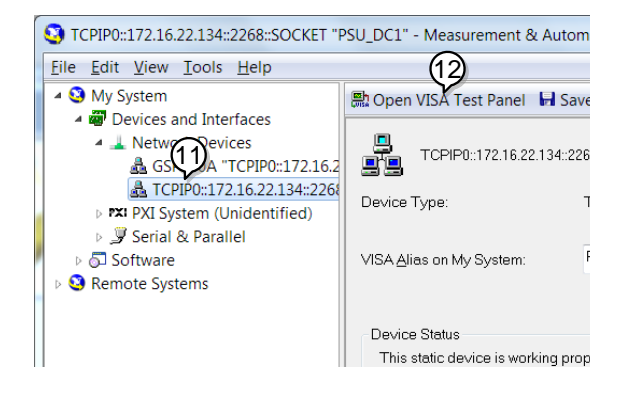

- 13. Click the Configuration icon,
- 14. Click on I/O Settings.
- 15. Make sure the *Enable Termination Character* check box is checked, and the terminal character is \n (Value: xA).
- 16. Click Apply Changes.

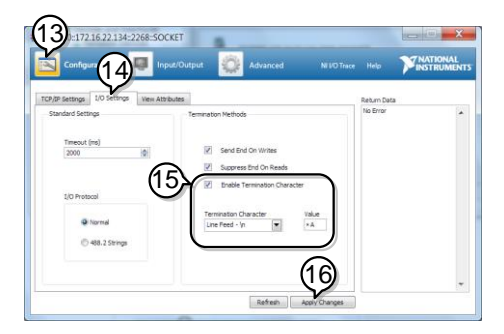

- 17. Click the Input/Output icon.
- 18. Enter \*IDN? in the *Select or Enter Command* dialog box if it is not already.
- 19. Click the *Query* button.

20. The \*IDN? query will return the Manufacturer, model name, serial number and firmware version in the dialog box.

GW-INSTEK, PSU40-38, TW123456, T0.02.20131205

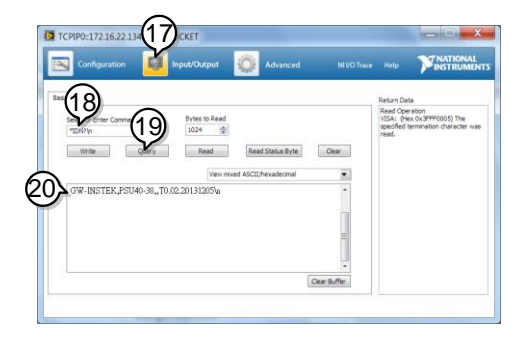

# Command Syntax

| Compatible<br>Standard | IEEE488.2                                                                                                    | Partial compatibility                     |  |
|------------------------|----------------------------------------------------------------------------------------------------|-------------------------------------------|--|
|                        | SCPI, 1999                                                                                                    | Partial compatibility                     |  |
| Command<br>Structure   | SCPI commands follow a tree-like structure,<br>organized into nodes. Each level of the command<br>tree is a node. Each keyword in a SCPI command<br>represents each node in the command tree. Each<br>keyword (node) of a SCPI command is separated<br>by a colon (:). |                                           |  |
|                        | For example, the diagram below shows an SCPI sub-structure and a command example.                                                                                                    |                                           |  |
|                        | MEASurd<br> <br>SCALar                                                                                                    | e MEASure:SCALar:CURRent:DC?              |  |
|                        | VOLTage CURRen<br>   <br>DC DC                                                                                                    | nt POWer<br> <br>DC                       |  |
| Command types          | s There are a number of different instrument<br>commands and queries. A command sends<br>instructions or data to the unit and a query<br>receives data or status information from the unit                                                                             |                                           |  |
|                        | Command types                                                                                                    |                                           |  |
|                        | Simple                                                                                                    | A single command with/without a parameter |  |
|                        | Example                                                                                                    | *IDN?                                     |  |

|               | Query                                                                                                    | A query is a simple or compound<br>command followed by a question<br>mark (?). A parameter (data) is<br>returned.                                      |  |
|---------------|----------------------------------------------------------------------------------------------------|----------------------------------------------------------------------------------------------------|--|
|               | Example                                                                                                    | meas:curr:dc?                                                                                                    |  |
|               | Compound                                                                                                    | Two or more commands on the same command line. Compound commands are separated with either a semi-colon (;) or a semi-colon and a colon (;:).          |  |
|               |                                                                                                    | A semi-colon is used to join two<br>related commands, with the<br>caveat that the last command<br>must begin at the last node of the<br>first command. |  |
|               |                                                                                                    | A semi-colon and colon are used<br>to combine two commands from<br>different nodes.                                                                    |  |
|               | Example                                                                                                    | meas:volt:dc?;:meas:curr:dc?                                                                                                    |  |
| Command Forms | Commands and<br>long and short. T<br>with the short fo<br>and the remaind                                                                                            | queries have two different forms,<br>The command syntax is written<br>orm of the command in capitals<br>er (long form) in lower case.                  |  |
|               | The commands can be written in capitals or lower-<br>case, just so long as the short or long forms are<br>complete. An incomplete command will not be<br>recognized. |                                                                                                    |  |
|               | Below are examples of correctly written commands.                                                                                                    |                                                                                                    |  |

## G≝INSTEK

|                       | Long form STATe<br>STAT<br>statu<br>Short form STAT:<br>stat:c                                                          | us:OPERation:NTR<br>US:OPERATION:N<br>s:operation:ntransi<br>:OPER:NTR?<br>oper:ntr?                                                                                                    | ansition?<br>TRANSITION?<br>tion?                                                                                                    |
|-----------------------|----------------------------------------------------------------------------------------------------|----------------------------------------------------------------------------------------------------|----------------------------------------------------------------------------------------------------|
| Square Brackets       | Commands that<br>that the content<br>command is the<br>bracketed items<br>Both "DISPlay:MENU                            | t contain square b<br>s are optional. The<br>same with or wit<br>as shown below.<br>MENU[:NAME]?"<br>U?" are both valid                                                                                       | rackets indicate<br>e function of the<br>hout the square<br>' and<br>l forms.                                                                                      |
| Command<br>Format     | APPLY 1.5,<br>1 2 3 4                                                                                                   | 5.2 1. Con<br>2. Spa<br>3. Par<br>4 5 4. Con<br>bef<br>5. Par                                                                                                    | mmand header<br>ace<br>rameter 1<br>mma (no space<br>ore/after comma)<br>rameter 2                                                                                 |
| Parameters            | Type<br><boolean><br/><nr1><br/><nr2><br/><nr3><br/><nrf><br/><block data=""></block></nrf></nr3></nr2></nr1></boolean> | Description<br>Boolean logic<br>integers<br>decimal<br>numbers<br>floating point<br>any of NR1, 2, 3<br>Definitive length<br>data. A single de<br>followed by data<br>digit specifies he<br>data bytes follow | Example<br>0, 1<br>0, 1, 2, 3<br>0.1, 3.14, 8.5<br>4.5e-1, 8.25e+1<br>1, 1.5, 4.5e-1<br>h arbitrary block<br>ecimal digit<br>a. The decimal<br>ow many 8-bit<br>w. |
| Message<br>Terminator | LF Line                                                                                                    | feed code                                                                                                    |                                                                                                    |

# Command List

| :ABORt                 | :ABORt                                                                                                    | 75                                     |
|------------------------|----------------------------------------------------------------------------------------------------|----------------------------------------|
| :APPLY<br>Commands     | :APPLy                                                                                                    | 75                                     |
| Display<br>Commands    | :DISPlay:MENU[:NAME]<br>:DISPlay[:WINDow]:TEXT:CLEar<br>:DISPlay[:WINDow]:TEXT[:DATA]<br>:DISPlay:BLINk                                                                     | 76<br>76<br>77<br>77                   |
| Initiate<br>Commands   | :INITiate:CONTinuous[:TRANsient]<br>:INITiate[:IMMediate]:NAME<br>:INITiate[:IMMediate][:TRANsient]                                                                         | 78<br>78<br>79                         |
| Instrument<br>Commands | :INSTrument:SCAN<br>:INSTrument:SELect<br>:INSTrument:STATe<br>:INSTrument:DISPlay                                                                                          | 80<br>80<br>80<br>81                   |
| Measure<br>Commands    | :MEASure[:SCALar]:ALL[:DC]<br>:MEASure[:SCALar]:CURRent[:DC]<br>:MEASure[:SCALar]:VOLTage[:DC]<br>:MEASure[:SCALar]:POWer[:DC]                                              | 82<br>82<br>82<br>83                   |
| Memory                 | :MEMory:TRIGgered                                                                                                    | 84                                     |
| Output<br>Commands     | :OUTPut:DELay:ON<br>:OUTPut:DELay:OFF<br>:OUTPut:MODE<br>:OUTPut[:STATe][:IMMediate]<br>:OUTPut[:STATe]:TRIGgered<br>:OUTPut:PROTection:CLEar<br>:OUTPut:PROTection:TRIPped | 85<br>85<br>86<br>86<br>86<br>87<br>87 |

| Sense<br>Commands  | :SENSe:AVERage:COUNt                                  | 88              |
|--------------------|-------------------------------------------------------|-----------------|
| Status             | :STATus:OPERation[:EVENt]                             | 89              |
| Commands           | :STATus:OPERation:CONDition                           | 89              |
| Commanus           | :STATus:OPERation:ENABle                              | 90              |
|                    | :STATus:OPERation:PTRansition                         | 90              |
|                    | :STATus:OPERation:NTRansition                         | 90              |
|                    | :STATus:QUEStionable[:EVENt]                          | 91              |
|                    | :STATus:QUEStionable:CONDition                        | 91              |
|                    | :STATus:QUEStionable:ENABle                           | 91              |
|                    | :STATus:QUEStionable:PTRansition                      | 91              |
|                    | :STATus:QUEStionable:NTRansition                      | 92              |
|                    | :STATus:QUEStionable:INSTrument:                      |                 |
|                    | ISUMmary <n>[:EVENt]</n>                              | 92              |
|                    | :STATus:QUEStionable:INSTrument:                      |                 |
|                    | ISUMmary <n>:CONDition</n>                            | 92              |
|                    | :STATus:QUEStionable:INSTrument:                      |                 |
|                    | ISUMmary <n>:ENABle</n>                               | 93              |
|                    | :STATus:PRESet                                        | 93              |
| Source<br>Commands | [:SOURce]:CURRent[:LEVe]][:IMMediate]<br>[:AMPLitude] | 95              |
|                    | [AMDI itydo]                                          | 06              |
|                    | [SOUP col:CUPP contribution AUTO                      | 90              |
|                    | [SOUP col: CUPP ont: DPOT oction: DEL av              | 90              |
|                    | [SOUR col: CURRent: PROTection[:] EVol                | シノ<br>07        |
|                    | [SOUR cal: CURR ant: DROT action: STATa               | 97<br>08        |
|                    | [SOURce]:CURRent: DROTection: TRIDed                  | 90              |
|                    | [SOURce]:CURRept:SLEWrate:BISing                      | 00              |
|                    | [SOURce]:CURRept:SLEWrate:EALLing                     | <i>99</i><br>00 |
|                    | [SOURce]:MODE2                                        | 00              |
|                    | [SOURce]:RESistance[:LEVell[:IMMediate]               | 00              |
|                    | [AMPLitude] [1                                        | 00              |
|                    | [SOURcel:VOI Tagel: EVell[:IMMediate]                 | 00              |
|                    | [AMPL inde]                                           | 01              |
|                    | [SOURcel:VOL Tage[I EVell: TRIGgered                  | . 1             |
|                    | [AMPLitude]                                           | 01              |
|                    | [:SOURce]:VOLTage:LIMit:AUTO                          | 02              |
|                    | [:SOURce]:VOLTage:LIMit:LOW                           | 02              |
|                    | [:SOURce]:VOLTage:PROTection[:LEVel]                  | 03              |
|                    | []8[]                                                 |                 |
## G≝INSTEK

|          | [:SOURce]:VOLTage:PROTection:TRIPped<br>[:SOURce]:VOLTage:SLEWrate:RISing<br>[:SOURce]:VOLTage:SLEWrate:FALLing | 103<br>104<br>104 |
|----------|----------------------------------------------------------------------------------------------------|-------------------|
|          |                                                                                                    |                   |
| System   | :SYSTem:BEEPer[:IMMediate]                                                                                      | 107               |
| Commands | SVSTom:CONFigure.BLEAder[STATe]                                                                                 | 100               |
|          | SVSTom:CONFigure:CUPP opt:CONTrol                                                                               | 100               |
|          | ·SVSTam:CONFigure:VOL Tage:CONTrol                                                                              | 109               |
|          | SVSTom: CONFigure: OLTDut: DONI: ST A Tol                                                                       | 110               |
|          | SVSTem:CONFigure:DROTection:RECovery                                                                            | 111               |
|          | SVSTom CONFigure MSL ava                                                                                        | 112               |
|          | SVSTom:CONFigure:MISLave                                                                                        | 112               |
|          | SVSTameCONE and OUTDuteEXTamal(STATa)                                                                           | 113               |
|          | SYSTEM: CONFIGURE: OUTPULEATERNAL[STATE]                                                                        | 115               |
|          | SYSTem:CONFigure:MONITORRAINGe                                                                                  | 114               |
|          | SYSTem:CONFigure:CONTrol:RANGe                                                                                  | 114               |
|          | SYST CONF. TRIGger: INPut:SOURCe                                                                                | 115               |
|          | :SYSTem:CONFigure: IRIGger:INPut: WID In                                                                        | 116               |
|          | :SYSTem:CONFigure: TRIGger:OUTPut:SOURCe.                                                                       | 110               |
|          | :SYSTem:CONFigure: TRIGger:OUTPut:WIDTh                                                                         | 11/               |
|          | :SYSTem:CONFigure: TRIGger:OUTPut:LEVel                                                                         | 11/               |
|          | :SYSTem:COMMunicate:ENABle                                                                                      | 11/               |
|          | :SYSTem:COMMunicate:GPIB[:SELF]:ADDRess                                                                         | 118               |
|          | :SYSTem:COMMunicate:LAN:IPADdress                                                                               | 119               |
|          | :SYSTem:COMMunicate:LAN:GATeway                                                                                 | 119               |
|          | :SYSTem:COMMunicate:LAN:SMASk                                                                                   | 120               |
|          | :SYSTem:COMMunicate:LAN:MAC                                                                                     | 120               |
|          | :SYSTem:COMMunicate:LAN:DHCP                                                                                    | 120               |
|          | :SYSTem:COMMunicate:LAN:DNS                                                                                     | 121               |
|          | :SYSTem:COMMunicate:RLSTate                                                                                     | 121               |
|          | :SYSTem:COMMunicate:TCPip:CONTrol                                                                               | 122               |
|          | :SYSTem:COMMunicate:SERial:LANGuage                                                                             |                   |
|          | [:SELect]                                                                                                    | 122               |
|          | :SYSTem:COMMunicate:SERial[:RECeive]                                                                            |                   |
|          | :TRANsmit:BAUD                                                                                                  | 123               |
|          | :SYSTem:COMMunicate:SERial[:RECeive]                                                                            |                   |
|          | :TRANsmit:BITS                                                                                                  | 123               |
|          | :SYSTem:COMMunicate:SERial[:RECeive]                                                                            |                   |
|          | :TRANsmit:PARity                                                                                                | 124               |
|          | :SYSTem:COMMunicate:SERial[:RECeive]                                                                            |                   |
|          | :TRANsmit:SBITs                                                                                                 | 125               |
|          | :SYSTem:COMMunicate:SERial:MULTidrop                                                                            |                   |
|          | :CONTrol                                                                                                    | 126               |

|                     | :SYSTem:COMMunicate:USB:FRONt:STATe                 |
|---------------------|-----------------------------------------------------|
| Trigger<br>Commands | :TRIGger:OUTPut:SOURce                              |
| Global<br>Commands  | :GLOBal:CURRent[:LEVel][:IMMediate]<br>[:AMPLitude] |
| Common<br>Commands  | *CLS                                                |

| Abort Commands   |                                                                                   |                                                       |        |
|------------------|-----------------------------------------------------------------------------------|-------------------------------------------------------|--------|
|                  | :ABORt                                                                            |                                                       | 75     |
|                  |                                                                                   |                                                       |        |
| :ABORt           |                                                                                   |                                                       | (Set)→ |
| Description      | The :ABORt c<br>actions.                                                          | The :ABORt command will cancel any triggered actions. |        |
| Syntax           | :ABORt                                                                            |                                                       |        |
| Apply Commar     | ıds                                                                               |                                                       |        |
|                  | :APPLy                                                                            |                                                       | 75     |
|                  |                                                                                   |                                                       |        |
| :APPLy           |                                                                                   |                                                       | Query  |
| Description      | The apply command sets the voltage and current at the same time.                  |                                                       |        |
| Syntax           | :APPLy<br>{ <nrf>(V) MINimum MAXimum[,<nrf>(A) MINimu<br/>m MAXimum]}</nrf></nrf> |                                                       |        |
| Query Syntax     | :APPLy?                                                                           | -                                                     |        |
| Parameter/       | <nrf>(V)</nrf>                                                                    | Voltage setting.                                      |        |
| Return parameter | MINimum                                                                           | Minimum voltage level                                 |        |
|                  | MAXimum                                                                           | Maximum voltage level                                 |        |
|                  | <nrf>(A)</nrf>                                                                    | Current setting.                                      |        |
|                  | MINimum                                                                           | um Minimum voltage level                              |        |
|                  | MAXimum                                                                           | Maximum voltage level                                 |        |
| Example          | APPL MIN, M                                                                       | N                                                     |        |
|                  | Sets the current and voltage to the minimum settings.                             |                                                       |        |

# Display Commands

| DISPlay:MENU[:NAME]          |        |
|------------------------------|--------|
| DISPlay[:WINDow]:TEXT:CLEar  |        |
| DISPlay[:WINDow]:TEXT[:DATA] |        |
| DISPlay:BLINk                |        |
| .D101 1ay.DL11 (K            | •••••• |

## :DISPlay:MENU[:NAME]

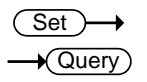

| Description      | The DISF<br>menu or   | lay MENU command selects a screen queries the current screen menu. |  |  |
|------------------|-----------------------|--------------------------------------------------------------------|--|--|
| Syntax           | :DISPlay:N            | :DISPlay:MENU[:NAME] <nr1></nr1>                                   |  |  |
| Query Sytax      | :DISPlay:N            | :DISPlay:MENU[:NAME]?                                              |  |  |
| Parameter/       | <nr1></nr1>           | Description                                                        |  |  |
| Return parameter | 0                     | Measure voltage & current                                          |  |  |
|                  | 1~2                   | Not Used                                                           |  |  |
|                  | 3                     | Set Menu                                                           |  |  |
|                  | 4                     | OVP / OCP Menu                                                     |  |  |
|                  | 5~99                  | Not Used.                                                          |  |  |
|                  | 100~199               | F-00~99 Menu.                                                      |  |  |
|                  | 200~229               | F100~F129 Menu.                                                    |  |  |
| Example          | DISP:ME               | NU:NAME 0                                                          |  |  |
|                  | Sets the c<br>screen. | lisplay to the Voltage/Current display                             |  |  |
|                  |                       |                                                                    |  |  |

| :DISPlay[:WI | NDowj:TEXT:CLEar                                                 |                           |
|--------------|------------------------------------------------------------------|---------------------------|
| Description  | Clears the text on the main scre<br>the :DISPlay[:WINDow]:TEXT[: | en from<br>DATA] command. |
| Syntax       | :DISPlay[:WINDow]:TEXT:CLEar                                     |                           |

|                               | (Set) |
|-------------------------------|-------|
| :DISPlay[:WINDow]:TEXT[:DATA] |       |

| Description                    | Sets or qu<br>the displa<br>data that<br>display a<br>overwrite<br>in quotes<br>to 7EH ca | ueries the data text that will be written to<br>ay. Writing to the display will overwrite<br>is currently on the screen. Overwriting a<br>rea with a shorter string may or may not<br>e the screen. The string must be enclosed<br>: "STRING". Only ASCII characters 20H<br>an be used in the <string>.</string> |  |
|--------------------------------|-------------------------------------------------------------------------------------------|----------------------------------------------------------------------------------------------------|--|
| Syntax                         | :DISPlay[:                                                                                | WINDow]:TEXT[:DATA] <string></string>                                                                                                    |  |
| Query Syntax                   | :DISPlay[:                                                                                | WINDow]:TEXT[:DATA]?                                                                                                    |  |
| Parameter/<br>Return parameter | <string></string>                                                                         | ASCII character 20H to 7EH can be used<br>to in the string parameter. The string<br>must be enclosed in quotes: "STRING"                                                                                                    |  |
| Example                        | DISP:WIN                                                                                  | ID:TEXT:DATA "STRING"                                                                                                    |  |
|                                | Writes ST                                                                                 | RING to the display.                                                                                                    |  |
| Query Example                  | DISP:WIND:TEXT:DATA?                                                                      |                                                                                                    |  |
|                                | "STRING"                                                                                  |                                                                                                    |  |
|                                | Returns t                                                                                 | he text data string on the screen.                                                                                                    |  |
| :DISPlay:BLINk                 |                                                                                           | $\underbrace{\text{Set}}_{\longrightarrow}$                                                                                                    |  |
| Description                    | Turns bli<br>OFF by d                                                                     | nk on or off for the display. Blink is set to efault.                                                                                                    |  |
| Syntax                         | :DISPlay:E                                                                                | BLINk { <bool> OFF ON}</bool>                                                                                                    |  |
| Query Syntax                   | :DISPlay:E                                                                                | 3LINk?                                                                                                    |  |
| Parameter                      | OFF   0                                                                                   | Turns blink OFF                                                                                                    |  |
|                                | ON   1                                                                                    | Turns blink ON                                                                                                    |  |
| Return parameter               | <bool></bool>                                                                             | Returns the blink status.                                                                                                    |  |
| Example                        | DISP:BLI                                                                                  | N 1                                                                                                    |  |

Turns blink ON.

#### Initiate Commands

|                        | :INITiate:0<br>:INITiate[:<br>:INITiate[:                                                         | CONTinuous[:TRANsient]<br>:IMMediate]:NAME<br>:IMMediate][:TRANsient] |                                        |
|------------------------|---------------------------------------------------------------------------------------------------|-----------------------------------------------------------------------|----------------------------------------|
| :INITiate:CON          | Finuous[:                                                                                         | :TRANsient] —                                                         | $\xrightarrow{\text{Set}} \rightarrow$ |
| Description            | This com<br>triggers f                                                                            | mand continuously initiates sof<br>or the transient or output trigge  | tware<br>rs.                           |
| Syntax<br>Query Syntax | :INITiate:CONTinuous[:TRANsient]<br>{ <bool> OFF ON}<br/>:INITiate:CONTinuous[:TRANsient]?</bool> |                                                                       |                                        |
| Parameter              | OFF   0<br>ON   1                                                                                 | OFF<br>ON                                                             |                                        |
| Return parameter       | 0<br>1                                                                                            | OFF<br>ON                                                             |                                        |
| Example                | INIT:TRA                                                                                          | N 1                                                                   |                                        |

Turns on the continuous trigger.

## :INITiate[:IMMediate]:NAME

Set )->

| Description | The INITiat<br>OUTPut tri | The INITiate command starts the TRANsient or OUTPut trigger. |  |  |
|-------------|---------------------------|--------------------------------------------------------------|--|--|
| Syntax      | :INITiate[:IN             | :INITiate[:IMMediate]:NAME {TRANsient OUTPut}                |  |  |
| Parameter   | TRANSient                 | Starts the TRANsient trigger.                                |  |  |
|             | OUTPut                    | Starts the OUTPut trigger.                                   |  |  |
| Example     | INITiate:NA               | INITiate:NAME TRANient                                       |  |  |
|             | Starts the T              | Starts the TRANSient trigger.                                |  |  |

| :INITiate[:IMMediate][:TRANsient] |                                                                                                    | <u>Set</u> →                                                                     |
|-----------------------------------|----------------------------------------------------------------------------------------------------|----------------------------------------------------------------------------------|
| Description                       | This command controls the en-<br>triggers. When a trigger is enal<br>causes the specified action to o<br>system is not enabled, all trigg | abling of output<br>bled, a trigger<br>cccur. If the trigger<br>ers are ignored. |
| Syntax                            | :INITiate[:IMMediate][:TRANsier                                                                                                    | ıt]                                                                              |
| Example                           | INIT                                                                                                    |                                                                                  |

(Set)

Set

 $\overline{}$ 

#### Instrument Commands

| ·INSTrument:SCAN                           | 80       |
|--------------------------------------------|----------|
| INSTrument SEL est                         | 00<br>00 |
| $\frac{11}{10} = 11 \text{ ment. SELect.}$ | 00       |
| INSTRUMENT: 51 A 1e                        | 8U<br>04 |
| :INSTrument:DISPlay                        | 81       |

#### :INSTrument:SCAN

| Description | Links the units which could be scanned from system when using Multi-Drop mode. |
|-------------|--------------------------------------------------------------------------------|
| Syntax      | :INSTrument:SCAN                                                               |
|             |                                                                                |

## :INSTrument:SELect

| :INSTrument:S    |                                                                                                    |                                                      |  |
|------------------|----------------------------------------------------------------------------------------------------|------------------------------------------------------|--|
| Description      | Specifies the address of the unit to which<br>communication will be established when using<br>the Multi-Drop mode. |                                                      |  |
| Syntax           | :INSTrument :SELect { <nr1>}</nr1>                                                                                 |                                                      |  |
| Query Syntax     | :INSTrument :SELect?                                                                                               |                                                      |  |
| Parameter        | <nr1></nr1>                                                                                                    | The address of the unit to be selected $(0\sim30)$ . |  |
| Return parameter | <nr1></nr1>                                                                                                    | The currently selected address.                      |  |
| Example          | :INST:SEL                                                                                                    | ?                                                    |  |

>30

The currently selected address is 30.

| :INSTrument:S | STATe —                                                                                                    |                      |
|---------------|----------------------------------------------------------------------------------------------------|----------------------|
| Description   | Displays the status (on-line/off-line) of ea<br>unit and the address of master unit, wher<br>the Multi-Drop mode. | ach slave<br>1 using |
| Query Syntax  | :INSTrument:STATe?                                                                                                |                      |

| Return parameter | <nr1>,<nr1></nr1></nr1>                           | 0~1073741823, 0~30<br>(1073741823=2^30-1)                                                                                                    |  |  |
|------------------|---------------------------------------------------|----------------------------------------------------------------------------------------------------|--|--|
|                  |                                                   | First value:                                                                                                    |  |  |
|                  |                                                   | Each bit of the binary value<br>corresponds to a unit from 0 to 30<br>(LSB to MSB). The bit will be set to<br>1 when the corresponding unit is<br>on-line. |  |  |
|                  |                                                   | Second value:                                                                                                    |  |  |
|                  |                                                   | This value represents the master address.                                                                                                    |  |  |
| Example          | :INST:STAT?<br>33,0                               |                                                                                                    |  |  |
|                  | 33=0b100001                                       |                                                                                                    |  |  |
|                  | The units at address 0 and address 5 are on-line. |                                                                                                    |  |  |
|                  | 0                                                 |                                                                                                    |  |  |
|                  | Master device's                                   | address is 0.                                                                                                    |  |  |

| .IINSTIUMENL.DISFIAY | :1 | NS | Trum | ient: | DIS | Play |
|----------------------|----|----|------|-------|-----|------|
|----------------------|----|----|------|-------|-----|------|

(Set)→

| Description | Displays information (configured address) for all slave units when using the Multi-Drop mode. |
|-------------|-----------------------------------------------------------------------------------------------|
| Syntax      | :INSTrument:DISPlay                                                                           |
| Example     | :INST:DISP                                                                                    |

Query

#### Measure Commands

| :MEASure[:SCALar]:ALL[:DC]     |    |
|--------------------------------|----|
| :MEASure[:SCALar]:CURRent[:DC] | 82 |
| :MEASure[:SCALar]:VOLTage[:DC] | 82 |
| :MEASure[:SCALar]:POWer[:DC]   |    |

#### :MEASure[:SCALar]:ALL[:DC]

| Description      | Takes a measurement and returns the average output current and voltage |                                                        |  |
|------------------|------------------------------------------------------------------------|--------------------------------------------------------|--|
| Syntax           | :MEASure[:SCALar]:ALL[:DC]?                                            |                                                        |  |
| Return parameter | "+0.0000,+0.0000"                                                      | <voltage>,<current></current></voltage>                |  |
|                  |                                                                        | Returns the voltage (V) and current (A), respectively. |  |

:MEASure[:SCALar]:CURRent[:DC] - Query

| Description      | Takes a measurement and returns the average output current |                              |  |
|------------------|------------------------------------------------------------|------------------------------|--|
| Syntax           | :MEASure[:SCALar]:CURRent[:DC]?                            |                              |  |
| Return parameter | "+0.0000"                                                  | Returns the current in amps. |  |

# :MEASure[:SCALar]:VOLTage[:DC] → Query Description Takes a measurement and returns the average output voltage. Syntax :MEASure[:SCALar]:VOLTage[:DC]? Return "+0.0000" Returns the voltage in volts.

| :MEASure[:SCALar]:POWer[:DC] - Query |                        |                                                           |  |  |
|--------------------------------------|------------------------|-----------------------------------------------------------|--|--|
| Description                          | Takes a m<br>output po | Takes a measurement and returns the average output power. |  |  |
| Syntax                               | :MEASure[              | :MEASure[:SCALar]:POWer[:DC]?                             |  |  |
| Return                               | "+0.0000"              | Returns the power measured in watts.                      |  |  |

# Memory Commands

| :MEMory:TRIGgered | 34 |
|-------------------|----|
|-------------------|----|

| :MEMory:TRIG        | $\rightarrow$ Query                                                                                                    |                           |   |
|---------------------|----------------------------------------------------------------------------------------------------|---------------------------|---|
| Description         | Sets or queries which memory is loaded when a trigger input is received and the trigger input is configured to load a memory setting. |                           |   |
| Related<br>Commands | :SYSTem:CONFigure:TRIGger:INPut:SOURce<br>:SYSTem:CONFigure:TRIGger:OUTPut:SOURce                                                     |                           |   |
| Syntax              | :MEMory:TRIGgered { <nr1> MINimum MAXimum}</nr1>                                                                                      |                           |   |
| Return Syntax       | :MEMory:TRIGgered? [MINimum MAXimum]                                                                                                  |                           |   |
| Parameter           | <nr1></nr1>                                                                                                    | 0(M1)~2(M3)               |   |
|                     | MINimum                                                                                                    |                           |   |
|                     | MAXimum                                                                                                    |                           |   |
| Return Parameter    | <nr1></nr1>                                                                                                    | Returns the memory settin | g |

#### **Output Commands**

| :OUTPut:DELay:ON            | 85 |
|-----------------------------|----|
| :OUTPut:DELay:OFF           | 85 |
| :OUTPut:MODE                |    |
| :OUTPut[:STATe][:IMMediate] |    |
| :OUTPut[:STATe]:TRIGgered   |    |
| :OUTPut:PROTection:CLEar    |    |
| :OUTPut:PROTection:TRIPped  |    |

#### :OUTPut:DELay:ON

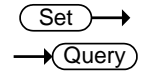

| Description      | Sets the Delay Time in seconds for turning the output on. The delay is set to 0.00 by default. |                                                                        |  |
|------------------|------------------------------------------------------------------------------------------------|------------------------------------------------------------------------|--|
| Syntax           | :OUTPut:DELay:ON { <nr2> MINimum MAXimum}</nr2>                                                |                                                                        |  |
| Query Syntax     | :OUTPut:DELay:ON?                                                                              |                                                                        |  |
| Parameter        | <nr2></nr2>                                                                                    | 0.00~99.99 seconds, where 0=no delay.                                  |  |
| Return parameter | "0.00"                                                                                         | Returns the delay on time in seconds<br>until the output is turned on. |  |

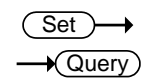

#### :OUTPut:DELay:OFF

| Description      | Sets the Delay Time in seconds for turning the output off. The delay is set to 0.00 by default. |                                                                       |  |
|------------------|-------------------------------------------------------------------------------------------------|-----------------------------------------------------------------------|--|
| Syntax           | :OUTPut:DELay:OFF { <nr2>  MINimum MAXimum}</nr2>                                               |                                                                       |  |
| Return Syntax    | :OUTPut:DELay:OFF?                                                                              |                                                                       |  |
| Parameter        | <nr2></nr2>                                                                                     | 0.00~99.99 seconds, where 0=no delay.                                 |  |
| Return parameter | "0.00"                                                                                          | Returns the delay off time in seconds until the output is turned off. |  |

| :OUTPut:MOD      | E                        |                                                                 | Set →<br>Query            |
|------------------|--------------------------|-----------------------------------------------------------------|---------------------------|
| Description      | Sets the F<br>to the F-0 | PSU output mode. This is the o<br>3 (V-I Mode Slew Rate Select) | equivalent<br>) settings. |
| Syntax           | :OUTPut:                 | MODE { <nr1> CVHS CCHS C\</nr1>                                 | /LS CCLS}                 |
| Return Syntax    | :OUTPut:                 | MODE?                                                           |                           |
| Parameter        | CVHS   0                 | CV high speed priority                                          |                           |
|                  | сснѕ   1                 | CC high speed priority                                          |                           |
|                  | CVLS   2                 | CV slew rate priority                                           |                           |
|                  | CCLS   3                 | CC slew rate priority                                           |                           |
| Return parameter | <nr1></nr1>              | Returns the output mode.                                        |                           |
| :OUTPut[:STAT    | e][:IMMe                 | ediate]                                                         | Set →<br>Query            |
| Description      | Turns the                | e output on or off.                                             |                           |
| Syntax           | :OUTPut[                 | :STATe][:IMMediate] { <bool>   0</bool>                         | OFF   ON }                |
| Query Syntax     | :OUTPut[                 | :STATe][:IMMediate]?                                            |                           |
| Parameter        | OFF   0                  | Turns the output off.                                           |                           |
|                  | ON   1                   | Turns the output on.                                            |                           |
| Return parameter | <bool></bool>            | Returns output status of the i                                  | nstrument.                |
|                  |                          |                                                                 | Set                       |
| :OUTPut[:STAT    | e]:TRIGg                 | gered                                                           |                           |
| Description      | Turns the is genera      | e output on or off when a soft<br>ted.                          | ware trigger              |
| Syntax           | :OUTPut[                 | :STATe]:TRIGgered { <bool> OF</bool>                            | F ON }                    |
| Query Syntax     | :OUTPut[                 | :STATe]:TRIGgered?                                              |                           |
| Parameter        | OFF   0                  | Turns the output off when a strigger is generated (*TRG).       | software                  |

# **GWINSTEK**

|                                   | ON   1                                                                                                    | Turi<br>trigg | ns the output on when a seger is generated (*TRG).    | oftware   |
|-----------------------------------|----------------------------------------------------------------------------------------------------|---------------|-------------------------------------------------------|-----------|
| Return parameter                  | <pre><pre>cool&gt;</pre></pre>                                                                                                    | Retı<br>inst  | ırns output trigger status<br>rument.                 | of the    |
| :OUTPut:PROT                      | ection:C                                                                                                    | LEar          | . (                                                   | Set )->   |
| Description                       | Clears over-voltage, over-current and over-<br>temperature (OVP, OCP, OTP) protection circuits.<br>It also clears the shutdown and sense protection<br>circuit. The AC failure protection cannot be<br>cleared. |               |                                                       |           |
| Syntax                            | :OUTPut:PROTection:CLEar                                                                                                    |               |                                                       |           |
| :OUTPut:PROTection:TRIPped -Query |                                                                                                    |               |                                                       |           |
| Description                       | Queries the unit to see if a protection circuit has been tripped.                                                                                                    |               |                                                       |           |
| Syntax                            | :OUTPut:PROTection:TRIPped?                                                                                                    |               |                                                       |           |
| Return                            | <boolean:< td=""><td>&gt;</td><td>0 = No protection error<br/>1 = A protection error had</td><td>d occured</td></boolean:<>                                                                                     | >             | 0 = No protection error<br>1 = A protection error had | d occured |

#### Sense Commands

#### :SENSe:AVERage:COUNt

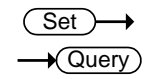

| Description      | Sets or queries the level of smoothing for the average setting. |                              |  |
|------------------|-----------------------------------------------------------------|------------------------------|--|
| Syntax           | :SENSe:AVER<br>{ <nr1>   OW</nr1>                               | age:COUNt<br>(MIDDIelHIGH}   |  |
| Return Syntax    | :SENSe:AVERage:COUNt?                                           |                              |  |
| Parameter        | LOW   0                                                         | Low setting                  |  |
|                  | MIDDle   1                                                      | Middle setting               |  |
|                  | HIGH   2                                                        | High setting                 |  |
| Return Parameter | <nr1></nr1>                                                     | Returns the average setting. |  |

#### Status Commands

For an overview of all the status registers, their associated register contents and the system diagram, please see the status overview on page 138

| :STATus:OPERation[:EVENt]        |    |
|----------------------------------|----|
| :STATus:OPERation:CONDition      |    |
| :STATus:OPERation:ENABle         |    |
| :STATus:OPERation:PTRansition    |    |
| :STATus:OPERation:NTRansition    |    |
| :STATus:OUEStionable[:EVENt]     |    |
| :STATus:OUEStionable:CONDition   |    |
| :STATus:OUEStionable:ENABle      |    |
| :STATus:OUEStionable:PTRansition |    |
| :STATus:OUEStionable:NTRansition | 92 |
| :STATus:OUEStionable:INSTrument  |    |
| ·ISUMmary <n>[·EVENt]</n>        | 92 |
| ·STATus:OUEStionable:INSTrument  |    |
| ·ISUMmary <n>·CONDition</n>      | 92 |
| ·STATus: OUEStionable INSTrument |    |
| ·ISUMmary <n>·ENABle</n>         | 93 |
| ·STATus:PRESet                   |    |
| .01711 u3.1 KLOCt                |    |

### :STATus:OPERation[:EVENt]

| Description | Queries the Operation Status Event register and clears the contents of the register. |                                                                |  | Queries the Operation Status Event register and |  |
|-------------|--------------------------------------------------------------------------------------|----------------------------------------------------------------|--|-------------------------------------------------|--|
|             |                                                                                      |                                                                |  |                                                 |  |
| Syntax      | :STATus:OPERation[:EVENt]?                                                           |                                                                |  |                                                 |  |
| Return      | <nr1></nr1>                                                                          | Returns the bit sum of the Operation<br>Status Event register. |  |                                                 |  |

| :STATus:OPERation:CONDition -(0) |                                                                        |            |
|----------------------------------|------------------------------------------------------------------------|------------|
| Description                      | Queries the Operation Status register.<br>will not clear the register. | This query |
| Syntax                           | :STATus:OPERation:CONDition?                                           |            |

# G≝INSTEK

Return

<NR1> Returns the bit sum of the Operation Condition register.

# :STATus:OPERation:ENABle

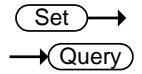

Set )→ → Query

Set )

(Query)

| Description      | Sets or queries the bit sum of the Operation Status<br>Enable register. |                             |  |
|------------------|-------------------------------------------------------------------------|-----------------------------|--|
| Syntax           | :STATus:O                                                               | PERation:ENABle <nr1></nr1> |  |
| Query Syntax     | :STATus:OPERation:ENABle?                                               |                             |  |
| Parameter        | <nr1></nr1>                                                             | 0~32767                     |  |
| Return parameter | <nr1></nr1>                                                             | 0~32767                     |  |

| :STATus:OPERation:PTRansition |  |
|-------------------------------|--|
|-------------------------------|--|

| Description      | Sets or queries the bit sum of the positive transition filter of the Operation Status register. |         |  |
|------------------|-------------------------------------------------------------------------------------------------|---------|--|
| Syntax           | :STATus:OPERation:PTRansition <nr1></nr1>                                                       |         |  |
|                  | :STATus:OPERation:PTRansition?                                                                  |         |  |
| Parameter        | <nr1></nr1>                                                                                     | 0~32767 |  |
| Return parameter | <nr1></nr1>                                                                                     | 0~32767 |  |

#### :STATus:OPERation:NTRansition

| Description      | Sets or queries the bit sum of the negative transition filter of the Operation Status register. |         |  |
|------------------|-------------------------------------------------------------------------------------------------|---------|--|
| Syntax           | :STATus:OPERation:NTRansition <nr1></nr1>                                                       |         |  |
| Query Syntax     | :STATus:OPERation:NTRansition?                                                                  |         |  |
| Parameter        | <nr1></nr1>                                                                                     | 0~32767 |  |
| Return parameter | <nr1></nr1>                                                                                     | 0~32767 |  |

| :STATus:QUES     | tionable[                            | :EVENt]                                                                              |                        |
|------------------|--------------------------------------|--------------------------------------------------------------------------------------|------------------------|
| Description      | Queries t<br>Event reg               | he bit sum of the Questionab<br>gister. This query will also cle<br>of the register. | ole Status<br>ear the  |
| Query Syntax     | :STATus:Q                            | UEStionable[:EVENt]?                                                                 |                        |
| Return parameter | <nr1></nr1>                          | 0~32767                                                                              |                        |
| :STATus:QUES     | tionable:                            | CONDition                                                                            |                        |
| Description      | Queries t<br>Status reg<br>register. | he status (bit sum) of the Qu<br>gister. This query will not cle                     | estionable<br>ar the   |
| Query Syntax     | :STATus:Q                            | UEStionable:CONDition?                                                               |                        |
| Return parameter | <nr1></nr1>                          | 0~32767                                                                              |                        |
| :STATus:QUES     | tionable:                            | ENABle                                                                               | Set →<br>Query         |
| Description      | Sets or qu<br>Status En              | ueries the bit sum of the Que<br>able register.                                      | stionable              |
| Syntax           | :STATus:Q                            | UEStionable:ENABle <nr1></nr1>                                                       |                        |
| Query Syntax     | :STATus:Q                            | UEStionable:ENABle?                                                                  |                        |
| Parameter        | <nr1></nr1>                          | 0~32767                                                                              |                        |
| Return parameter | <nr1></nr1>                          | 0~32767                                                                              |                        |
| :STATus:QUES     | tionable:                            | PTRansition                                                                          | Set →<br>→Query        |
| Description      | Sets or qu<br>transition             | ueries the bit sum of the posi<br>n filter of the Questionable St                    | tive<br>atus register. |
| Syntax           | :STATus:Q                            | UEStionable:PTRansition <nr< td=""><td>21&gt;</td></nr<>                             | 21>                    |
|                  |                                      |                                                                                      |                        |
| Return Syntax    | :STATus:Q                            | UEStionable:PTRansition?                                                             |                        |

## **G**<sup><sup>w</sup>INSTEK</sup>

Set )-

Query

Return parameter <NR1> 0~32767

#### :STATus:QUEStionable:NTRansition

| Description      | Sets or queries the negative transition filter of the Questionable Status register. |         |
|------------------|-------------------------------------------------------------------------------------|---------|
| Syntax           | :STATus:QUEStionable:NTRansition <nr1></nr1>                                        |         |
| Query Syntax     | :STATus:QUEStionable:NTRansition?                                                   |         |
| Parameter        | <nr1></nr1>                                                                         | 0~32767 |
| Return parameter | <nr1></nr1>                                                                         | 0~32767 |

#### :STATus:QUEStionable:INSTrument: ISI IMmany Cost (FV/ENI+1

| Description      | Queries the bit sum of the Questionable<br>Instrument Summary Status Event register. This<br>query will also clear the contents of the register<br>(Multi-Drop mode). |          |
|------------------|----------------------------------------------------------------------------------------------------|----------|
| Query Syntax     | :STATus:QUEStionable:INSTrument:ISUMmary<br><n>[:EVENt]?</n>                                                                                                    |          |
| Parameter        | <n></n>                                                                                                    | 1,2 or 3 |
| Return parameter | <nr1></nr1>                                                                                                    | 0~32767  |

#### :STATus:QUEStionable:INSTrument:

| ISUMmary <n>:CONDition</n> |                                                                                                    |                                                   |  |
|----------------------------|----------------------------------------------------------------------------------------------------|---------------------------------------------------|--|
| Description                | Queries the status (bit sum) of the<br>Instrument Summary Status Cond<br>This query will not clear the regist<br>mode). | Questionable<br>ition register.<br>er (Multi-Drop |  |
| Query Syntax               | :STATus:QUEStionable:INSTrument:I<br>ONDition?                                                                          | SUMmary <n>:C</n>                                 |  |
| Parameter                  | <n> 1, 2 or 3</n>                                                                                                    |                                                   |  |

Return parameter <NR1> 0~32767

| :STATus:QUEStionable:INSTrument:                                                                                    |                                                                                                    |                                                                                                    |
|----------------------------------------------------------------------------------------------------|----------------------------------------------------------------------------------------------------|----------------------------------------------------------------------------------------------------|
| Sets or queries the bit sum of the Questionable<br>Instrument Summary Status Enable register.<br>(Multi-Drop mode). |                                                                                                    |                                                                                                    |
| :STATus:QUEStionable:INSTrument:ISUMmary<br><n>:ENABle <nr1></nr1></n>                                              |                                                                                                    |                                                                                                    |
| :STATus:QUEStionable:INSTrument:ISUMmary<br><n>:ENABle?</n>                                                         |                                                                                                    |                                                                                                    |
| <n></n>                                                                                                    | 1,2 or 3                                                                                                    |                                                                                                    |
| <nr1></nr1>                                                                                                    | 0~32767                                                                                                    |                                                                                                    |
|                                                                                                    | tionable:<br>ENABle<br>Sets or qu<br>Instrumer<br>(Multi-Dr<br>:STATus:Q<br><n>:ENAE<br/><n>:ENAE<br/><n><br/><nr1><br/><nr1></nr1></nr1></n></n></n> | tionable:INSTrument:<br>ENABle<br>Sets or queries the bit sum of the Queries<br>Instrument Summary Status Enable re<br>(Multi-Drop mode).<br>:STATus:QUEStionable:INSTrument:ISUI<br><n>:ENABle <nr1><br/>:STATus:QUEStionable:INSTrument:ISUI<br/><n>:ENABle?<br/><n> 1,2 or 3<br/><nr1> 0~32767<br/><nr1> 0~32767</nr1></nr1></n></n></nr1></n> |

#### :STATus:PRESet

(Set)-

| Description | This command resets the ENABle register, the<br>PTRansistion filter and NTRansistion filter on the<br>Operation Status and Questionable Status<br>Registers. The registers/filters will be reset to a<br>default value. |         |  |  |
|-------------|----------------------------------------------------------------------------------------------------|---------|--|--|
|             | Default Register/Filter Values                                                                                                    | Setting |  |  |
|             | QUEStionable Status Enable                                                                                                    | 0x0000  |  |  |
|             | QUEStionable Status Positive Transition                                                                                                    | 0x7FFF  |  |  |
|             | QUEStionable Status Negative Transition                                                                                                    | 0x0000  |  |  |
|             | QUEStionable Instrument Summary1<br>Status Enable                                                                                                    | 0x7FFF  |  |  |
|             | QUEStionable Instrument Summary2<br>Status Enable                                                                                                    | 0x7FFF  |  |  |
|             | QUEStionable Instrument Summary3<br>Status Enable                                                                                                    | 0x7FFF  |  |  |

|        | Operation Status Enable                                                                                                    | 0x0000 |  |  |
|--------|----------------------------------------------------------------------------------------------------|--------|--|--|
|        | Operation Status Positive Transition                                                                                                    | 0x7FFF |  |  |
|        | Operation Status Negative Transition                                                                                                    | 0x0000 |  |  |
|        | Summary: The Questionable Status Enable registers and the Operation Status Enable registers are both reset to 0.                                                                                                    |        |  |  |
|        | The Questionable Status and Operation Status<br>Positive Transition filters are all set high (0x7FFF)<br>and the Negative Transition filters are all set low<br>(0x0000). I.e., only positive transitions will be<br>recognized for the Questionable Status and<br>Operation Status registers. |        |  |  |
| Syntax | :STATus:PRESet                                                                                                    |        |  |  |

#### Source Commands

| [SOUR col: CURR opt[: I EVol1[: IMModiate] |       |
|--------------------------------------------|-------|
| [AMDL in do]                               | 05    |
|                                            | 95    |
| [:SOURce]:CURRent[:LEVel]: I RIGgered      |       |
| [:AMPLitude]                               | 96    |
| [:SOURce]:CURRent:LIMit:AUTO               | 96    |
| [:SOURce]:CURRent:PROTection:DELay         | 97    |
| [:SOURce]:CURRent:PROTection[:LEVel]       | 97    |
| [:SOURce]:CURRent:PROTection:STATe         | 98    |
| [:SOURce]:CURRent:PROTection:TRIPped       | 98    |
| [:SOURce]:CURRent:SLEWrate:RISing          | 99    |
| [:SOURce]:CURRent:SLEWrate:FALLing         | 99    |
| [:SOURce]:MODE?                            | . 100 |
| [:SOURce]:RESistance[:LEVel][:IMMediate]   |       |
| [:AMPLitude]                               | . 100 |
| [:SOURce]:VOLTage[:LEVel][:IMMediate]      |       |
| [:AMPLitude]                               | . 101 |
| [:SOURce]:VOLTage[:LEVel]:TRIGgered        |       |
| [:AMPLitude]                               | . 101 |
| SOURce]:VOLTage:LIMit:AUTO                 | . 102 |
| [:SOURce]:VOLTage:LIMit:LOW                | . 102 |
| [:SOURce]:VOLTage:PROTection[:LEVel]       | . 103 |
| [:SOURce]:VOLTage:PROTection:TRIPped       | . 103 |
| SOURce :VOLTage:SLEWrate:RISing            | . 104 |
| [:SOURce]:VOLTage:SLEWrate:FALLing         | . 104 |
|                                            |       |

| [:SOURce]:CURRent[:LEVel][:IMMediate]<br>[:AMPLitude] |                                                                                                    |                          | Set →<br>Query    |
|-------------------------------------------------------|----------------------------------------------------------------------------------------------------|--------------------------|-------------------|
| Description                                           | Sets or queries the current level in amps.For<br>externally set current levels (from the analog<br>control connector) the set current level is returned. |                          |                   |
| Syntax                                                | [:SOURce]:CURRent[:LEVel][:IMMediate][:AMPLitude]<br>{ <nr2>(A) MINimum MAXimum}</nr2>                                                                   |                          |                   |
| Query Syntax                                          | [:SOURce]:CURRent[:LEVel][:IMMediate][:AMPLitude] ?                                                                                                    |                          |                   |
| Parameter/Return                                      | <nr2></nr2>                                                                                                    | 0~105% of the rated curr | ent output level. |

# **G***<b>EINSTEK*

| parameter                     |                                                                                        |                                                                     |
|-------------------------------|----------------------------------------------------------------------------------------|---------------------------------------------------------------------|
| P                             | MIIN                                                                                   | Minimum current level.                                              |
|                               | MAX                                                                                    | Maximum current level.                                              |
| Example                       | SOUR:CL                                                                                | IRR:LEV:IMM:AMPL?                                                   |
|                               | 38.000                                                                                 |                                                                     |
|                               | Returns f                                                                              | he current level in amps.                                           |
| [:SOURce]:CUR<br>[:AMPLitude] | Rent[:LE                                                                               | Vel]:TRIGgered<br>→Query                                            |
| Description                   | Sets or qu<br>software                                                                 | ueries the current level in amps when a trigger has been generated. |
| Syntax                        | [:SOURce]:CURRent[:LEVel]:TRIGgered[:AMPLitude]<br>{ <nr2> (A)  MINimum MAXimum}</nr2> |                                                                     |
| Query Syntax                  | [:SOURce                                                                               | ]:CURRent[:LEVel]:TRIGgered[:AMPLitude]?                            |
| Parameter                     | <nr2></nr2>                                                                            | 0%~105% of the rated current output in amps.                        |
|                               | MIN                                                                                    | Minimum current level.                                              |
|                               | MAX                                                                                    | Maximum current level.                                              |
| Return Parameter              | <nr2></nr2>                                                                            | Returns the current level.                                          |
| Example                       | SOUR:CL                                                                                | IRR:LEV:TRIG:AMPL?                                                  |
|                               | 38.000                                                                                 |                                                                     |
|                               | Returns the maximum possible current level in amps.                                    |                                                                     |
| [:SOURce]:CUR                 | Rent:LIN                                                                               | Ait:AUTO $\xrightarrow{\text{Set}}$                                 |
| Description                   | Enables or disables the limit on the current setting.                                  |                                                                     |
| Syntax                        | [:SOURce]:CURRent:LIMit:AUTO { <bool> OFF ON}</bool>                                   |                                                                     |
| Query Syntax                  | [:SOURce]:CURRent:LIMit:AUTO?                                                          |                                                                     |

# G≝INSTEK

|                  | ON   1                                                                      | Enable the setting current limit                                                                                                    |  |
|------------------|-----------------------------------------------------------------------------|----------------------------------------------------------------------------------------------------|--|
| Return parameter | <bool></bool>                                                               | Returns the setting in <bool> format.</bool>                                                                                                    |  |
| Example          | SOUR:CURR:LIM:AUTO 0                                                        |                                                                                                    |  |
|                  | Disables                                                                    | the current limit.                                                                                                    |  |
| [:SOURce]:CUR    | Rent:PR                                                                     | $\begin{array}{cc} & & & & \\ & & & \\ & & $ |  |
| Description      | Sets the I<br>turning t<br>default.                                         | Sets the Delay Time for OCP in seconds for<br>turning the output off. The delay is set to 0.1 by<br>default.                                                                                                    |  |
| Syntax           | [:SOURce<br>{ <nr2> N</nr2>                                                 | [:SOURce]:CURRent:PROTection:DELay<br>{ <nr2> MINimum MAXimum}</nr2>                                                                                                    |  |
| Query Syntax     | [:SOURce                                                                    | ]:CURRent:PROTection:DELay?                                                                                                    |  |
| Parameter        | <nr2></nr2>                                                                 | 0.1~2.0 seconds, where 0=no delay                                                                                                    |  |
|                  | MAX                                                                         | The maximum allowed delay time                                                                                                    |  |
|                  | MIN                                                                         | The minimum allowed delay time                                                                                                    |  |
| Return parameter | <nr2></nr2>                                                                 | Returns the delay time in seconds                                                                                                    |  |
| Example          | SOUR:CU                                                                     | RR:PROT:DEL MAX                                                                                                    |  |
|                  | Sets the current protection delay to the maximum.                           |                                                                                                    |  |
| [:SOURce]:CUI    | RRent:PR                                                                    | $OTection[:LEVel] \xrightarrow{\text{Set}} \rightarrow Query$                                                                                                    |  |
| Description      | Sets or qu<br>level in a                                                    | ueries the OCP (over-current protection) mps.                                                                                                    |  |
| Syntax           | [:SOURce]:CURRent:PROTection[:LEVel] { <nr2>(A)<br/> MINimum MAXimum}</nr2> |                                                                                                    |  |
| Query Syntax     | [:SOURce]:CURRent:PROTection[:LEVel]?                                       |                                                                                                    |  |

| Parameter        | <nr2></nr2>        | Current protection level.                                               |
|------------------|--------------------|-------------------------------------------------------------------------|
|                  |                    | Minimum: Depend on the unit type:                                       |
|                  |                    | if Irated * 0.1 > 5A, then minimum = 5A,<br>else minimum = Irated * 0.1 |
|                  |                    | Maximum: Irated * 1.1                                                   |
|                  | MIN                | Minimum current level.                                                  |
|                  | MAX                | Maximum current level.                                                  |
| Return parameter | <nr2></nr2>        | Returns the current protection level.                                   |
| Example          | SOUR:CU            | RR:PROT:LEV?                                                            |
|                  | +5.000             |                                                                         |
|                  | Returns t<br>amps. | he minimum possible current level in                                    |
|                  |                    | (Set)                                                                   |
| [:SOURce]:CUR    | Rent:PR            | OTection:STATe                                                          |

| Description      | Turns OC                                                      | CP (over-current protection) on or off.                            |
|------------------|---------------------------------------------------------------|--------------------------------------------------------------------|
| Syntax           | [:SOURce]:CURRent:PROTection:STATe<br>{ <bool> OFF ON}</bool> |                                                                    |
| Query Syntax     | [:SOURce                                                      | ]:CURRent:PROTection:STATe?                                        |
| Parameter        | OFF   0                                                       | Turns the OCP off.                                                 |
|                  | ON   1                                                        | Turns the OCP on.                                                  |
| Return parameter | <bool></bool>                                                 | Returns the over current protection state in <bool> format.</bool> |
| Example          | SOUR:CU                                                       | RR:PROT:STAT OFF                                                   |
|                  | Turns OC                                                      | CP off.                                                            |

| [:SOURce]:CURRent:PROTection:TRIPped |  |
|--------------------------------------|--|
|                                      |  |

| Description      | Returns t     | he state of the current protection circuits. |
|------------------|---------------|----------------------------------------------|
| Query Syntax     | [:SOURce      | ]:CURRent:PROTection:TRIPped?                |
| Return parameter | <bool></bool> | Returns protection status.                   |

| Example          | SOUR:CU                                                                 | IRR:PROT:TRIP?                                                     |                            |
|------------------|-------------------------------------------------------------------------|--------------------------------------------------------------------|----------------------------|
|                  | >0                                                                      |                                                                    |                            |
|                  | The prote                                                               | ection circuit has not been trip                                   | oped.                      |
|                  |                                                                         |                                                                    | Set                        |
| [:SOURce]:CUR    | Rent:SLE                                                                | EWrate:RISing                                                      |                            |
| Description      | Sets or qu<br>only app                                                  | ueries the rising current slew<br>licable for CC slew rate priori  | rate. This is<br>ity mode. |
| Syntax           | [:SOURce<br>{ <nr2>(A</nr2>                                             | ]:CURRent:SLEWrate:RISing<br>A) MINimum MAXimum}                   |                            |
| Query Syntax     | [:SOURce                                                                | ]:CURRent:SLEWrate:RISing?                                         |                            |
| Parameter        | <nr2></nr2>                                                             | Per step is between 0.001A/1<br>rated current divided by 100       | nsec and<br>msec.          |
|                  | MIN                                                                     | Minimum rising current slev<br>0.001A/msec.                        | v rate is                  |
|                  | MAX                                                                     | Maximum rising current slev<br>rated current divided by 100        | w rate is<br>msec.         |
| Return parameter | <nr2></nr2>                                                             | Returns the step current in a                                      | mps.                       |
| Example          | SOUR:CU                                                                 | IRR:SLEW:RIS?                                                      |                            |
|                  | 0.950                                                                   |                                                                    |                            |
|                  | Sets the r                                                              | ising current slew rate to 0.95                                    | 50 A/ms.                   |
|                  |                                                                         |                                                                    | (Set)                      |
| [:SOURce]:CUR    | Rent:SLE                                                                | EWrate:FALLing                                                     |                            |
| Description      | Sets or qu<br>only app                                                  | ueries the falling current slew<br>licable for CC slew rate priori | rate. This is<br>ity mode. |
| Syntax           | [:SOURce]:CURRent:SLEWrate:FALLing<br>{ <nr2>(A) MINimum MAXimum}</nr2> |                                                                    |                            |
| Query Syntax     | [:SOURce                                                                | ]:CURRent:SLEWrate:FALLing?                                        |                            |
| Parameter        | <nr2></nr2>                                                             | Per step is between 0.001A/1<br>rated current divided by 100       | msec and msec.             |

|                  | MIN         | Minimum falling current slew rate is 0.001A/msec.                      |
|------------------|-------------|------------------------------------------------------------------------|
|                  | MAX         | Maximum falling current slew rate is rated current divided by 100msec. |
| Return Parameter | <nr2></nr2> | Returns the step current                                               |
| Example          | SOUR:CU     | IRR:SLEW:FALL MAX                                                      |
|                  | Sets the f  | alling current slew rate to the maximum.                               |

## [:SOURce]:MODE?

| Description      | Returns the status of the output mode (CC, CV, Off) of the power supply. |                                                                                                    |  |
|------------------|--------------------------------------------------------------------------|----------------------------------------------------------------------------------------------------|--|
|                  | The inter<br>Constant<br>Constant<br>output is                           | face will return "CV' if the supply is in<br>Voltage Mode, "CC" if the supply is in<br>Current Mode or "OFF" if the supply<br>off. |  |
| Query Syntax     | [:SOURce                                                                 | :MODE?                                                                                                    |  |
| Return parameter | <string></string>                                                        | Returns the output state as a string, "CC",<br>"CV", "OFF"                                                                         |  |
| Example          | :SOUR:M                                                                  | ODE?                                                                                                    |  |
|                  | >CC                                                                      |                                                                                                    |  |
|                  | The power supply is currently in CC mode.                                |                                                                                                    |  |

| [:SOURce]:RESi<br>[:AMPLitude] | istance[:L                    | .EVel][:IMMediate]                                   | Set →<br>→Query        |
|--------------------------------|-------------------------------|------------------------------------------------------|------------------------|
| Description                    | Sets or qu                    | eries the internal resistanc                         | e in ohms.             |
| Syntax                         | [:SOURce]<br>e] { <nr2></nr2> | l:RESistance[:LEVel][:IMMed<br>•(OHM) MINimum MAXimu | iate][:AMPLitud<br>um} |
| Query Syntax                   | [:SOURce]<br>e]?              | :RESistance[:LEVel][:IMMed                           | iate][:AMPLitud        |
| Parameter                      | <nr2></nr2>                   | Resistance in ohms:<br>0 ohm ~ Rrated = Vrated/      | Irated                 |

|                               | MIN                                                                                    | Minimum internal resistance in ohms                                               |
|-------------------------------|----------------------------------------------------------------------------------------|-----------------------------------------------------------------------------------|
|                               | MAX                                                                                    | Maximum internal resistance in ohms                                               |
| Return parameter              | <nr2></nr2>                                                                            | Returns the internal resistance in ohms.                                          |
| Example                       | SOUR:RES:LEV:IMM:AMPL 0.1                                                              |                                                                                   |
|                               | Sets the in                                                                            | nternal resistance to $100 \text{m}\Omega$ .                                      |
| [:SOURce]:VOL<br>[:AMPLitude] | Tage[:LE                                                                               | Vel][:IMMediate] $\underbrace{Set} \rightarrow \\ \rightarrow \\ Query \\ \hline$ |
| Description                   | Sets or qu                                                                             | aeries the voltage level in volts.                                                |
| Syntax                        | [:SOURce]:VOLTage[:LEVel][:IMMediate][:AMPLitude]<br>{ <nr2>(V) MINimum MAXimum}</nr2> |                                                                                   |
| Query Syntax                  | [:SOURce]:VOLTage[:LEVel][:IMMediate][:AMPLitude]?                                     |                                                                                   |
| Parameter                     | <nrf></nrf>                                                                            | 0~105% of the rated output voltage in volts.                                      |
|                               | MIN                                                                                    | Minimum voltage level                                                             |
|                               | MAX                                                                                    | Maximum voltage level                                                             |
| Return parameter              | <nr2></nr2>                                                                            | Returns the voltage level in volts                                                |
| Example                       | SOUR:VO                                                                                | LT:LEV:IMM:AMPL 10                                                                |
|                               | Sets the v                                                                             | oltage level to 10 volts.                                                         |
| [:SOURce]:VOL<br>[:AMPLitude] | Tage[:LE                                                                               | Vel]:TRIGgered $\underbrace{Set} \rightarrow \\ \rightarrow \underbrace{Query}$   |
| Description                   | Sets or qu<br>software                                                                 | teries the voltage level in volts when a trigger has been generated.              |
| Syntax                        | [:SOURce]:VOLTage[:LEVel]:TRIGgered[:AMPLitude]<br>{ <nr2>(V) MINimum MAXimum}</nr2>   |                                                                                   |
| Query Syntax                  | [:SOURce                                                                               | :VOLTage[:LEVel]:TRIGgered[:AMPLitude]?                                           |
| Parameter                     | <nr2></nr2>                                                                            | 0%~105% of the rated voltage output in volts.                                     |

|                  | MIN                                                                                                    | Minimum current level.                                                           |                                  |
|------------------|----------------------------------------------------------------------------------------------------|----------------------------------------------------------------------------------|----------------------------------|
|                  | MAX                                                                                                    | Maximum current level.                                                           |                                  |
| Return parameter | <nr2></nr2>                                                                                                    | Returns the voltage level.                                                       |                                  |
| Example          | SOUR:VO                                                                                                    | LT:LEV:TRIG:AMPL 10                                                              |                                  |
|                  | Sets the voltage level to 10 volts when a software trigger is generated.                                                                                                    |                                                                                  |                                  |
| [:SOURce]:VOL    | Tage:LIN                                                                                                    | 1it:AUTO                                                                         | Set →<br>→Query                  |
| Description      | Sets when<br>does not<br>than the                                                                                                    | ther to limit the voltage settin<br>exceed the OVP setting or be<br>UVL setting. | ng so that it<br>ecome lower     |
|                  | If you enable the limit when the OVP setting is<br>lower than the voltage setting, the OVP setting<br>will be set to 105 % of the voltage setting.<br>If you enable the limit when the UVL setting is<br>higher than the voltage setting, the UVL setting<br>will be set equal to the voltage setting. |                                                                                  | setting is<br>/P setting<br>ing. |
|                  |                                                                                                    |                                                                                  |                                  |
| Syntax           | [:SOURce]:VOLTage:LIMit:AUTO { <bool> OFF ON}</bool>                                                                                                    |                                                                                  |                                  |
| Query Syntax     | [:SOURce]:VOLTage:LIMit:AUTO?                                                                                                    |                                                                                  |                                  |
| Parameter        | OFF   0                                                                                                    | Disable the limit setting                                                        |                                  |
|                  | ON   1                                                                                                    | Enable the limit setting                                                         |                                  |
| Return parameter | <bool></bool>                                                                                                    | Returns the setting in <bool< td=""><td>&gt; format.</td></bool<>                | > format.                        |
| Example          | SOUR:VO                                                                                                    | DLT:LIM:AUTO 0                                                                   |                                  |
|                  | Disables                                                                                                    | the limit setting.                                                               |                                  |

# [:SOURce]:VOLTage:LIMit:LOW

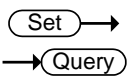

| Description  | Sets or queries the under voltage (UVL) trip point.           |
|--------------|---------------------------------------------------------------|
| Syntax       | [:SOURce]:VOLTage:LIMit:LOW<br><nr2>(V) MINimum MAXimum</nr2> |
| Query Syntax | [:SOURce]:VOLTage:LIMit:LOW?                                  |

| Parameter/Return | <nr2></nr2>                                                               | $0 \sim$ the present setting voltage                                                                                                    |  |
|------------------|---------------------------------------------------------------------------|----------------------------------------------------------------------------------------------------|--|
|                  | MIN                                                                       | Minimum allowed voltage level                                                                                                    |  |
|                  | MAX                                                                       | Maximum allowed voltage level                                                                                                    |  |
| Example          | SOUR:VOLT:LIM:LOW MAX                                                     |                                                                                                    |  |
|                  | Sets the U                                                                | JV> level to its maximum.                                                                                                    |  |
| [:SOURce]:VOL    | Tage:PR                                                                   | $\begin{array}{cc} & & & & \\ & & & \\ & & $ |  |
| Description      | Sets or queries the overvoltage protection level.                         |                                                                                                    |  |
| Syntax           | [:SOURce]:VOLTage:PROTection[:LEVel]<br>{ <nr2>(V) MINimum MAXimum}</nr2> |                                                                                                    |  |
| Query Syntax     | [:SOURce]:VOLTage:PROTection[:LEVel]?                                     |                                                                                                    |  |
| Parameter/Return | <nr2></nr2>                                                               | Minimum: Depends on the unit type:                                                                                                    |  |
|                  |                                                                           | if Vrated * 0.1 > 5V, then Minimum = 5V,<br>else Minimum = Vrated * 0.1                                                                                                    |  |
|                  |                                                                           | Maximum: Vrated * 1.1                                                                                                    |  |
|                  | MIN                                                                       | Minimum OVP level                                                                                                    |  |
|                  | MAX                                                                       | Maximum OVP level                                                                                                    |  |
| Example          | SOUR:VOLT:PROT:LEV MAX                                                    |                                                                                                    |  |
|                  | Sets the C                                                                | OVP level to its maximum.                                                                                                    |  |
| [:SOURce]:VOL    | Tage:PR                                                                   | OTection:TRIPped -Query                                                                                                    |  |

| Description  | Sets or queries the overvoltage protection level. |
|--------------|---------------------------------------------------|
| Query Syntax | [:SOURce]:VOLTage:PROTection:TRIPped?             |

| Return parameter       | <bool></bool>                                                                                             |                                                                       |  |
|------------------------|----------------------------------------------------------------------------------------------------|-----------------------------------------------------------------------|--|
|                        | 0                                                                                                    | Protection not tripped                                                |  |
|                        | 1                                                                                                    | Protection tripped                                                    |  |
| Example                | SOUR:VOLT:PROT:TRIP?                                                                                      |                                                                       |  |
|                        | >0                                                                                                    |                                                                       |  |
|                        | Indicates that the OVP protection has not been tripped.                                                   |                                                                       |  |
| [:SOURce]:VOL          | Tage:SLE                                                                                                  |                                                                       |  |
| Description            | Sets or queries the rising voltage slew rate. This is only applicable for CV slew rate priority mode.     |                                                                       |  |
| Syntax<br>Query Syntax | [:SOURce]<br>{ <nr2>(\</nr2>                                                                              | :VOLTage:SLEWrate:RISing<br>/) MINimum MAXimum}                       |  |
|                        | [:SOURce]:VOLTage:SLEWrate:RISing?                                                                        |                                                                       |  |
| Parameter              | <nr2></nr2>                                                                                               | Per step is between 0.001V/msec and rated voltage divided by 100msec. |  |
|                        | MIN                                                                                                    | Minimum rising voltage slew rate is 0.001V/msec.                      |  |
|                        | MAX                                                                                                    | Maximum rising voltage slew rate is rated voltage divided by 100msec. |  |
| Return parameter       | <nr2></nr2>                                                                                               | Returns the slew rate in V/msec.                                      |  |
| Example                | SOUR:VOLT:SLEW:RIS MAX                                                                                    |                                                                       |  |
|                        | Sets the rising voltage slew rate to its maximum.                                                         |                                                                       |  |
|                        |                                                                                                    | (Set)                                                                 |  |
| [:SOURce]:VOL          | Tage:SLE                                                                                                  | Wrate:FALLing — Query                                                 |  |
| Description            | Sets or queries the falling voltage slew rate. This is<br>only applicable for CV slew rate priority mode. |                                                                       |  |
| Syntax                 | [:SOURce]:VOLTage:SLEWrate:FALLing<br>{ <nr2>(V) MINimum MAXimum}</nr2>                                   |                                                                       |  |
| Query Syntax           | [:SOURce]:VOLTage:SLEWrate:FALLing?                                                                       |                                                                       |  |

| Parameter        | <nr2></nr2>                                        | Per step is between 0.001V/msec and rated voltage divided by 100msec.  |
|------------------|----------------------------------------------------|------------------------------------------------------------------------|
|                  | MIN                                                | Minimum falling voltage slew rate is 0.001V/msec.                      |
|                  | MAX                                                | Maximum falling voltage slew rate is rated voltage divided by 100msec. |
| Return parameter | <nr2></nr2>                                        | Returns the voltage slew rate in V/msec                                |
| Example          | SOUR:VOLT:SLEW:FALL MIN                            |                                                                        |
|                  | Sets the falling voltage slew rate to its minimum. |                                                                        |

# System Function Command

| :SYSTem:BEEPer[:IMMediate]                       |
|--------------------------------------------------|
| :SYSTem:CONFigure:BEEPer[:STATe]108              |
| :SYSTem:CONFigure:BLEeder[:STATe]108             |
| :SYSTem:CONFigure:CURRent:CONTrol109             |
| :SYSTem:CONFigure:VOLTage:CONTrol110             |
| :SYSTem:CONFigure:OUTPut:PON[:STATe]111          |
| :SYSTem:CONFigure:PROTection:RECovery112         |
| :SYSTem:CONFigure:MSLave112                      |
| :SYSTem:CONFigure:OUTPut:EXTernal:MODE113        |
| :SYSTem:CONFigure:OUTPut:EXTernal[:STATe] 113    |
| :SYSTem:CONFigure:MONitor:RANGe                  |
| :SYSTem:CONFigure:CONTrol:RANGe114               |
| :SYSTem:CONFigure:TRIGger:INPut:SOURce115        |
| :SYSTem:CONFigure:TRIGger:INPut:WIDTh 116        |
| :SYSTem:CONFigure:TRIGger:OUTPut:SOURce 116      |
| :SYSTem:CONFigure:TRIGger:OUTPut:WIDTh 117       |
| :SYSTem:CONFigure:TRIGger:OUTPut:LEVel 117       |
| :SYSTem:COMMunicate:ENABle117                    |
| :SYSTem:COMMunicate:GPIB[:SELF]:ADDRess 118      |
| :SYSTem:COMMunicate:LAN:IPADdress119             |
| :SYSTem:COMMunicate:LAN:GATeway 119              |
| :SYSTem:COMMunicate:LAN:SMASk 120                |
| :SYSTem:COMMunicate:LAN:MAC120                   |
| :SYSTem:COMMunicate:LAN:DHCP 120                 |
| :SYSTem:COMMunicate:LAN:DNS121                   |
| :SYSTem:COMMunicate:RLSTate 121                  |
| :SYSTem:COMMunicate:TCPip:CONTrol122             |
| :SYSTem:COMMunicate:SERial:LANGuage[:SELect] 122 |
| :SYSTem:COMMunicate:SERial[:RECeive]             |
| :TRANsmit:BAUD                                   |
| :SYSTem:COMMunicate:SERial[:RECeive]             |
| :TRANsmit:BITS123                                |
| :SYSTem:COMMunicate:SERial[:RECeive]             |
| :TRANsmit:PARity124                              |
| :SYSTem:COMMunicate:SERial[:RECeive]             |
| :TRANsmit:SBITs125                               |
| :SYSTem:COMMunicate:SERial:MULTidrop             |
| :CONTrol                                         |
| :SYSTem:COMMunicate:USB:FRONt:STATe126           |
| :SYSTem:COMMunicate:USB:REAR:MODE126             |

|              | :SYSTem:CC<br>:SYSTem:ER<br>:SYSTem:KE<br>:SYSTem:ER<br>:SYSTem:LA<br>:SYSTem:LA<br>:SYSTem:PR<br>:SYSTem:VE<br>:SYSTem:RE | DMMunicate:USB:REAR:STATe       127         Ror       127         JOCk       127         SYLock:MODE       128         Ror:ENABle       128         NGuage:EMULation       128         NGuage:[SELect]       128         ESet       129         Boot       129 |  |  |
|--------------|----------------------------------------------------------------------------------------------------|----------------------------------------------------------------------------------------------------|--|--|
| :SYSTem:BEE  | Per[:IMMedi                                                                                                    | [Set →<br>→Query                                                                                                    |  |  |
| Description  | This comma<br>generated b<br>specified in                                                                                  | and causes an audible tone to be<br>by the instrument. The duration time is<br>seconds.                                                                                                    |  |  |
| Syntax       | :SYSTem:BE<br>{ <nr1> MII</nr1>                                                                                            | :SYSTem:BEEPer[:IMMediate]<br>{ <nr1> MINimum MAXimum}</nr1>                                                                                                    |  |  |
| Query Syntax | :SYSTem:BE<br>[MINimum                                                                                                    | :SYSTem:BEEPer[:IMMediate]?<br>[MINimum MAXimum]                                                                                                    |  |  |
| Parameter    | <nr1></nr1>                                                                                                    | 0 ~ 3600 seconds.                                                                                                    |  |  |
|              | MINimum                                                                                                    | Sets the beeper time to the minimum (0 seconds)                                                                                                    |  |  |
|              | MAXimum                                                                                                    | Sets the beeper time to the maximum                                                                                                    |  |  |

|                  | MAXimum     | Sets the beeper time to the maximum (3600 seconds)                                                                                                    |
|------------------|-------------|----------------------------------------------------------------------------------------------------|
| Return parameter | <nr1></nr1> | Returns the remaining beeper<br>duration time in seconds or returns<br>the maximum or minimum beeper<br>time in seconds (for the<br>[MINimum   MAXimum] query<br>parameters). |

| Example 1              | :SYST:BEEP 10<br>**after a 2 second wait**<br>:SYST:BEEP?<br>>8                                                                           |                                          |  |  |
|------------------------|----------------------------------------------------------------------------------------------------|------------------------------------------|--|--|
|                        | The first command turns the beeper on for 10 seconds. After 2 seconds the SYST:BEEP? Query returns the remaining beeper time (8 seconds). |                                          |  |  |
| Example 2              | :SYST:BEEP? MAX<br>>3600                                                                                                    |                                          |  |  |
|                        | Returns th seconds.                                                                                                    | e maximum settable beeper time in        |  |  |
|                        |                                                                                                    | (Set)                                    |  |  |
| :SYSTem:CON            | Figure:BEI                                                                                                    | EPer[:STATe]                             |  |  |
| Description            | Sets or queries the buzzer state on/off.                                                                                                  |                                          |  |  |
| Syntax                 | :SYSTem:CONFigure:BEEPer[:STATe]<br>{ <bool> OFF ON}</bool>                                                                               |                                          |  |  |
| Query Syntax           | :SYSTem:CONFigure:BEEPer[:STATe]?                                                                                                    |                                          |  |  |
| Parameter              | OFF   0                                                                                                    | Turns the buzzer off.                    |  |  |
|                        | ON   1                                                                                                    | Turns the buzzer on.                     |  |  |
| Return parameter       | <bool></bool>                                                                                                    | Returns the buzzer status.               |  |  |
| :SYSTem:CON            | Figure:BLI                                                                                                    | Eeder[:STATe] $\xrightarrow{\text{Set}}$ |  |  |
| Description            | Sets or queries the status of the bleeder resistor.                                                                                       |                                          |  |  |
| Syntax<br>Query Syntax | :SYSTem:CONFigure:BLEeder[:STATe]<br>{ <nr1> OFF ON AUTO}</nr1>                                                                           |                                          |  |  |
|                        | :SYSTem:CONFigure:BLEeder[:STATe]?                                                                                                    |                                          |  |  |
| Parameter              | OFF   0                                                                                                    | Turns the bleeder resistor off.          |  |  |
|                        | ON   1                                                                                                    | Turns the bleeder resistor on.           |  |  |
|                        | AUTO   2                                                                                                    | Turn the AUTO mode on.                   |  |  |
| Return parameter       | <nr1></nr1>                                                                                                    | Returns bleeder resistor status.         |  |  |
| :SYSTem:CON      | Figure:CURRent                                                                                                    | :CONTrol                                                         | $\underbrace{\text{Set}}_{\text{Query}}$ |  |
|------------------|----------------------------------------------------------------------------------------------------|------------------------------------------------------------------|------------------------------------------|--|
| Description      | Sets or queries the CC control mode (local control<br>(panel), external voltage control, external<br>resistance control). This is the equivalent to the F-<br>91 (CC Control) power on configuration settings. |                                                                  |                                          |  |
| Note Note        | The setting will only be valid after the power has been cycled.                                                                                                    |                                                                  |                                          |  |
| Syntax           | :SYSTem:CONFigure:CURRent:CONTrol<br>{ <nr1> NONE VOLTage RRISing RFALling <br/>VISolation }</nr1>                                                                                                    |                                                                  |                                          |  |
| Query Syntax     | :SYSTem:CONFigu                                                                                                    | are:CURRent:CONTrol?                                             | •                                        |  |
| Parameter        | <nr1></nr1>                                                                                                    | Description                                                      |                                          |  |
|                  | 0   NONE                                                                                                    | Local (Panel) control                                            |                                          |  |
|                  | 1   VOLTage                                                                                                    | External voltage con                                             | trol                                     |  |
|                  | 2   RRISing                                                                                                    | External resistance correction or $5k\Omega$ = Io max*, 0k       | ontrol; 10kΩ<br>Ω = Io min.              |  |
|                  | 3   RFALling                                                                                                    | External resistance correction or $5k\Omega = Io \min^*$ , $0k!$ | ontrol; 10kΩ<br>Ω = Io max.              |  |
|                  | 4   VISolation                                                                                                    | External voltage con<br>(isolated)                               | trol                                     |  |
|                  | *The resistance value depends on<br>the :SYSTem:CONFigure:CONTrol:RANGe<br>command.                                                                                                    |                                                                  |                                          |  |
|                  | If the range is high, then the resistance is $10k\Omega$ , else it is $5k\Omega$ .                                                                                                    |                                                                  |                                          |  |
| Return Parameter | <nr1></nr1>                                                                                                    | Returns the current of configuration.                            | control                                  |  |
| Example          | SYST:CONF:CURR:CONT VOLT<br>SYST:REB                                                                                                    |                                                                  |                                          |  |
|                  | Sets the current control by external voltage and reboot the unit to active the setting.                                                                                                    |                                                                  |                                          |  |

| :SYSTem:CON      | Figure:VOLTa                                                                                                    | age:CONTrol $\xrightarrow{\text{Set}}$                                                        |  |
|------------------|----------------------------------------------------------------------------------------------------|-----------------------------------------------------------------------------------------------|--|
| Description      | Sets or queries the CV control mode (local control<br>(panel), external voltage control, external<br>resistance control). This is the equivalent to the F-<br>90 (CV Control) power on configuration settings. |                                                                                               |  |
| Note Note        | The setting will only be valid after the power has been cycled.                                                                                                    |                                                                                               |  |
| Syntax           | :SYSTem:CONFigure:VOLTage:CONTrol<br>{ <nr1> NONE VOLTage RRISing RFALling <br/>VISolation }</nr1>                                                                                                    |                                                                                               |  |
| Query Syntax     | :SYSTem:CON                                                                                                    | Figure:VOLTage:CONTrol?                                                                       |  |
| Parameter        | <nr1></nr1>                                                                                                    | Description                                                                                   |  |
|                  | 0   NONE                                                                                                    | Local (Panel) control                                                                         |  |
|                  | 1   VOLTage                                                                                                    | External voltage control                                                                      |  |
|                  | 2   RRISing                                                                                                    | External resistance control; $10k\Omega$ or $5k\Omega = Io \max^*$ , $0k\Omega = Io \min$ .   |  |
|                  | 3   RFALling                                                                                                    | External resistance control; $10k\Omega$ or<br>$5k\Omega = Io \min^*$ , $0k\Omega = Io max$ . |  |
|                  | 4   VISolation                                                                                                    | External voltage control (isolated)                                                           |  |
|                  | *The resistance value depends on<br>the :SYSTem:CONFigure:CONTrol:RANGe<br>command.                                                                                                    |                                                                                               |  |
|                  | If the range is high, then the resistance is $10k\Omega$ , else it is $5k\Omega$ .                                                                                                    |                                                                                               |  |
| Return Parameter | <nr1></nr1>                                                                                                    | Returns the voltage control configuration.                                                    |  |
| Example          | SYST:CONF:VO<br>SYST:REB                                                                                                    | DLT:CONT VOLT                                                                                 |  |
|                  | Sets the voltage<br>reboot the unit                                                                                                    | ge control by external voltage and<br>It to active the setting.                               |  |

| :SYSTem:CON             | Figure:OUTPu                                                                                                    | t:PON[:STATe] $\xrightarrow{\text{Set}}$                                                                                              |  |
|-------------------------|----------------------------------------------------------------------------------------------------|----------------------------------------------------------------------------------------------------|--|
| Description             | Sets the output state at power-on. This is the<br>equivalent to the F-92 (Output Status when Power<br>ON) power on configuration settings. |                                                                                                    |  |
| Note Note               | The setting will only be valid after the power has been cycled.                                                                            |                                                                                                    |  |
| Syntax<br>Return Syntax | :SYSTem:CONFigure:OUTPut:PON[:STATe]<br>{ <nr1> {SAFE OFF} {FORCe ON} AUTO}</nr1>                                                          |                                                                                                    |  |
|                         | :SYSTem:CONFi                                                                                                    | gure:OUTPut:PON[:STATe]?                                                                                                    |  |
| Parameter               | SAFE   OFF   0                                                                                                    | The PSU turns on in the same<br>state the unit was in prior to the<br>previous shut down. The output is<br>set to off (default).      |  |
|                         | FORCe   ON   1                                                                                                    | The PSU turns on in the same<br>state the unit was in prior to the<br>previous shut down. The output is<br>set to on.                 |  |
|                         | AUTO   2                                                                                                    | The PSU turns on in the same<br>state the unit was in prior to the<br>previous shut down, but with the<br>same output on/off setting. |  |
| Return parameter        | 0                                                                                                    | The power on output setting is "SAFE" or "OFF".                                                                                       |  |
|                         | 1                                                                                                    | The power on output setting is "FORCe" or "ON".                                                                                       |  |
|                         | 2                                                                                                    | The power on output setting is "AUTO".                                                                                                |  |
| Example                 | SYST:CONF:OU<br>SYST:REB                                                                                                    | TP:PON SAFE                                                                                                    |  |
|                         | Set the power-or<br>the unit to activ                                                                                                    | on output state to safe and reboot<br>re the setting.                                                                                 |  |

| ·SYSTem·CONI            | Figure                                                                                           | PROTection RECovery                                                        | Set →                                    |  |  |
|-------------------------|--------------------------------------------------------------------------------------------------|----------------------------------------------------------------------------|------------------------------------------|--|--|
| .5151011.0014           | iguic.i                                                                                          | KO Teellon: RECOVERY                                                       | ( duciy)                                 |  |  |
| Description             | Sets or o<br>SD aları                                                                            | queries how the OHP, FAN, Ans are cleared.                                 | C-FAIL, and                              |  |  |
| Syntax<br>Return Syntax | :SYSTem:CONFigure:PROTection:RECovery<br>{SAFE AUTO}                                             |                                                                            |                                          |  |  |
| ,                       | :SYSTem                                                                                          | :SYSTem:CONFigure:PROTection:RECovery?                                     |                                          |  |  |
| Parameter               | SAFE                                                                                             | The output is not turned o<br>automatically when the ca<br>alarm is fixed. | n<br>use of the                          |  |  |
|                         | AUTO                                                                                             | The output is turned on au<br>when the cause of the alar                   | itomatically<br>m is fixed.              |  |  |
| :SYSTem:CON             | Figure:N                                                                                         | /ISLave                                                                    | $\underbrace{\text{Set}}_{\text{Query}}$ |  |  |
| Description             | Sets or c                                                                                        | queries the unit operation mo                                              | de.                                      |  |  |
| Note Note               | This is the equivalent to the F-93 (Master/Slave Configuration) power on configuration settings. |                                                                            |                                          |  |  |
| Syntax                  | :SYSTem:CONFigure:MSLave { <nr1> }</nr1>                                                         |                                                                            |                                          |  |  |
| Query Syntax            | :SYSTem                                                                                          | :CONFigure:MSLave?                                                         |                                          |  |  |
| Parameter/              | <nr1></nr1>                                                                                      | Description                                                                |                                          |  |  |
| Return parameter        | 0                                                                                                | Master/Local                                                               |                                          |  |  |
|                         | 1                                                                                                | Master/with 1 unit in Paralle<br>units)                                    | el (total:2                              |  |  |
|                         | 2                                                                                                | Master/with 2 units in Paral<br>units)                                     | lel (total: 3                            |  |  |
|                         | 3                                                                                                | Master/with 3 units in Paral<br>units)                                     | lel (total: 4                            |  |  |
|                         | 4                                                                                                | Slave                                                                      |                                          |  |  |
| Example                 | SYST:CC<br>SYST:RE                                                                               | DNF:MSL 2<br>B                                                             |                                          |  |  |
|                         | Set to M<br>reboot t                                                                             | laster (with 2 slave units in Pa<br>he unit to active the setting.         | arallel) and                             |  |  |

| :SYSTem:CON             | Figure:O                                                                                                    | UTPut:EXTernal:MODE                                                                                                    | $\underbrace{\text{Set}}_{\text{Query}}$            |  |
|-------------------------|----------------------------------------------------------------------------------------------------|----------------------------------------------------------------------------------------------------|-----------------------------------------------------|--|
| Description             | Sets the logic used to turn the output on or off<br>when using an external contact. This is the<br>equivalent to the F-94 (External Output Logic)<br>power on configuration settings. |                                                                                                    |                                                     |  |
| Note Note               | The settin cycled.                                                                                                    | The setting will only be valid after the power has been cycled.                                                                   |                                                     |  |
| Syntax<br>Return Syntax | :SYSTem:(<br>{ <nr1> L<br/>:SYSTem:(</nr1>                                                                                                    | CONFigure:OUTPut:EXTernal:<br>OW HIGH}<br>CONFigure:OUTPut:EXTernal:                                                              | MODE                                                |  |
| Parameter               | HIGH   0<br>LOW   1                                                                                                    | Active high<br>Active low                                                                                                    |                                                     |  |
| Return Parameter        | <nr1></nr1>                                                                                                    | Returns the logic setting.                                                                                                    |                                                     |  |
| Example                 | SYST:CONF:OUTP:EXT:MODE 0<br>SYST:REB                                                                                                    |                                                                                                    |                                                     |  |
|                         | Set active<br>control co<br>setting.                                                                                                    | high for the logic for the ex<br>ontact and reboot the unit to                                                                    | ternal analog<br>active the                         |  |
| :SYSTem:CON             | Figure:O                                                                                                    | UTPut:EXTernal[:STATe]                                                                                                    | $\underbrace{\text{Set}}_{\text{Query}}$            |  |
| Description             | Sets when<br>externally<br>This is th<br>Control F<br>settings.                                                                                                    | ther the output will be turne<br>y. By default this setting is to<br>e equivalent to the F-98 (Ext<br>Function) power on configur | ed on or off<br>urned off.<br>ernal Output<br>ation |  |
| Note Note               | The settin cycled.                                                                                                    | g will only be valid after the po                                                                                                 | ower has been                                       |  |
| Syntax<br>Return Syntax | :SYSTem:CONFigure:OUTPut:EXTernal[:STATe]<br>{ <bool> OFF ON}</bool>                                                                                                    |                                                                                                    |                                                     |  |
| Parameter               | ON   1                                                                                                    | External control is performe                                                                                                    | ed.                                                 |  |
|                         |                                                                                                    | r                                                                                                    |                                                     |  |

|                  | OFF   0                                                         | External control is not performed.                                                                                                    |  |
|------------------|-----------------------------------------------------------------|----------------------------------------------------------------------------------------------------|--|
| Return parameter | <bool></bool>                                                   | Returns output status of the instrument.                                                                                                    |  |
| Example          | SYST:CONF:OUTP:EXT 1<br>SYST:REB                                |                                                                                                    |  |
|                  | Active th<br>unit to ac                                         | e external output control and reboot the trive the setting.                                                                                            |  |
| :SYSTem:CON      | Figure:M                                                        | $\begin{array}{c} & \underbrace{\text{Set}} \rightarrow \\ \text{ONitor:RANGe} & \rightarrow \underbrace{\text{Query}} \end{array}$                    |  |
| Description      | This com<br>voltage ra<br>(Monitor<br>settings.                 | mand is used to select the monitor<br>ange. This is the equivalent to the F-96<br>Voltage Select) power on configuration                               |  |
| Note Note        | The setting will only be valid after the power has been cycled. |                                                                                                    |  |
| Syntax           | :SYSTem:(<br>{ <nr1> L</nr1>                                    | CONFigure:MONitor:RANGe<br>.OW HIGH}                                                                                                    |  |
| Return Syntax    | :SYSTem:0                                                       | CONFigure:MONitor:RANGe?                                                                                                    |  |
| Parameter        | LOW   0                                                         | 5V                                                                                                    |  |
|                  | HIGH   1                                                        | 10V                                                                                                    |  |
| Return Parameter | <nr1></nr1>                                                     | Returns the range setting.                                                                                                    |  |
| Example          | SYST:CON<br>SYST:REB                                            | NF:MON:RANG LOW                                                                                                    |  |
|                  | Set monit<br>unit to ac                                         | tor voltage range to 0~5V and reboot the setting.                                                                                                    |  |
|                  |                                                                 | (Set)→                                                                                                    |  |
| :SYSTem:CON      | Figure:CO                                                       | ONTrol:RANGe →Query                                                                                                    |  |
| Description      | This com<br>analog co<br>is the equ<br>power or                 | mand is used to select the external<br>ontrol voltage (or resistance) range. This<br>tivalent to the F-97 (Control Range)<br>a configuration settings. |  |

| Note Note        | The setting cycled.                                                                 | will only be valid after the power has been                                                             |
|------------------|-------------------------------------------------------------------------------------|----------------------------------------------------------------------------------------------------|
| Syntax           | :SYSTem:C<br>{ <nr1> LC</nr1>                                                       | ONFigure:CONTrol:RANG<br>)W HIGH}                                                                       |
| Return Syntax    | :SYSTem:C                                                                           | ONFigure:CONTrol:RANGe?                                                                                 |
| Parameter        | LOW   0 5                                                                           | Ψ [5kΩ]                                                                                                 |
|                  | HIGH 1 1                                                                            | 0V [10k <b>Ω</b> ]                                                                                      |
| Return Parameter | <nr1> I</nr1>                                                                       | Returns the range setting.                                                                              |
| Example          | SYST:CON<br>SYST:REB<br>Set externa<br>range to 0 <sup>-</sup><br>the setting       | F:CONT:RANG LOW<br>al analog control voltage (or resistance)<br>~5V [5kΩ] and reboot the unit to active |
| :SYSTem:CON      | Figure:TRI                                                                          | $Gger:INPut:SOURce \xrightarrow{Set} Query$                                                             |
| Description      | receiving a                                                                         | a trigger.                                                                                              |
| Syntax           | :SYSTem:CONFigure:TRIGger:INPut:SOURce<br>{ <nr1> NONE OUTPut SETTing MEMory}</nr1> |                                                                                                    |
| Return Syntax    | :SYSTem:CONFigure:TRIGger:INPut:SOURce?                                             |                                                                                                    |
| Parameter        | NONE   0                                                                            | No input trigger.                                                                                       |
|                  | OUTPut   1                                                                          | Toggles the output on receiving a trigger.                                                              |
|                  | SETTing   2                                                                         | Sets the voltage/current on receiving a trigger.                                                        |
|                  | MEMory   3                                                                          | Loads a memory setting on receiving a trigger.                                                          |
| Return Parameter | <nr1></nr1>                                                                         | Returns the input source.                                                                               |

| :SYSTem:CON      | Figure:TRIG                                                                                                    | $\begin{array}{c} & \underbrace{\text{Set}} \rightarrow \\ & \\ & \\ & \\ & \\ & \\ & \\ & \\ & \\ & \\$ |  |
|------------------|----------------------------------------------------------------------------------------------------|----------------------------------------------------------------------------------------------------|--|
| Description      | Sets or queries the input trigger pulse width. A setting of 0 indicates that the input trigger is controlled by the trigger input level, rather than a trigger pulse. |                                                                                                    |  |
| Syntax           | :SYSTem:CONFigure:TRIGger:INPut:WIDTh<br>{ <nr2> MINimum MAXimum}</nr2>                                                                                               |                                                                                                    |  |
| Return Syntax    | :SYSTem:CO<br>[MINimum N                                                                                                    | NFigure:TRIGger:INPut:WIDTh?<br>/AXimum]                                                                 |  |
| Parameter        | <nr2></nr2>                                                                                                    | $0 \sim 60 ms.$                                                                                          |  |
|                  | MINimum                                                                                                    | Minimum width = 0.                                                                                       |  |
|                  | MAXimum                                                                                                    | 60ms                                                                                                    |  |
| Return Parameter | <nr2></nr2>                                                                                                    | Returns the trigger input width.                                                                         |  |
| :SYSTem:CON      | Figure:TRIG                                                                                                    | $\begin{array}{c} & \underbrace{\text{Set}} \rightarrow \\ & \\ & \\ & \\ & \\ & \\ & \\ & \\ & \\ & \\$ |  |
| Description      | Sets or queries the output trigger source.                                                                                                    |                                                                                                    |  |
| Syntax           | :SYSTem:CONFigure:TRIGger:OUTPut:SOURce<br>{ <nr1> NONE OUTPut SETTing MEMory}</nr1>                                                                                  |                                                                                                    |  |
| Return Syntax    | :SYSTem:CONFigure:TRIGger:OUTPut:SOURce?                                                                                                    |                                                                                                    |  |
| Parameter        | NONE   0                                                                                                    | No output trigger.                                                                                       |  |
|                  | OUTPut   1                                                                                                    | Output trigger is generated by a change in the output.                                                   |  |
|                  | SETTing   2                                                                                                    | Output trigger is generated when a setting is changed.                                                   |  |
|                  | MEMory   3                                                                                                    | Output trigger is generated when a memory setting is loaded.                                             |  |
| Return Parameter | <nr1></nr1>                                                                                                    | Returns the output source.                                                                               |  |

| :SYSTem:CONI                                   | Figure:TRIG                                                                                                    | ger:OUTPut:WIDTh                                                         | Set →<br>Query      |  |
|------------------------------------------------|----------------------------------------------------------------------------------------------------|--------------------------------------------------------------------------|---------------------|--|
| Description                                    | Sets or queries the output trigger pulse width. A setting of 0 indicates that the output trigger will go high or low, depending on the output level setting. |                                                                          |                     |  |
| Related<br>Commands                            | :SYSTem:CONFigure:TRIGger:OUTPut:LEVel                                                                                                    |                                                                          |                     |  |
| Syntax                                         | :SYSTem:CON<br>{ <nr2> MIN</nr2>                                                                                                    | :SYSTem:CONFigure:TRIGger:OUTPut:WIDTh<br>{ <nr2> MINimum MAXimum}</nr2> |                     |  |
| Return Syntax                                  | :SYSTem:CONFigure:TRIGger:OUTPut:WIDTh?<br>[MINimum MAXimum]                                                                                                 |                                                                          |                     |  |
| Parameter                                      | <nr2></nr2>                                                                                                    | 0 ~ 60ms.                                                                |                     |  |
|                                                | MINimum                                                                                                    | Minimum width = 0                                                        |                     |  |
|                                                | MAXimum                                                                                                    | 60ms                                                                     |                     |  |
| Return Parameter                               | <nr2></nr2>                                                                                                    | Returns the trigger outpu                                                | ıt width.           |  |
| :SYSTem:CONI                                   | Figure:TRIG                                                                                                    | ger:OUTPut:LEVel                                                         | Set →<br>Query      |  |
| Description                                    | Sets the polarity of the output trigger level when<br>the output trigger pulse width is set to 0.                                                            |                                                                          |                     |  |
| Syntax                                         | :SYSTem:CONFigure:TRIGger:OUTPut:LEVel<br>{ <nr1> LOW HIGH}</nr1>                                                                                            |                                                                          |                     |  |
| Return Syntax                                  | :SYSTem:CONFigure:TRIGger:OUTPut:LEVel?                                                                                                    |                                                                          |                     |  |
| Parameter                                      | 0   LOW                                                                                                    | Sets the output trigger to                                               | active low.         |  |
|                                                | 1   HIGH                                                                                                    | Sets the output trigger to                                               | active high.        |  |
| Return Parameter                               | <nr1></nr1>                                                                                                    | Returns the trigger outpu                                                | ıt width.           |  |
| :SYSTem:COMMunicate:ENABle $\rightarrow$ Query |                                                                                                    |                                                                          | Set →<br>→Query     |  |
| Description                                    | Enables/Dis                                                                                                    | ables GPIB, USB or other<br>ch as Sockets and the We                     | remote<br>b Server. |  |

| Note Note        | The setting will only be valid after the power has been cycled.                         |                                                                                                    |  |
|------------------|-----------------------------------------------------------------------------------------|----------------------------------------------------------------------------------------------------|--|
| Syntax           | :SYSTem:COMMunicate:ENABle { <bool><br/> OFF ON,GPIB USB LAN SOCKets WEB SERial}</bool> |                                                                                                    |  |
| Query Syntax     | :SYSTem:COMMunicate:ENABle?<br>{GPIB USB LAN SOCKets WEB SERial}                        |                                                                                                    |  |
| Parameter 1      | OFF   0                                                                                 | Disables the selected interface.                                                                               |  |
|                  | ON   1                                                                                  | Enables the selected interface.                                                                                |  |
| Parameter 2      | GPIB                                                                                    | Select GPIB                                                                                                    |  |
|                  | USB                                                                                     | Select USB                                                                                                    |  |
|                  | LAN                                                                                     | Select LAN                                                                                                    |  |
|                  | SOCKets                                                                                 | Select Sockets                                                                                                 |  |
|                  | WEB                                                                                     | Select the web server                                                                                          |  |
|                  | SERial                                                                                  | Selected Serial (UART)                                                                                         |  |
| Return Parameter | <bool></bool>                                                                           | Returns the status of the selected mode.                                                                       |  |
| Example          | SYST:COMM:ENAB 1,USB<br>SYST:REB                                                        |                                                                                                    |  |
|                  | Turns the U<br>active the se                                                            | ISB interface on and reboot the unit to etting.                                                                |  |
| Query Example    | SYST:COMM:ENAB? USB                                                                     |                                                                                                    |  |
|                  | 1                                                                                       |                                                                                                    |  |
|                  | Queries the                                                                             | USB state, returns 1 (USB is on).                                                                              |  |
| :SYSTem:COM      | Municate:0                                                                              | $\begin{array}{c} & \underbrace{\text{Set}} \rightarrow \\ \\ \\ \\ \\ \\ \\ \\ \\ \\ \\ \\ \\ \\ \\ \\ \\ \\$ |  |
| Description      | Sets or queries the GPIB address.                                                       |                                                                                                    |  |
| Note             | The setting will only be valid after the power has been cycled.                         |                                                                                                    |  |
| Syntax           | :SYSTem:COMMunicate:GPIB[:SELF]:ADDRess<br><nr1></nr1>                                  |                                                                                                    |  |
| Query Syntax     | :SYSTem:COMMunicate:GPIB[:SELF]:ADDRess?                                                |                                                                                                    |  |

| Parameter/Return | <nr1></nr1>                                                                    | 0~30                                               |  |
|------------------|--------------------------------------------------------------------------------|----------------------------------------------------|--|
| Example          | SYST:COMM:GPIB:SELF:ADDR 15<br>SYST:REB                                        |                                                    |  |
|                  | Sets the C<br>active the                                                       | GPIB address to 15 and reboot the unit to estting. |  |
| :SYSTem:COM      | Municate                                                                       | e:LAN:IPADdress →Query                             |  |
| Description      | Sets or qu                                                                     | aeries LAN IP address.                             |  |
| Note             | The settin cycled.                                                             | g will only be valid after the power has been      |  |
| Syntax           | :SYSTem:                                                                       | COMMunicate:LAN:IPADdress <string></string>        |  |
| Query Syntax     | :SYSTem:COMMunicate:LAN:IPADdress?                                             |                                                    |  |
| Parameter/Return | <string></string>                                                              | LAN IP address in string format<br>("address")     |  |
|                  |                                                                                | Applicable ASCII characters: 20H to 7EH            |  |
| Example          | SYST:CON<br>SYST:REB                                                           | /M:LAN:IPAD "172.16.5.111"                         |  |
|                  | Sets the IP address to 172.16.5.111 and reboot the unit to active the setting. |                                                    |  |
| :SYSTem:COM      | Municate                                                                       | E:LAN:GATeway →Query                               |  |
| Description      | Sets or queries the Gateway address.                                           |                                                    |  |
| Note             | The setting will only be valid after the power has been cycled.                |                                                    |  |
| Syntax           | :SYSTem:COMMunicate:LAN:GATeway <string></string>                              |                                                    |  |
| Query Syntax     | :SYSTem:COMMunicate:LAN:GATeway?                                               |                                                    |  |
| Parameter/Return | <string></string>                                                              | Gateway address in string format<br>("address")    |  |
|                  |                                                                                | Applicable ASCII characters: 20H to 7EH            |  |

Example SYST:COMM:LAN:GATe "172.16.0.254" SYST:REB Sets the LAN gateway to 172.16.0.254 and reboot the unit to active the setting.

Set :SYSTem:COMMunicate:LAN:SMASk Query Description Sets or queries the LAN subnet mask. The setting will only be valid after the power has been Note cycled. Syntax :SYSTem:COMMunicate:LAN:SMASk <string> Query Syntax :SYSTem:COMMunicate:LAN:SMASk? Parameter/Return <string> Subnet mask in string format ("mask") Applicable ASCII characters: 20H to 7EH SYST:COMM:LAN:SMASk "255.255.0.0" Example SYST:REB Sets the LAN mask to 255.255.0.0. and reboot the

unit to active the setting.

:SYSTem:COMMunicate:LAN:MAC

| Description      | Returns the unit MAC address as a string. The MAC address cannot be changed. |                                                                  |  |
|------------------|------------------------------------------------------------------------------|------------------------------------------------------------------|--|
| Query Syntax     | :SYSTem:0                                                                    | COMMunicate:LAN:MAC?                                             |  |
| Return parameter | <string></string>                                                            | Returns the MAC address in the following format "FF-FF-FF-FF-FF" |  |
| Example          | SYST:CON                                                                     | /M:LAN:MAC?                                                      |  |
|                  | 02-80-AD-20-31-B1                                                            |                                                                  |  |
|                  | Returns t                                                                    | he MAC address.                                                  |  |
|                  |                                                                              | (Set)                                                            |  |

:SYSTem:COMMunicate:LAN:DHCP

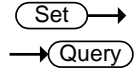

Description Turns DHCP on/off. Queries the DHCP status.

| Note Note        | The setting will only be valid after the power has been cycled.     |                                         |  |
|------------------|---------------------------------------------------------------------|-----------------------------------------|--|
| Syntax           | :SYSTem:COMMunicate:LAN:DHCP<br>{ <bool> OFF ON}</bool>             |                                         |  |
| Query Syntax     | :SYSTem:0                                                           | COMMunicate:LAN:DHCP?                   |  |
| Parameter        | OFF   0                                                             | DHCP off                                |  |
|                  | ON   1                                                              | DHCP on                                 |  |
| Return parameter | <bool></bool>                                                       | Returns the DHCP status.                |  |
| Example          | SYST:COMM:LAN:DHCP ON<br>SYST:REB                                   |                                         |  |
|                  | Sets the DHCP active and reboot the unit to active the setting.     |                                         |  |
| :SYSTem:COM      | Municate                                                            | e:LAN:DNS →Query                        |  |
| Description      | Sets or queries the DNS address.                                    |                                         |  |
| Note Note        | The setting will only be valid after the power has been cycled.     |                                         |  |
| Syntax           | :SYSTem:                                                            | COMMunicate:LAN:DNS <string></string>   |  |
| Query Syntax     | :SYSTem:                                                            | COMMunicate:LAN:DNS?                    |  |
| Parameter/Return | <string></string>                                                   | DNS in string format ( "mask")          |  |
|                  |                                                                     | Applicable ASCII characters: 20H to 7EH |  |
| Example          | SYST:COMM:LAN:DNS "172.16.1.252"<br>SYST:REB                        |                                         |  |
|                  | Sets the DNS to 172.16.1.252 reboot the unit to active the setting. |                                         |  |
|                  |                                                                     | (Set)                                   |  |
| :SYSTem:COM      | Municate                                                            | e:RLSTate —Query                        |  |
|                  |                                                                     |                                         |  |

Description Enables or disables local/remote state of the instrument.

| Syntax                         | :SYSTem:COMMunicate:RLSTate<br>{LOCal REMote RWLock} |                                                                                             |
|--------------------------------|------------------------------------------------------|---------------------------------------------------------------------------------------------|
| Query Syntax                   | :SYSTem:COMMunicate:RLSTate?                         |                                                                                             |
| Parameter/Return<br>parameter  | LOCal                                                | All keys are valid. This instrument is controlled by the front panel controls.              |
|                                | REMote                                               | All keys are invalid, except for the [local]<br>key and the ability to turn the output off. |
|                                | RWLock                                               | All keys are invalid. The instrument can only be controlled remotely.                       |
| Example                        | :SYST:COMM:RLST LOCAL                                |                                                                                             |
| Sets the operating mode to loc |                                                      | perating mode to local.                                                                     |

| :SYSTem:COMMunicate:TCPip:CONTrol |  |
|-----------------------------------|--|
|-----------------------------------|--|

| Queries the | he socket port number.                                                          |
|-------------|---------------------------------------------------------------------------------|
| :SYSTem:O   | COMMunicate:TCPip:CONTrol?                                                      |
| <nr1></nr1> | 0000 ~ 9999                                                                     |
| SYST:CON    | 1M:TCP:CONT?                                                                    |
| >2268       |                                                                                 |
| Returns t   | he socket port number.                                                          |
|             | Queries tl<br>:SYSTem:C<br><nr1><br/>SYST:COM<br/>&gt;2268<br/>Returns tl</nr1> |

| :SYSTem:COM<br>[:SELect]      | Municate:                                                         | SERial:LANGuage              | $\underbrace{\text{Set}}_{\text{Query}}$ |
|-------------------------------|-------------------------------------------------------------------|------------------------------|------------------------------------------|
| Description                   | Sets or que<br>serial port.                                       | ries the communication       | protocol for the                         |
| Syntax                        | :SYSTem:COMMunicate:SERial:LANGuage[:SELect]<br>{"SCPI" "LEGACY"} |                              |                                          |
| Query Syntax                  | :SYSTem:CO                                                        | OMMunicate:SERial:LANC       | uage[:SELect]?                           |
| Parameter/Return<br>parameter | "SCPI"                                                            | Sets the communication SCPI. | protocol to                              |

|                              | "LEGACY" Sets the communication protocol to<br>legacy mode. (Emulate TDK Genesys) |  |  |
|------------------------------|-----------------------------------------------------------------------------------|--|--|
| Example                      | SYST:COMM:SER:LANG?                                                               |  |  |
|                              | >SCPI                                                                             |  |  |
|                              | Indicates that the communication protocol is set to SCPI.                         |  |  |
| :SYSTem:COM<br>:TRANsmit:BAU | Municate:SERial[:RECeive]                                                         |  |  |
| Description                  | Sets or queries the UART baud rate.                                               |  |  |
| Note                         | The setting will only be valid after the power has been cycled.                   |  |  |
| Syntax                       | :SYSTem:COMMunicate:SERial[:RECeive]:TRANsmit<br>:BAUD <nr1></nr1>                |  |  |
| Query Syntax                 | :SYSTem:COMMunicate:SERial[:RECeive]:TRANsmit<br>:BAUD?                           |  |  |
| Parameter/Return             | <nr1> 2400, 4800, 9600, 19200, 38400, 57600, 115200</nr1>                         |  |  |
| Example                      | SYST:COMM:SER:TRAN:BAUD?                                                          |  |  |
|                              | >2400                                                                             |  |  |
|                              | Returns the baud rate settings.                                                   |  |  |
|                              | SYST:COMM:SER:TRAN:BAUD 9600<br>SYST:REB                                          |  |  |
|                              | Set the UART baud rate to 9600bps and reboot the                                  |  |  |
|                              | unit to active the setting.                                                       |  |  |
| :SYSTem:COM<br>:TRANsmit:BIT | Municate:SERial[:RECeive] $(Set) \rightarrow$<br>S $(Query)$                      |  |  |
| Description                  | Sets or queries the UART number of data bits.                                     |  |  |
| Note                         | The setting will only be valid after the power has been cycled.                   |  |  |

| Syntax<br>Ouery Syntax | :SYSTem:COMMunicate:SERial[:RECeive]:TRANsmit<br>:BITS <nr1></nr1>               |        |  |
|------------------------|----------------------------------------------------------------------------------|--------|--|
|                        | :SYSTem:COMMunicate:SERial[:RECeive]:TRANsmit<br>:BITS?                          |        |  |
| Parameter/Return       | <nr1></nr1>                                                                      |        |  |
| parameter              | 0                                                                                | 7 bits |  |
|                        | 1                                                                                | 8 bits |  |
| Example                | SYST:COMM:SER:TRAN:BITS?                                                         |        |  |
|                        | >1                                                                               |        |  |
|                        | Indicates that 8 data bits are used for the UART connection.                     |        |  |
|                        | SYST:COMM:SER:TRAN:BITS 1<br>SYST:REB                                            |        |  |
|                        | Set the UART data bits to 8 data bits and reboot the unit to active the setting. |        |  |

| :SYSTem:COMMunicate:SERial[:RECeive] | Set → |
|--------------------------------------|-------|
| :TRANsmit:PARity                     |       |

| Description                   | Sets or queries the parity of the UART connection.                   |      |  |
|-------------------------------|----------------------------------------------------------------------|------|--|
| Note Note                     | The setting will only be valid after the power has been cycled.      |      |  |
| Syntax                        | :SYSTem:COMMunicate:SERial[:RECeive]:TRANsmit<br>:PARity <nr1></nr1> |      |  |
| Query Syntax                  | :SYSTem:COMMunicate:SERial[:RECeive]:TRANsmit<br>:PARity?            |      |  |
| Parameter/Return<br>parameter | 0                                                                    | None |  |
|                               | 1                                                                    | Odd  |  |
|                               | 2                                                                    | Even |  |

| SYST:COMM:SER:TRAN:PARity?                                             |  |  |
|------------------------------------------------------------------------|--|--|
| >1                                                                     |  |  |
| Indicates that odd parity is used for the UART connection.             |  |  |
| SYST:COMM:SER:TRAN: PARity 1<br>SYST:REB                               |  |  |
| Sets the UART parity to odd and reboot the unit to active the setting. |  |  |
|                                                                        |  |  |

| :SYSTem:COMMunicate:SERial[:RECeive] | (Set)→ |
|--------------------------------------|--------|
| :TRANsmit:SBITs                      |        |

| Description            | Sets or queries the number of stop bits used for the UART connection.                                                             |                    |  |
|------------------------|----------------------------------------------------------------------------------------------------|--------------------|--|
| Note Note              | The setting will only be valid after the power has been cycled.                                                                   |                    |  |
| Syntax<br>Query Syntax | :SYSTem:COMMunicate:SERial[:RECeive]:TRANsmit<br>:SBITs <nr1><br/>:SYSTem:COMMunicate:SERial[:RECeive]:TRANsmit<br/>:SBITs?</nr1> |                    |  |
| Parameter/Return       | 0                                                                                                    | 1 stop bit         |  |
| parameter              | 1                                                                                                    | 2 stop bits        |  |
| Example                | SYST:CON<br>>1<br>Indicates                                                                                                    | 1M:SER:TRAN:SBITs? |  |
|                        | connection.                                                                                                    |                    |  |
|                        | SYST:COMM:SER:TRAN: SBITs 1<br>SYST:REB                                                                                           |                    |  |
|                        | Sets the UART stop bits to 2 stop bits and reboot the unit to active the setting.                                                 |                    |  |

## :SYSTem:COMMunicate:SERial:MULTidrop :CONTrol

| Description      | Queries the Multi-Drop Control state. |                    |
|------------------|---------------------------------------|--------------------|
| Query Syntax     | SYST:COMM:SER:MULT:CONT?              |                    |
| Return parameter | 0                                     | <nr1>Disable</nr1> |
|                  | 1                                     | <nr1>Master</nr1>  |
|                  | 2                                     | <nr1>Slave</nr1>   |

| SYSTem:COMMunicate:USB:FRONt:STATe |  |
|------------------------------------|--|
|                                    |  |

| Description      | Queries the front panel USB-A port state. |                              |
|------------------|-------------------------------------------|------------------------------|
| Query Syntax     | :SYSTem:0                                 | COMMunicate:USB:FRONt:STATe? |
| Return parameter | 0 <nr1>Absent</nr1>                       |                              |
|                  | 1                                         | <nr1>Mass Storage</nr1>      |

:SYSTem:COMMunicate:USB:REAR:MODE

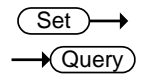

Query

| Description      | Sets or queries the speed of the rear panel USB B port.               |                   |  |
|------------------|-----------------------------------------------------------------------|-------------------|--|
| Note Note        | The setting will only be valid after the power has been cycled.       |                   |  |
| Syntax           | :SYSTem:COMMunicate:USB:REAR:MODE<br>{ <nr1> DISable AUTO FULL}</nr1> |                   |  |
| Query Syntax     | :SYSTem:COMMunicate:USB:REAR:MODE?                                    |                   |  |
| Parameter        | 0   DISable                                                           | Disable           |  |
|                  | 1   AUTO                                                              | Auto detect speed |  |
|                  | 2   FULL                                                              | Full speed        |  |
| Return parameter | <nr1></nr1>                                                           |                   |  |
|                  | 0                                                                     | Disable           |  |

|                                                                                                    | 1                                                                                                    | Auto detect speed                                                                                                    |
|----------------------------------------------------------------------------------------------------|----------------------------------------------------------------------------------------------------|----------------------------------------------------------------------------------------------------|
|                                                                                                    | 2                                                                                                    | Full speed                                                                                                    |
| Example                                                                                                    | SYST:COM<br>SYST:REB<br>Sets the rea                                                                                                    | M:USB:REAR:MODE 2                                                                                                    |
|                                                                                                    | reboot the                                                                                                    | unit to active the setting.                                                                                                    |
|                                                                                                    |                                                                                                    |                                                                                                    |
| :SYSTem:COM                                                                                                    | Municate:                                                                                                    | USB:REAR:STATe -Query                                                                                                    |
| Description                                                                                                    | Queries the                                                                                                    | e rear panel USB-B port state.                                                                                                    |
| Query Syntax                                                                                                    | :SYSTem:CO                                                                                                    | OMMunicate:USB:REAR:STATe?                                                                                                    |
| Return parameter                                                                                                    | 0 <                                                                                                    | NR1>Absent                                                                                                    |
|                                                                                                    | 1 <                                                                                                    | NR1>Connected to the PC                                                                                                    |
|                                                                                                    |                                                                                                    |                                                                                                    |
| :SYSTem:ERRo                                                                                                    | r                                                                                                    |                                                                                                    |
|                                                                                                    |                                                                                                    |                                                                                                    |
| Description                                                                                                    | Queries the<br>returned. A<br>the error qu                                                                                                    | e error queue. The last error message is<br>A maximum of 32 errors are stored in<br>ueue.                                                                                                    |
| Description<br>Query Syntax                                                                                                    | Queries the<br>returned. A<br>the error qu<br>:SYSTem:ER                                                                                                    | e error queue. The last error message is<br>A maximum of 32 errors are stored in<br>ueue.<br>Ror?                                                                                                    |
| Description Query Syntax Return parameter                                                                                        | Queries the<br>returned. A<br>the error qu<br>:SYSTem:ER<br><string></string>                                                                                                 | e error queue. The last error message is<br>A maximum of 32 errors are stored in<br>ueue.<br>Ror?<br>Returns an error code followed by an<br>error message as a single string.                                                                                                    |
| Description<br>Query Syntax<br>Return parameter<br>Example                                                                       | Queries the<br>returned. A<br>the error qu<br>:SYSTem:ER<br>SYSTem:ER                                                                                                    | e error queue. The last error message is<br>A maximum of 32 errors are stored in<br>ueue.<br>RRor?<br>Returns an error code followed by an<br>error message as a single string.<br>Ror?                                                                                                    |
| Description          Query Syntax         Return parameter         Example                                                       | Queries the<br>returned. A<br>the error qu<br>:SYSTem:ER<br><string><br/>SYSTem:ER<br/>-100, "Com</string>                                                                    | e error queue. The last error message is<br>A maximum of 32 errors are stored in<br>ueue.<br>RRor?<br>Returns an error code followed by an<br>error message as a single string.<br>Ror?<br>mand error"                                                                                                 |
| Query Syntax<br>Query Syntax<br>Return parameter<br>Example                                                                      | Queries the<br>returned. A<br>the error qu<br>:SYSTem:ER<br><string><br/>SYSTem:ER<br/>-100, "Com</string>                                                                    | e error queue. The last error message is<br>A maximum of 32 errors are stored in<br>ueue.<br>RRor?<br>Returns an error code followed by an<br>error message as a single string.<br>Ror?<br>mand error"                                                                                                 |
| Description Query Syntax Return parameter Example :SYSTem:KLOC                                                                   | Queries the<br>returned. A<br>the error qu<br>:SYSTem:ER<br><string><br/>SYSTem:ER<br/>-100, "Com</string>                                                                    | e error queue. The last error message is<br>A maximum of 32 errors are stored in<br>ueue.<br>Ror?<br>Returns an error code followed by an<br>error message as a single string.<br>Ror?<br>mand error"<br>Set                                                                                           |
| Description Query Syntax Return parameter Example :SYSTem:KLOC Description                                                       | Queries the<br>returned. A<br>the error q<br>:SYSTem:ER<br><string><br/>SYSTem:ER<br/>-100, "Com<br/>Ck<br/>Enables or</string>                                               | e error queue. The last error message is<br>A maximum of 32 errors are stored in<br>ueue.<br>Ror?<br>Returns an error code followed by an<br>error message as a single string.<br>Ror?<br>mand error"<br>Set                                                                                           |
| Description<br>Query Syntax<br>Return parameter<br>Example<br>:SYSTem:KLOC<br>Description<br>Syntax                              | Queries the<br>returned. A<br>the error qu<br>:SYSTem:ER<br><string><br/>SYSTem:ER<br/>-100, "Comu<br/>Ck<br/>Enables or<br/>:SYSTem:KL</string>                              | e error queue. The last error message is<br>A maximum of 32 errors are stored in<br>ueue.<br>Ror?<br>Returns an error code followed by an<br>error message as a single string.<br>Ror?<br>mand error"<br>Set<br>Query<br>disables the front panel key lock.<br>OCk { <bool> OFF ON }</bool>            |
| Description<br>Query Syntax<br>Return parameter<br>Example<br>:SYSTem:KLOC<br>Description<br>Syntax<br>Query Syntax              | Queries the<br>returned. A<br>the error qu<br>:SYSTem:ER<br><string><br/>SYSTem:ER<br/>-100, "Comu<br/>Ck<br/>Enables or<br/>:SYSTem:KL<br/>:SYSTem:KL</string>               | e error queue. The last error message is<br>A maximum of 32 errors are stored in<br>ueue.<br>Ror?<br>Returns an error code followed by an<br>error message as a single string.<br>Ror?<br>mand error"<br>Set<br>Query<br>disables the front panel key lock.<br>.OCk { <bool> OFF ON }<br/>.OCk?</bool> |
| Description<br>Query Syntax<br>Return parameter<br>Example<br>:SYSTem:KLOC<br>Description<br>Syntax<br>Query Syntax<br>Parameter | Queries the<br>returned. A<br>the error qu<br>:SYSTem:ER<br><string><br/>SYSTem:ER<br/>-100, "Comu<br/>Ck<br/>Enables or<br/>:SYSTem:KL<br/>:SYSTem:KL<br/>OFF   0 P</string> | e error queue. The last error message is<br>A maximum of 32 errors are stored in<br>ueue.<br>Ror?<br>Returns an error code followed by an<br>error message as a single string.<br>Ror?<br>mand error"<br>Set                                                                                           |

**G**<sup>w</sup>INSTEK

| Return parameter               | <bool></bool>                                                 | Returns the key lock status.                                     |                      |
|--------------------------------|---------------------------------------------------------------|------------------------------------------------------------------|----------------------|
|                                |                                                               |                                                                  | (Set)                |
| :SYSTem:KEYL                   | ock:MOE                                                       | DE                                                               |                      |
| Description                    | Sets or qu<br>the equiv                                       | ueries the keylock mode. This<br>alent to the F-19 function sett | setting is<br>ing.   |
| Syntax                         | :SYSTem:KEYLock { <bool> OFF ON}</bool>                       |                                                                  |                      |
| Query Syntax                   | :SYSTem:                                                      | KEYLock?                                                         |                      |
| Parameter/Return               | 0   OFF                                                       | Panel lock: allow output off.                                    |                      |
| parameter                      | 1   ON                                                        | Panel lock: allow output on/                                     | off.                 |
| :SYSTem:ERRo                   | r:ENABle                                                      | 2                                                                | Set →                |
| Description                    | Clears the messages                                           | e Error Queue and enables all<br>s to be placed in the System E  | error<br>rror Queue. |
| Syntax                         | :SYSTem:l                                                     | ERRor:ENABle                                                     |                      |
|                                |                                                               |                                                                  | (Set)-               |
| :SYSTem:LANC                   | Guage:EN                                                      | 1ULation                                                         |                      |
| Description                    | Sets or qu                                                    | ieries the command language                                      | 2.                   |
| Syntax                         | :SYSTem:LANGuage:EMULation<br>{"NONE" "N5700" "GENSYS" "PWX"} |                                                                  |                      |
| Query Syntax                   | :SYSTem:                                                      | LANGuage:EMULation?                                              |                      |
| Parameter/<br>Return parameter | "NONE"                                                        | Emulation is not used. Th default setting                        | is is the            |
|                                | "N5700"                                                       | N5700/N8700 emulation                                            | is used.             |
|                                | "GENSYS                                                       | " GENESYS emulation is us                                        | sed.                 |
|                                | "PWX"                                                         | PAG emulation is used.                                           |                      |
|                                |                                                               |                                                                  | (Set)                |

:SYSTem:LANGuage:[:SELect]

→Query

Description Sets or queries the command language.

#### **REMOTE CONTROL**

| Syntax                         | :SYSTem:LAN | Guage[:SELect] {"SCPI" "LEGACY"}                            |
|--------------------------------|-------------|-------------------------------------------------------------|
| Query Syntax                   | :SYSTem:LAN | Guage[:SELect]?                                             |
| Parameter/<br>Return parameter | "SCPI"      | Use the SCPI command language.<br>This the default language |
|                                | "LEGACY"    | Use the GEN command language.                               |

#### :SYSTem:PRESet

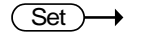

| Description | Loads the preset default settings. |
|-------------|------------------------------------|
| Syntax      | :SYSTem:PRESet                     |

## :SYSTem:VERSion

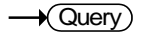

Set)

| Description   | Returns the version of the PSU SCPI version.                       |
|---------------|--------------------------------------------------------------------|
| Query Syntax  | :SYSTem:VERSion?                                                   |
| Return        | <pre><string> Returns the SCPI version as a string.</string></pre> |
| Query Example | SYST:VERS?<br>>1999.9                                              |

#### :SYSTem:REBoot

Description Reboots the PSU system.

Syntax :SYSTem:REBoot

## **Trigger Commands**

| :TRIGger:OUTPut:SOURce                                       |      |
|--------------------------------------------------------------|------|
| :TRIGger:OUTPut[:IMMediate]                                  |      |
| TRIGger[TRANsient]SOURce                                     |      |
| The off the there is the the the the the the the the the the | •••• |

#### :TRIGger:OUTPut:SOURce

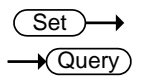

| Description                     | Sets or queries the trigger source of the output trigger. |                                                                      |  |
|---------------------------------|-----------------------------------------------------------|----------------------------------------------------------------------|--|
| Syntax                          | :TRIGger:OUTPut:SOURce<br>{BUS IMMediate EXTernal}        |                                                                      |  |
| Query Syntax                    | :TRIGger:OUTPut:SOURce?                                   |                                                                      |  |
| Parameter/<br>Return parameter  | BUS                                                       | Output trigger is generated by the bus.                              |  |
|                                 | IMMediate                                                 | Output trigger is immediately generated.                             |  |
|                                 | EXTernal                                                  | The output trigger is generated when an external signal triggers it. |  |
| Example :TRIGger:OUTPut:SOURce? |                                                           | TPut:SOURce?                                                         |  |
|                                 | EXT                                                       |                                                                      |  |
|                                 |                                                           |                                                                      |  |

Sets the output trigger source to EXT.

## :TRIGger:OUTPut[:IMMediate]

| Description | Generates an immediate trigger for the output trigger system. |  |
|-------------|---------------------------------------------------------------|--|
| Syntax      | :TRIGger:OUTPut[:IMMediate]                                   |  |
| Example     | :TRIG:OUTP                                                    |  |
| Example     | :TRIG:MEM                                                     |  |

Set → →Query)

| Description                    | Sets or queries the source of the transient trigger.    |                                                                         |  |
|--------------------------------|---------------------------------------------------------|-------------------------------------------------------------------------|--|
| Syntax                         | :TRIGger[:TRANsient]:SOURce<br>{BUS IMMediate EXTernal} |                                                                         |  |
| Query Syntax                   | :TRIGger[:TRANsient]:SOURce?                            |                                                                         |  |
| Parameter/<br>Return parameter | BUS                                                     | Transient trigger is generated by the bus.                              |  |
|                                | IMMediate                                               | Transient trigger is immediately generated.                             |  |
|                                | EXTernal                                                | The transient trigger is generated when an external signal triggers it. |  |
| Example                        | ample :TRIG:SOUR?                                       |                                                                         |  |
|                                | EXT                                                     |                                                                         |  |
|                                | Sets the tran                                           | sient trigger source to EXT.                                            |  |

| :TRIGger[:TRANsient][:IMMediate] |                                                                 |  |
|----------------------------------|-----------------------------------------------------------------|--|
| Description                      | Generates an immediate trigger for the transien trigger system. |  |
| Syntax                           | :TRIGger[:TRANsient][:IMMediate]                                |  |
| Example                          | :TRIG                                                           |  |

## **Global Commands**

| :GLOBal:CURRent[:LEVel][:IMMediate] |  |
|-------------------------------------|--|
| [:AMPLitude]                        |  |
| :GLOBal:VOLTage[:LEVel][:IMMediate] |  |
| [:AMPLitude]                        |  |
| :GLOBal:OUTPut[:STATe][:IMMediate]  |  |
| :GLOBal:PRESet                      |  |

# :GLOBal:CURRent[:LEVel][:IMMediate]

| [:AMPLitude] |                          | (Set)                                                           |
|--------------|--------------------------|-----------------------------------------------------------------|
| Description  | Sets cur<br>(Legacy      | rent value for all units when using the<br>) Multi-Drop mode.   |
| Syntax       | GLOBal:<br>{ <nr2></nr2> | CURRent[:LEVel][:IMMediate][:AMPLitude]<br>(A) MINimum MAXimum} |
| Parameter    | <nr2></nr2>              | 0~105% of the rated current output level.                       |
|              | MIN                      | Minimum current level.                                          |
|              | МАХ                      | Maximum current level.                                          |
| Example      | GLOB:C                   | URR MAX                                                         |
|              | Sets the                 | current to the maximum for all units                            |

## :GLOBal:VOLTage[:LEVel][:IMMediate]

| [:AMPLitude] |                          | (Set)                                                            |
|--------------|--------------------------|------------------------------------------------------------------|
| Description  | Sets vol<br>(Legacy      | tage value for all units when using the<br>) Multi-Drop mode.    |
| Syntax       | :GLOBal<br>{ <nr2></nr2> | :VOLTage[:LEVel][:IMMediate][:AMPLitude]<br>(V) MINimum MAXimum} |
| Parameter    | <nr2></nr2>              | 0~105% of the rated voltage output level                         |
|              | MIN                      | Minimum voltage level.                                           |
|              | MAX                      | Maximum voltage level.                                           |

Example GLOB:VOLT MIN Sets the voltage to the minimum for all units.

| :GLOBal:OU  | TPut[:STA                                                 | Te][:IMMediate]                                                              | (Set)      |  |
|-------------|-----------------------------------------------------------|------------------------------------------------------------------------------|------------|--|
| Description | Sets out<br>(Legacy)                                      | Sets output on or off for all units when using the (Legacy) Multi-Drop mode. |            |  |
| Syntax      | GLOBal:OUTPut[:STATe][:IMMediate]<br><bool> OFF ON</bool> |                                                                              | ate]       |  |
|             | OFF   0                                                   | Turns the output off for                                                     | all units. |  |
|             | ON   1                                                    | Turns the output on for                                                      | all units. |  |
| Example     | GLOB:O                                                    | UTP OFF                                                                      |            |  |
|             | Sets the                                                  | Sets the output off for all units.                                           |            |  |
| :GLOBal:PRE | Set                                                       |                                                                              | (Set)→     |  |
| Description | Loads th                                                  | Loads the preset default settings for all units when                         |            |  |

| Description | Loads the preset default settings for all units when |
|-------------|------------------------------------------------------|
|             | using the (Legacy) Multi-Drop mode.                  |
| Syntax      | :GLOBal:PRESet                                       |

## IEEE 488.2 Common Commands

| *CLS |  |
|------|--|
| *ESE |  |
| *ESR |  |
| *IDN |  |
| *OPC |  |
| *RCL |  |
| *RST |  |
| *SAV |  |
| *SRE |  |
| *STB |  |
| *TRG |  |
| *TST |  |
| *WAI |  |

| *CLS             |                                 | (Set)→                                                                                 |
|------------------|---------------------------------|----------------------------------------------------------------------------------------|
| Description      | The *CLS<br>including<br>queue. | 5 command clears all the event registers,<br>g the status byte, event status and error |
| Syntax           | *CLS                            |                                                                                        |
| *ESE             |                                 | $\underbrace{\text{Set}}_{\rightarrow}$                                                |
| Description      | Sets or q<br>register.          | ueries the Standard Event Status Enable                                                |
| Syntax           | *ESE <nr1></nr1>                |                                                                                        |
| Query Syntax     | *ESE?                           |                                                                                        |
| Parameter        | <nr1></nr1>                     | 0~255                                                                                  |
| Return parameter | <nr1></nr1>                     | Returns the bit sum of the Standard<br>Event Status Enable register.                   |

| *ESR             |                                                                                                    |                                                                                                    |
|------------------|----------------------------------------------------------------------------------------------------|----------------------------------------------------------------------------------------------------|
| Description      | Queries the Standard Event Status (Event)<br>register. The Event Status register is cleared after<br>it is read. |                                                                                                    |
| Query Syntax     | *ESR?                                                                                                    |                                                                                                    |
| Return parameter | <nr1></nr1>                                                                                                    | Returns the bit sum of the Standard<br>Event Status (Event) register and clears<br>the register.                                                                                 |
| *IDN             |                                                                                                    | -+(Query)                                                                                                    |
| Description      | Queries t<br>number,                                                                                             | he manufacturer, model name, serial and firmware version of the PSU.                                                                                                    |
| Query Syntax     | *IDN?                                                                                                    |                                                                                                    |
| Return parameter | <string></string>                                                                                                | Returns the instrument identification as a string in the following format:                                                                                                    |
|                  |                                                                                                    | GW-INSTEK, PSU-20-76, TW123456,<br>01.00.20110101                                                                                                    |
|                  |                                                                                                    | Manufacturer: GW-INSTEK                                                                                                    |
|                  |                                                                                                    | Model number: PSU-20-76                                                                                                    |
|                  |                                                                                                    | Serial number: TW123456                                                                                                    |
|                  |                                                                                                    | Firmware version: 01.00.20110101                                                                                                    |
| *OPC             |                                                                                                    | $\underbrace{\text{Set}}_{\longrightarrow}$                                                                                                    |
| Description      | The *OP(<br>Standard<br>comman<br>The *OP(<br>outstand                                                           | C command sets the OPC bit (bit0) of the<br>Event Status Register when all current<br>ds have been processed.<br>C? Query returns 1 when all the<br>ing commands have completed. |

| Syntax           | *OPC                                                     |                                                                                                    |
|------------------|----------------------------------------------------------|----------------------------------------------------------------------------------------------------|
| Query Syntax     | *OPC?                                                    |                                                                                                    |
| Return parameter | 1                                                        | Returns 1 when all the outstanding commands have completed.                                                                            |
| *RCL             |                                                          | (Set)→                                                                                                    |
| Description      | Recalls the contents stored in memory slot M1, M2 or M3. |                                                                                                    |
| Syntax           | *RCL { <n< td=""><td>R1&gt; MAX MIN}</td></n<>           | R1> MAX MIN}                                                                                                    |
| Parameter        | <nr1></nr1>                                              | 0, 1, 2 (as memory M1 , M2, M3)                                                                                                    |
|                  | MIN                                                      | Recalls the M1 memory contents.                                                                                                    |
|                  | MAX                                                      | Recalls the M3 memory contents.                                                                                                    |
| *RST             |                                                          | (Set)→                                                                                                    |
| Description      | Performs<br>known co<br>This know<br>usage his           | a device reset. Configures the unit to a<br>onfiguration (preset default settings).<br>wn configuration is independent of the<br>tory. |
| Syntax           | *RST                                                     |                                                                                                    |
| *SAV             |                                                          | (Set)→                                                                                                    |
| Description      | Saves the                                                | settings into memory slot M1, M2 or M3.                                                                                                |
| Syntax           | *SAV { <nr1> MIN MAX}</nr1>                              |                                                                                                    |
| Return parameter | <nr1></nr1>                                              | 0, 1, 2 (as memory M1 , M2, M3)                                                                                                    |
|                  | MIN                                                      | Saves the M1 memory contents.                                                                                                    |
|                  | MAX                                                      | Saves the M3 memory contents.                                                                                                    |

| *SRE             |                                                                                                    | $\underbrace{\text{Set}}_{} \rightarrow \underbrace{\text{Query}}_{}$     |
|------------------|----------------------------------------------------------------------------------------------------|---------------------------------------------------------------------------|
| Description      | Sets or queries the Service Request Enable register.<br>The Service Request Enable register determines<br>which registers of the Status Byte register are able<br>to generate service requests.        |                                                                           |
| Syntax           | *SRE <nf< td=""><td>R1&gt;</td></nf<>                                                                                                    | R1>                                                                       |
| Query Syntax     | *SRE?                                                                                                    |                                                                           |
| Parameter        | <nr1></nr1>                                                                                                    | 0~255                                                                     |
| Return parameter | <nr1></nr1>                                                                                                    | Returns the bit sum of the Service<br>Request Enable register.            |
| *STB             |                                                                                                    |                                                                           |
| Description      | Queries the bit sum of the Status Byte register<br>with MSS (Master summary Status) replacing the<br>RQS bit (bit 6).                                                                                  |                                                                           |
| Query Syntax     | *STB?                                                                                                    |                                                                           |
| Return parameter | <nr1></nr1>                                                                                                    | Returns the bit sum of the Status Byte register with the MSS bit (bit 6). |
| *TRG             |                                                                                                    | (Set)                                                                     |
| Description      | The *TRG command is able to generate a "get"<br>(Group Execute Trigger). If the PSU cannot accept<br>a trigger at the time of the command, an error<br>message is generated (-211, "Trigger ignored"). |                                                                           |
| Syntax           | *TRG                                                                                                    |                                                                           |
| *TST             |                                                                                                    |                                                                           |
| Description      | Executes                                                                                                    | a self test.                                                              |
| Query Syntax     | *TST?                                                                                                    |                                                                           |

| Return parameter | 0                                                                                                    | Returns "0" if there are no errors.                     |
|------------------|----------------------------------------------------------------------------------------------------|---------------------------------------------------------|
|                  | <nr1></nr1>                                                                                                    | Returns an error code <nr1> if there is an error.</nr1> |
| *WAI             |                                                                                                    | (Set)                                                   |
| Description      | Prevents any other commands or queries from<br>being executed until all outstanding commands<br>have completed. |                                                         |
| Syntax           | *WAI                                                                                                    |                                                         |

# Status Register Overview

To program the PSU power supply effectively, the Status registers need to be understood. This chapter explains in detail how the Status registers are used and how to configure them.

#### Introduction to the Status Registers

| Overview | The status registers are used to determine the<br>status of the power supply. The status registers<br>maintain the status of the protection conditions,<br>operation conditions and instrument errors. |  |  |  |
|----------|----------------------------------------------------------------------------------------------------|--|--|--|
|          | The PSU Series have a number of register groups:                                                                                                    |  |  |  |
|          | Questionable Status Register Group                                                                                                    |  |  |  |
|          | <ul> <li>Standard Event Status Register Group</li> </ul>                                                                                                    |  |  |  |
|          | <ul> <li>Operation Status Register Group</li> </ul>                                                                                                    |  |  |  |
|          | Status Byte Register                                                                                                    |  |  |  |
|          | <ul> <li>Service Request Enable Register</li> </ul>                                                                                                    |  |  |  |
|          | <ul> <li>Service Request Generation</li> </ul>                                                                                                    |  |  |  |
|          | Error Queue                                                                                                    |  |  |  |
|          | Output Buffer                                                                                                    |  |  |  |
|          | The next page shows the structure of the Status registers.                                                                                                    |  |  |  |
|          |                                                                                                    |  |  |  |

## The Status Registers

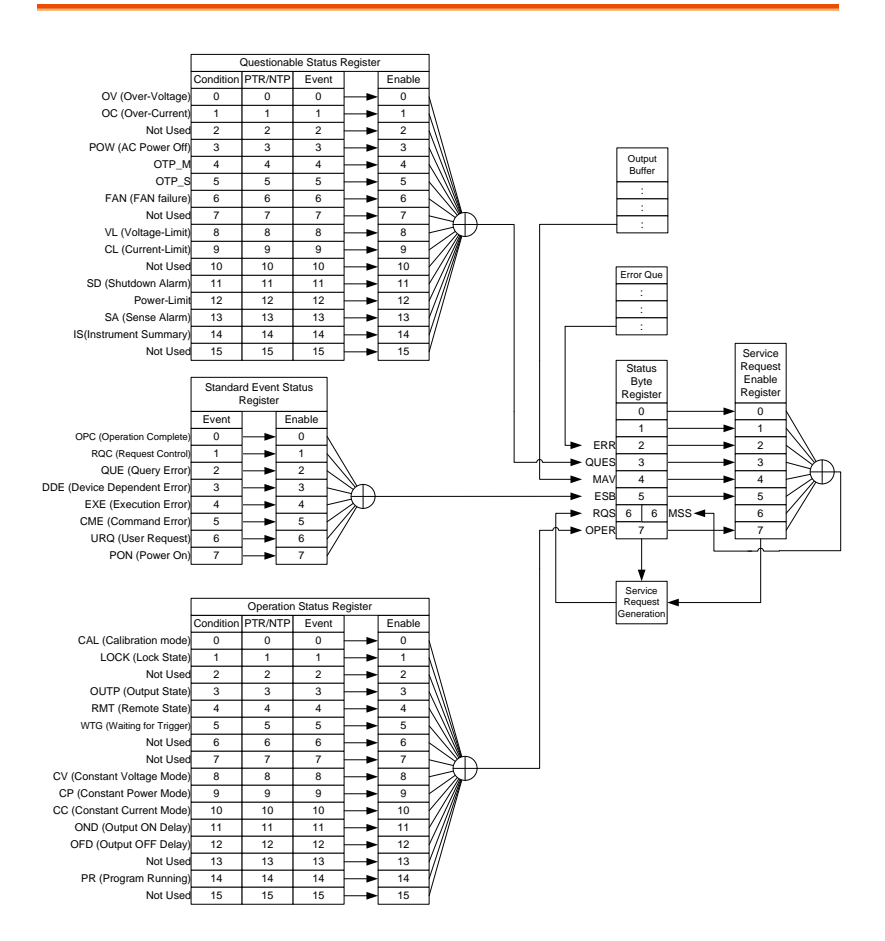

### Questionable Status Register Group

Overview The Questionable Status Register Group indicates if any protection modes or limits have been tripped.

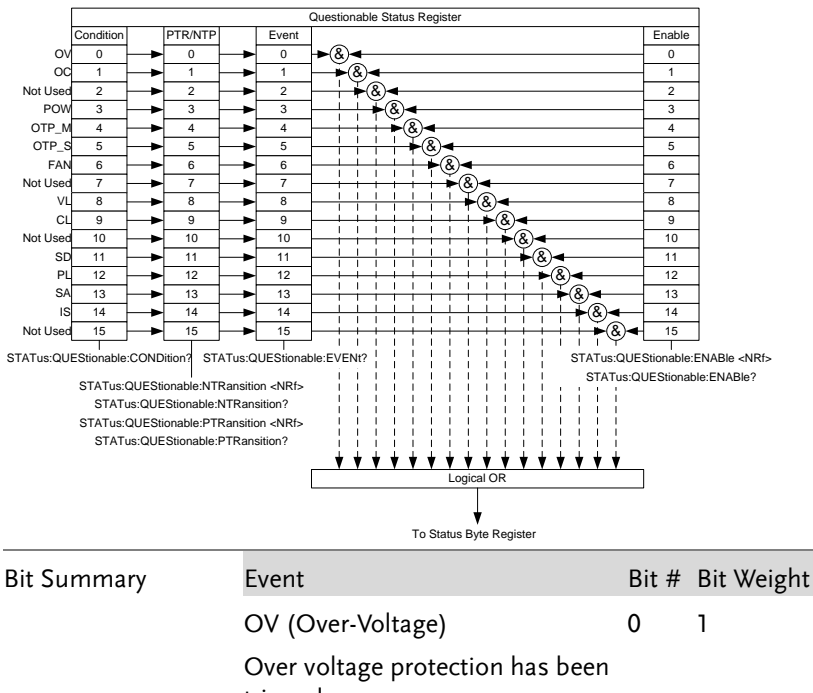

tripped

 
 OC (Over-Current)
 1
 2

 Over current protection has been tripped
 2

 POW (AC Power Off)
 3
 8

AC power switch is off

|                       | OTP_M (Over Temperature<br>Protection Master Board)                                                                                                    | 4                                            | 16                                                             |  |
|-----------------------|----------------------------------------------------------------------------------------------------|----------------------------------------------|----------------------------------------------------------------|--|
|                       | Over temperature protection has been tripped on the master                                                                                                    |                                              |                                                                |  |
|                       | OTP_S (Over Temperature<br>Protection Slave Board)                                                                                                    | 5 32                                         |                                                                |  |
|                       | Over temperature protection has been tripped on the slave                                                                                                    |                                              |                                                                |  |
|                       | FAN failure                                                                                                    | 6                                            | 64                                                             |  |
|                       | VL (Voltage Limit)                                                                                                    | 8                                            | 256                                                            |  |
|                       | Voltage limit has been reached                                                                                                    |                                              |                                                                |  |
|                       | CL (Current Limit)                                                                                                    | 9                                            | 512                                                            |  |
|                       | Current limit has been reached                                                                                                    |                                              |                                                                |  |
|                       | SD (Shutdown Alarm)                                                                                                    | 11                                           | 2048                                                           |  |
|                       | PL (Power-Limit)                                                                                                    | 12                                           | 4096                                                           |  |
|                       | SA (Sense Alarm)                                                                                                    | 13                                           | 8192                                                           |  |
|                       | IS (Instrument Summary)                                                                                                    | 14                                           | 16384                                                          |  |
| Condition<br>Register | The Questionable Status Condition<br>indicates the status of the power s<br>set in the Condition register, it ind<br>event is true. Reading the condition<br>not change the state of the condition                                                                                                    | n Reg<br>upply<br>licates<br>n reg<br>on reg | ister<br>7. If a bit is<br>8 that the<br>ister does<br>gister. |  |
| PTR/NTR Filters       | The PTR/NTR (Positive/Negative transition)<br>register determines the type of transition<br>conditions that will set the corresponding bit in the<br>Event Registers. Use the Positive transition filter to<br>view events that change from false to positive, and<br>use the negative transition filter to view events<br>that change from positive to negative. |                                              |                                                                |  |
|                       | Positive Transition $0 \rightarrow 1$                                                                                                    |                                              |                                                                |  |
|                       | Negative Transition $1 \rightarrow 0$                                                                                                    |                                              |                                                                |  |

| Event Register  | The PTR/NTR Register will dictate the type of transition conditions will set the corresponding bits in the Event Register. If the Event Register is read, it will be cleared to 0. |
|-----------------|----------------------------------------------------------------------------------------------------|
| Enable Register | The Enable register determines which Events in<br>the Event Register will be used to set the QUES bit<br>in the Status Byte Register.                                              |

InstrumentThe Instrument Summary Registers indicate if theSummaryprotection mode or limit of any of the instrumentsRegistersconnected in Multi-Drop mode has been tripped.

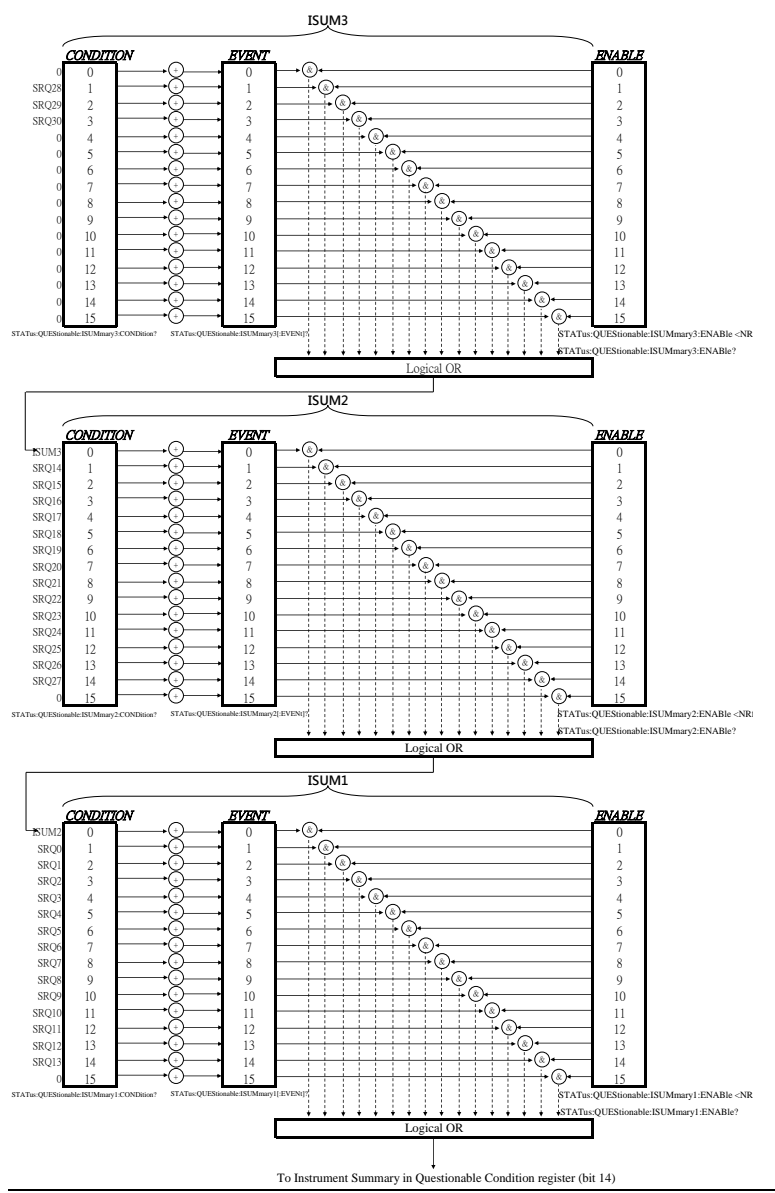
#### **Operation Status Register Group**

Overview The Operation Status Register Group indicates the operating status of the power supply.

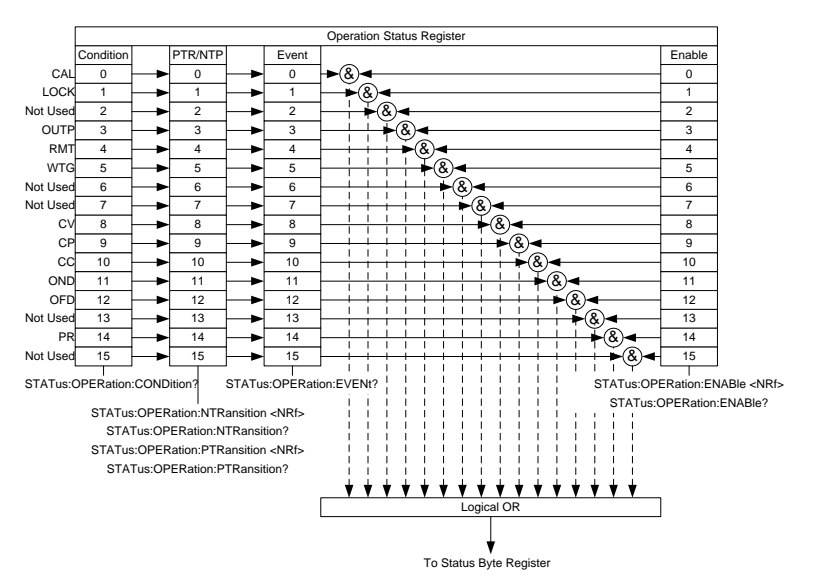

| Bit Summary | Event                                        | Bit # | Bit Weight |
|-------------|----------------------------------------------|-------|------------|
|             | CAL (Calibration mode)                       | 0     | 1          |
|             | Indicates if the PSU is in calibration mode. |       |            |
|             | LOCK (Lock State)                            | 1     | 2          |
|             | Indicates if the PSU is in lock mode.        |       |            |
|             | OUTP (Output State)                          | 3     | 8          |
|             | Indicates the output status of PSU.          |       |            |
|             | RMT (Output State)                           | 4     | 16         |
|             | Indicates if the PSU is in remote mode.      |       |            |

|                       | WTG (Waiting for trigger)<br>Indicates if the PSU is waiting for<br>a trigger.                                                                                                    | 5<br>r                                                                 | 32                                                                          |
|-----------------------|----------------------------------------------------------------------------------------------------|------------------------------------------------------------------------|-----------------------------------------------------------------------------|
|                       | CV (Constant voltage mode)<br>Indicates if the PSU is in CV<br>mode.                                                                                                    | 8                                                                      | 256                                                                         |
|                       | CP (Constant power mode)<br>Indicates if the PSU is in CP<br>mode.                                                                                                    | 9                                                                      | 512                                                                         |
|                       | CC (Constant current mode)<br>Indicates if the PSU is in CC<br>mode.                                                                                                    | 10                                                                     | 1024                                                                        |
|                       | OND (Output ON Delay)<br>Indicates if Output ON delay tim<br>is active                                                                                                    | 11<br>e                                                                | 2048                                                                        |
|                       | OFD (Output OFF Delay)<br>Indicates if Output OFF delay<br>time is active                                                                                                    | 12                                                                     | 4096                                                                        |
|                       | PR (Program Running)<br>Indicates if a Test is running                                                                                                    | 14                                                                     | 16384                                                                       |
| Condition<br>Register | The Operation Status Condition F<br>the operating status of the power<br>set in the Condition register, it in<br>event is true. Reading the condition<br>not change the state of the condition                                                                           | Registe<br>suppl<br>dicates<br>on reg<br>ion reg                       | er indicates<br>y. If a bit is<br>s that the<br>ister does<br>gister.       |
| PTR/NTR Filters       | The PTR/NTR (Positive/Negativ<br>register determines the type of tra-<br>conditions that will set the corres<br>Event Registers. Use the Positive<br>view events that change from fals<br>use the negative transition filter to<br>that change from positive to negative | e trans<br>ansitio<br>pondii<br>transit<br>se to po<br>o view<br>tive. | sition)<br>n<br>ng bit in the<br>tion filter to<br>ositive, and<br>v events |

|                 | Positive Transition                                                                                                | 0→1                                                                                      |   |
|-----------------|----------------------------------------------------------------------------------------------------|------------------------------------------------------------------------------------------|---|
|                 | Negative Transition                                                                                                | 1→0                                                                                      |   |
| Event Register  | The PTR/NTR Register we<br>transition conditions will<br>bits in the Event Register<br>read, it will be cleared to | will dictate the type of<br>l set the corresponding<br>r. If the Event Register is<br>0. |   |
| Enable Register | The Enable register deter<br>Events in the Event Regi<br>OPER bit in the Status By                                 | rmines which registered<br>ster will be used to set the<br>yte Register.                 | ļ |

#### Standard Event Status Register Group

Overview The Standard Event Status Register Group indicates if any errors have occurred. The bits of the Event register are set by the error event queue.

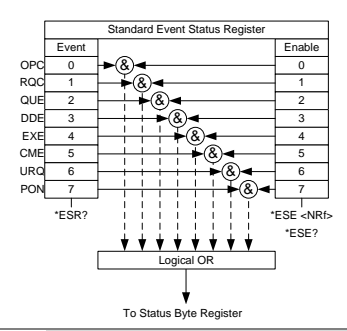

| Bit Summary | Event                                                                                                    | Bit # | Bit Weight |
|-------------|----------------------------------------------------------------------------------------------------|-------|------------|
|             | OPC (Operation complete)                                                                                                    | 0     | 1          |
|             | The OCP bit is set when all<br>selected pending operations are<br>complete. This bit is set in<br>response to the *OPC command.                                                  |       |            |
|             | RQC (Request control)                                                                                                    | 1     | 2          |
|             | QUE (Query Error)                                                                                                    | 2     | 4          |
|             | The Query Error bit is set in<br>response to an error reading the<br>Output Queue. This can be<br>caused by trying to read the<br>Output Queue when there is no<br>data present. |       |            |
|             | DDE (Device Dependent Error)<br>Device specific error.                                                                                                    | 3     | 8          |

|                 | EXE (Execution Error)<br>The EXE bit indicates an<br>execution error due to one of the<br>following: illegal command<br>parameter, parameter out of<br>range, invalid parameter, the<br>command didn't execute due to<br>an overriding operation<br>condition. | 4                | 16                          |
|-----------------|----------------------------------------------------------------------------------------------------|------------------|-----------------------------|
|                 | CME (Command Error)<br>The CME bit is set when a syntax<br>error has occurred. The CME bit<br>can also be set when a <get><br/>command is received within a<br/>program message.</get>                                                                         | 5                | 32                          |
|                 | URQ (User Request)                                                                                                    | 6                | 64                          |
|                 | PON (Power On)                                                                                                    | 7                | 128                         |
|                 | Indicates the power is turned on.                                                                                                    |                  |                             |
| Event Register  | Any bits set in the event register in<br>error has occurred. Reading the Ev<br>reset the register to 0.                                                                                                    | ndica<br>vent 1  | te that an<br>register will |
| Enable Register | The Enable register determines wl<br>the Event Register will be used to<br>the Status Byte Register.                                                                                                    | nich 1<br>set tł | Events in<br>ne ESB bit in  |

#### Status Byte Register & Service Request Enable Register

Overview The Status Byte register consolidates the status events of all the status registers. The Status Byte register can be read with the \*STB? query and can be cleared with the \*CLS command.

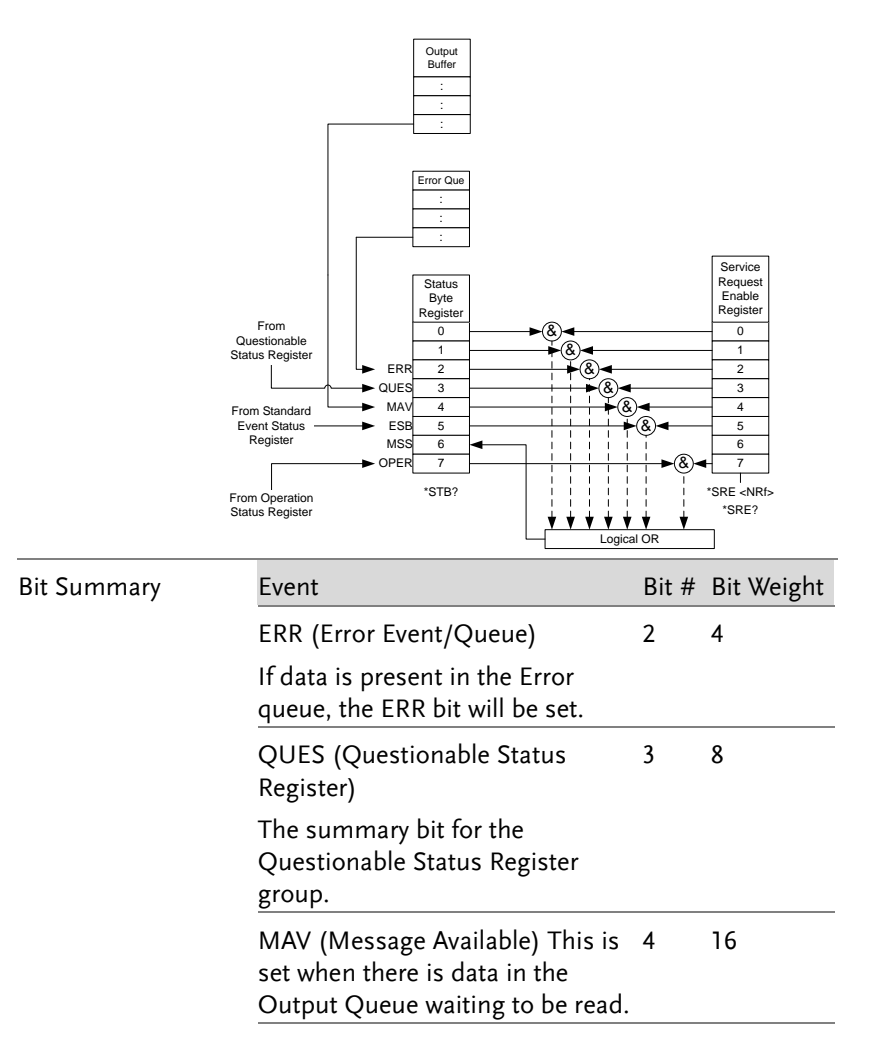

|                                    | (ESB) Event Summary Bit. The<br>ESB is the summary bit for the<br>Standard Event Status Register<br>group.                                                                                                    | 5                                             | 32                                                          |
|------------------------------------|----------------------------------------------------------------------------------------------------|-----------------------------------------------|-------------------------------------------------------------|
|                                    | MSS Bit                                                                                                    | 6                                             | 64                                                          |
|                                    | The MSS Bit is the summary of<br>the Status Byte Register and<br>Service Request register (bits 1-5,<br>7). This will be set to 1.                                                                                         |                                               |                                                             |
|                                    | OPER (Operation Status Register)                                                                                                    | 7                                             | 128                                                         |
|                                    | OPER bit is the summary bit for<br>the Operation Status Register<br>Group.                                                                                                    |                                               |                                                             |
| Status Byte<br>Register            | Any bits set in the Status byte regis<br>summary register for all the three of<br>registers and indicates if there is a<br>an error in the Error Queue or data<br>Queue. Reading the Status Byte reg<br>the register to 0. | ster ac<br>other<br>servic<br>in th<br>gister | cts as a<br>status<br>ce request,<br>e Output<br>will reset |
| Service Request<br>Enable Register | The Service Request Enable Registe<br>which bits in the Status Byte Regist<br>generate service requests.                                                                                                    | er cor<br>ter are                             | itrols<br>e able to                                         |

## Error List

#### **Command Errors**

#### Overview An <error/event number> in the range [-199, -100] indicates that an IEEE 488.2 syntax error has been detected by the instrument's parser. The occurrence of any error in this class shall cause the command error bit (bit 5) in the event status register (IEEE 488.2, section 11.5.1) to be set. One of the following events has occurred:

- An IEEE 488.2 syntax error has been detected by the parser. That is, a controller-to-device message was received which is in violation of the IEEE 488.2 standard. Possible violations include a data element which violates the device listening formats or whose type is unacceptable to the device.
- An unrecognized header was received. Unrecognized headers include incorrect devicespecific headers and incorrect or unimplemented IEEE 488.2 common commands.

Events that generate command errors shall not generate execution errors, device-specific errors, or query errors; see the other error definitions in this chapter.

### G≝INSTEK

| Error Code                     | Description                                                                                                    |
|--------------------------------|----------------------------------------------------------------------------------------------------|
| -100 Command<br>Error          | This is the generic syntax error for devices that<br>cannot detect more specific errors. This code<br>indicates only that a Command Error as defined in<br>IEEE 488.2,11.5.1.1.4 has occurred. |
| -102 Syntax error              | An unrecognized command or data type was<br>encountered; for example, a string was received<br>when the device does not accept strings.                                                        |
| -103 Invalid<br>separator      | The parser was expecting a separator and<br>encountered an illegal character; for example, the<br>semicolon was omitted after a program message<br>unit, MEAS:VOLT:DC?:MEASCURR:DC?            |
| -104 Data type<br>error        | The parser recognized a data element different<br>than one allowed; for example, numeric or string<br>data was expected but block data was<br>encountered.                                     |
| -108 Parameter<br>not allowed  | More parameters were received than expected for<br>the header; for example, the KLOCk command<br>only accepts one parameter, so receiving<br>SYSTem:KLOCk 1,0 is not allowed.                  |
| -109 Missing<br>parameter      | Fewer parameters were recieved than required for<br>the header; for example, the KLOCk command<br>requires one parameter, so receiving KLOCk is not<br>allowed.                                |
| -111 Header<br>separator error | A character which is not a legal header separator<br>was encountered while parsing the header; for<br>example, no white space followed the header, thus<br>*SRE2 is an error.                  |

| -112 Program<br>mnemonic too<br>long       | The header contains more that twelve characters (see IEEE 488.2, 7.6.1.4.1).                                                                                                    |
|--------------------------------------------|----------------------------------------------------------------------------------------------------|
| -113 Undefined<br>header                   | The header is syntactically correct, but it is<br>undefined for this specific device; for example,<br>*XYZ is not defined for any device.                                                                                                    |
| -114 Header<br>suffix out of range         | The value of a numeric suffix attached to a program mnemonic, see Syntax and Style section 6.2.5.2, makes the header invalid.                                                                                                    |
| -115 Unexpected<br>number of<br>parameters | The number of parameters received does not<br>correspond to the number of parameters expected.<br>This is typically due an inconsistency with the<br>number of instruments in the selected group.                                                                               |
| -120 Numeric<br>data error                 | This error, as well as errors -121 through -129, are<br>generated when parsing a data element which<br>apprears to be numeric, including the nondecimal<br>numeric types. This particular error message<br>should be used if the device cannot detect a more<br>specific error. |
| -121 Invalid<br>character in<br>number     | An invalid character for the data type being parsed<br>was encountered; for example, an alpha in a<br>decimal numeric or a "9" in octal data.                                                                                                    |
| -128 Numeric<br>data not allowed           | A legal numeric data element was received, but the device does not accept one in this position for the header.                                                                                                    |
| -131 Invalid suffix                        | The suffix does not follow the syntax described in IEEE 488.2, 7.7.3.2, or the suffix is inappropriate for this device.                                                                                                    |

| -141 Invalid<br>character data      | Either the character data element contains an<br>invalid character or the particular element received<br>is not valid for the header.                                                                      |
|-------------------------------------|----------------------------------------------------------------------------------------------------|
| -148 Character<br>data not allowed  | A legal character data element was encountered where prohibited by the device.                                                                                                    |
| -151 Invalid string<br>data         | A string data element was expected, but was<br>invalid for some reason (see IEEE 488.2, 7.7.5.2); for<br>example, an END message was received before the<br>terminal quote character.                      |
| -158 String data<br>not allowed     | A string data element was encountered but was not allowed by the device at this point in parsing.                                                                                                    |
| -160 Block data<br>error            | This error, as well as errors -161 through -169, are<br>generated when parsing a block data element. This<br>particular error message should be used if the<br>device cannot detect a more specific error. |
| -161 Invalid block<br>data          | A block data element was expected, but was<br>invalid for some reason (see IEEE 488.2, 7.7.6.2); for<br>example, an END message was received before the<br>length was satisfied.                           |
| -168 Block data<br>not allowed      | A legal block data element was encountered but<br>was not allowed by the device at this point in<br>parsing.                                                                                               |
| -178 Expression<br>data not allowed | A legal expression data was encountered but was<br>not allowed by the device at this point in parsing.                                                                                                    |

#### **Execution Errors**

| Overview                | An <error event="" number=""> in the range [ -299 , -<br/>200 ] indicates that an error has been detected by<br/>the instrument's execution control block. The<br/>occurrence of any error in this class shall cause the<br/>execution error bit (bit 4) in the event status<br/>register (IEEE 488.2, section 11.5.1) to be set. One of<br/>the following events has occurred:</error>                    |
|-------------------------|----------------------------------------------------------------------------------------------------|
|                         | • A <program data=""> element following a header was evaluated by the device as outside of its legal input range or is otherwise inconsistent with the device's capabilities.</program>                                                                                                    |
|                         | • A valid program message could not be properly executed due to some device condition.                                                                                                    |
|                         | Execution errors shall be reported by the device<br>after rounding and expression evaluation<br>operations have taken place. Rounding a numeric<br>data element, for example, shall not be reported as<br>an execution error. Events that generate execution<br>errors shall not generate Command Errors, device-<br>specific errors, or Query Errors; see the other error<br>definitions in this section. |
| Error Code              | Description                                                                                                    |
| -200 Execution<br>error | This is the generic syntax error for devices that<br>cannot detect more specific errors. This code<br>indicates only that an Execution Error as defined in<br>IEEE 488.2, 11.5.1.1.5 has occurred.                                                                                                    |

| -201 Invalid while<br>in local | Indicates that a command is not executable while<br>the device is in local due to a hard local control<br>(see IEEE 488.2, 5.6.1.5); for example, a device with<br>a rotary switch receives a message which would<br>change the switches state, but the device is in local<br>so the message cannot be executed. |
|--------------------------------|----------------------------------------------------------------------------------------------------|
| -203 Command<br>protected      | Indicates that a legal password-protected program<br>command or query could not be executed because<br>the command was disabled.                                                                                                    |
| -211 Trigger<br>ignored        | Indicates that a GET, *TRG, or triggering signal<br>was received and recognized by the device but<br>was ignored because of device timing<br>considerations; for example, the device was not<br>ready to respond. Note: a DT0 device always                                                                      |
| Note                           | A DT0 device always ignores GET and treats *TRG as a Command Error.                                                                                                    |
| -213 Init ignored              | Indicates that a request for a measurement<br>initiation was ignored as another measurement<br>was already in progress.                                                                                                    |
| -220 Parameter<br>error        | Indicates that a program data element related error occurred. This error message should be used when the device cannot detect the more specific errors described for errors -221 through -229.                                                                                                    |
| -221 Settings<br>conflict      | Indicates that a legal program data element was parsed but could not be executed due to the current device state (see IEEE 488.2, 6.4.5.3 and 11.5.1.1.5.).                                                                                                    |
| -222 Data out of<br>range      | Indicates that a legal program data element was<br>parsed but could not be executed because the<br>interpreted value was outside the legal range as<br>defined by the device (see IEEE 488.2, 11.5.1.1.5.).                                                                                                    |

-224 Illegal Used where exact value, from a list of possibles, parameter value was expected.

#### **Device Specific Errors**

Overview An <error/event number> in the range [-399, -300 ] or [1, 32767 ] indicates that the instrument has detected an error which is not a command error, a query error, or an execution error; some device operations did not properly complete, possibly due to an abnormal hardware or firmware condition. These codes are also used for self-test response errors. The occurrence of any error in this class should cause the device-specific error bit (bit 3) in the event status register (IEEE 488.2, section 11.5.1) to be set. The meaning of positive error codes is device-dependent and may be enumerated or bit mapped; the <error message>string for positive error codes is not defined by SCPI and available to the device designer.

| Note              | The string is not optional; if the designer does not<br>wish to implement a string for a particular error, the<br>null string should be sent (for example, 42, ""). The<br>occurrence of any error in this class should cause the<br>device-specific error bit (bit 3) in the event status<br>register (IEEE 488.2, section 11.5.1) to be set. Events<br>that generate device-specific errors shall not generate<br>command errors, execution errors, or query errors; see<br>the other error definitions in this section. |
|-------------------|----------------------------------------------------------------------------------------------------|
| Error Code        | Description                                                                                                    |
| -310 System error | Indicates that some error, termed "system error"<br>by the device, has occurred. This code is device-<br>dependent.                                                                                                    |

-320 Storage fault Indicates that the firmware detected a fault when using data storage. This error is not an indication of physical damage or failure of any mass storage element.

#### Query Errors

Overview An <error/event number> in the range [-499, -400] indicates that the output queue control of the instrument has detected a problem with the message exchange protocol described in IEEE 488.2, chapter 6. The occurrence of any error in this class shall cause the query error bit (bit 2) in the event status register (IEEE 488.2, section 11.5.1) to be set. These errors correspond to message exchange protocol errors described in IEEE 488.2, section 6.5. One of the following is true:
An attempt is being made to read data from the output queue when no output is either present

or pending;

• Data in the output queue has been lost.

Events that generate query errors shall not generate command errors, execution errors, or device-specific errors; see the other error definitions in this section.

| Error Code       | Description                                                                                                    |
|------------------|----------------------------------------------------------------------------------------------------|
| -400 Query error | This is the generic query error for devices that<br>cannot detect more specific errors. This code<br>indicates only that a Query Error as defined in<br>IEEE 488.2, 11.5.1.1.7 and 6.3 has occurred. |

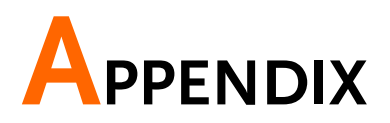

| PSU Factory Default Settings  | 162 |
|-------------------------------|-----|
| PSU Preset Default Settings   | 165 |
| Error Messages & Messages     | 166 |
| LED ASCII Table Character Set | 167 |

## **PSU Factory Default Settings**

The following default settings are the factory configuration settings for the power supply (Function settings/Test settings).

| Initial Settings                           | Default Se   | etting                         |  |  |  |  |  |
|--------------------------------------------|--------------|--------------------------------|--|--|--|--|--|
| Output                                     | Off          |                                |  |  |  |  |  |
| LOCK                                       | 0 (Disabled) |                                |  |  |  |  |  |
| Voltage                                    | 0V           |                                |  |  |  |  |  |
| Current                                    | 0A           |                                |  |  |  |  |  |
| OVP                                        | 1.1 X Vrate  |                                |  |  |  |  |  |
| OCP                                        | 1.1 X Irate  | 2                              |  |  |  |  |  |
| Normal Function                            | Setting      | Default Setting                |  |  |  |  |  |
| Settings                                   | eetting      |                                |  |  |  |  |  |
| Output ON delay time                       | F-01         | 0.00s                          |  |  |  |  |  |
| Output OFF delay time                      | F-02         | 0.00s                          |  |  |  |  |  |
| V-I mode slew rate select                  | F-03         | 0 = CV high speed priority     |  |  |  |  |  |
| Internal resistance setting                | F-08         | 0.000Ω                         |  |  |  |  |  |
| Bleeder circuit control                    | F-09         | 1 = ON                         |  |  |  |  |  |
| Buzzer ON/OFF control                      | F-10         | 1 = ON                         |  |  |  |  |  |
| OCP Delay Time                             | F-12         | 0.1 (seconds)                  |  |  |  |  |  |
| Current Setting Limit                      | F-13         | 0 = OFF                        |  |  |  |  |  |
| Voltage Setting Limit                      | F-14         | 0 = OFF                        |  |  |  |  |  |
| Display Memory<br>parameter when recalling | F-15         | 0 = OFF                        |  |  |  |  |  |
| Auto parallel Control                      | F-16         | 0 = OFF                        |  |  |  |  |  |
| Measurement Average<br>Setting             | F-17         | 0 = Low                        |  |  |  |  |  |
| Alarm Recovery and<br>Output Status        | F-18         | 0 = Safe Mode                  |  |  |  |  |  |
| Lock Mode                                  | F-19         | 0:Lock Panel, Allow Output OFF |  |  |  |  |  |
| USB / GPIB setting                         | Setting      | Default Setting                |  |  |  |  |  |
| Setup Rear USB Speed                       | F-22         | 2 = Auto detect                |  |  |  |  |  |
| GPIB address                               | F-23         | 8                              |  |  |  |  |  |
| GPIB Enable/Disable                        | F-24         | 1 = Enable                     |  |  |  |  |  |
| SCPI Emulation                             | F-26         | 0 = GW Instek                  |  |  |  |  |  |
| LAN setting                                | Setting      | Default Setting                |  |  |  |  |  |
| LAN                                        | F-36         | 1 = Enable                     |  |  |  |  |  |
| DHCP                                       | F-37         | 1 = Enable                     |  |  |  |  |  |

## **G***<b>EINSTEK*

| Socket Server<br>Enable/Disable                                                                                                    | F-57                                                            | 1 = Enable                                                                                                    |
|----------------------------------------------------------------------------------------------------|-----------------------------------------------------------------|----------------------------------------------------------------------------------------------------|
| Web Server<br>Enable/Disable                                                                                                    | F-59                                                            | 1 = Enable                                                                                                    |
| Web Password<br>Enable/Disable                                                                                                    | F-60                                                            | 1 = Enable                                                                                                    |
| UART setting                                                                                                    | Setting                                                         | Default Setting                                                                                                    |
| UART Mode                                                                                                    | F-70                                                            | 1 = Enable                                                                                                    |
| UART Baudrate                                                                                                    | F-71                                                            | 7 = 115200                                                                                                    |
| UART Data Bits                                                                                                    | F-72                                                            | 1 = 8 bits                                                                                                    |
| UART Parity                                                                                                    | F-73                                                            | 0 = None                                                                                                    |
| UART Stop Bit                                                                                                    | F-74                                                            | 0 = 1 bit                                                                                                    |
| UART Transmission                                                                                                    | E 75                                                            |                                                                                                    |
| Control Protocol                                                                                                    | F-73                                                            | 0 = 300                                                                                                    |
| UART Address                                                                                                    | F-76                                                            | 30                                                                                                    |
| UART Multi-Drop control                                                                                                    | F-77                                                            | 0 = Disable                                                                                                    |
|                                                                                                    |                                                                 |                                                                                                    |
| Power On Configuration setting                                                                                                    | Setting                                                         | Default Setting                                                                                                    |
| Power On Configuration<br>setting<br>CV Control                                                                                                    | Setting<br>F-90                                                 | Default Setting<br>0 = Panel control (local)                                                                                                    |
| Power On Configuration<br>setting<br>CV Control<br>CC Control                                                                                                    | Setting<br>F-90<br>F-91                                         | Default Setting<br>0 = Panel control (local)<br>0 = Panel control (local)                                                                             |
| Power On Configuration<br>setting<br>CV Control<br>CC Control<br>Output Status when<br>Power ON                                                                                  | Setting<br>F-90<br>F-91<br>F-92                                 | Default Setting<br>0 = Panel control (local)<br>0 = Panel control (local)<br>0 = Safe Mode                                                            |
| Power On Configuration<br>setting<br>CV Control<br>CC Control<br>Output Status when<br>Power ON<br>Master/Slave                                                                  | Setting<br>F-90<br>F-91<br>F-92<br>F-93                         | Default Setting<br>0 = Panel control (local)<br>0 = Panel control (local)<br>0 = Safe Mode<br>0 = Independent                                         |
| Power On Configuration<br>setting<br>CV Control<br>CC Control<br>Output Status when<br>Power ON<br>Master/Slave<br>External Out Logic                                            | Setting<br>F-90<br>F-91<br>F-92<br>F-93<br>F-94                 | Default Setting<br>0 = Panel control (local)<br>0 = Panel control (local)<br>0 = Safe Mode<br>0 = Independent<br>0 = High ON                          |
| Power On Configuration<br>setting<br>CV Control<br>CC Control<br>Output Status when<br>Power ON<br>Master/Slave<br>External Out Logic<br>Monitor Voltage Select                  | Setting<br>F-90<br>F-91<br>F-92<br>F-93<br>F-94<br>F-96         | Default Setting<br>0 = Panel control (local)<br>0 = Panel control (local)<br>0 = Safe Mode<br>0 = Independent<br>0 = High ON<br>0 = 5V                |
| Power On Configuration<br>setting<br>CV Control<br>CC Control<br>Output Status when<br>Power ON<br>Master/Slave<br>External Out Logic<br>Monitor Voltage Select<br>Control Range | Setting<br>F-90<br>F-91<br>F-92<br>F-93<br>F-94<br>F-96<br>F-97 | Default Setting<br>0 = Panel control (local)<br>0 = Panel control (local)<br>0 = Safe Mode<br>0 = Independent<br>0 = High ON<br>0 = 5V<br>0 = 5V[5kΩ] |

| Trigger Input and Output<br>Configuration Settings | Setting | Default Setting                          |
|----------------------------------------------------|---------|------------------------------------------|
| Trigger Input Pulse<br>Width                       | F100    | 0 = trigger controlled by trigger level. |
| Trigger Input Action                               | F102    | 0 = None                                 |
| Output State When<br>Receiving Trigger             | F103    | 0 = OFF                                  |
| Apply Voltage Setting on<br>Trigger                | F104    | 0 = 0V                                   |
| Apply Current Setting on<br>Trigger                | F105    | 0 = 0A                                   |
| Recall memory number                               | F106    | 1 = M1                                   |
| Trigger Output Pulse<br>Width                      | F120    | 0ms                                      |
| Trigger Output Level                               | F121    | 0 = LOW                                  |
| Trigger Source                                     | F122    | 0 = None                                 |

## **PSU Preset Default Settings**

The USB / GPIB / LAN / UART settings and Power On Configuration settings maintain user settings, and other settings are the same as the factory default settings.

For details on how to return to the preset default settings, refer to the \*RST or :SYST:PRES remote command.

## Error Messages & Messages

The following error messages or messages may appear on the PSU screen during operation.

| Error Messages | Description                                             |
|----------------|---------------------------------------------------------|
| ОНР            | Master & slave board over temperature protection in PSU |
| OHP1           | Master board over temperature protection in PSU         |
| OHP2           | Slave board over temperature protection in PSU          |
| ALM SENS       | Sense Alarm                                             |
| HW OVP         | Hardware over voltage protection                        |
| AC             | AC fail                                                 |
| OVP            | Over voltage protection                                 |
| OCP            | Over current protection                                 |
| FAN FAIL       | Fan failure                                             |
| SHUT DOWN      | Force shutdown                                          |
| Err 001        | USB mass storage is not present                         |
| Err 002        | No (such)file in USB mass storage                       |
| Err 003        | Empty memory location                                   |
| Err 004        | File access error                                       |
| Err 007        | Slave occurs Off-line (Multi-drop mode)                 |

| Normal Messages | Description                                                 |
|-----------------|-------------------------------------------------------------|
| MSG 001         | External control of output. Output off (F-94=0,<br>High=on) |
| MSG 002         | External control of output. Output off (F-94=1,<br>Low=on)  |

| Communication<br>Interface Messages | Description                              |
|-------------------------------------|------------------------------------------|
| USB ON                              | Rear USB port connected to PC            |
| USB OFF                             | Rear USB port disconnected from PC       |
| MS ON                               | Mass storage plugged into front USB port |
| MS OFF                              | Mass storage removed from front USB port |

## LED ASCII Table Character Set

Use the following table to read the LCD display messages.

| 0             | 1             | 2             | 3             | 4      | 5             | 6      | 7      | 8      | 9             | А             | В             | С             | D |
|---------------|---------------|---------------|---------------|--------|---------------|--------|--------|--------|---------------|---------------|---------------|---------------|---|
| 0             | 1             | 2             | 3             | Ч      | 5             | 8      | 7      | 8      | 9             | 8             | Ь             | Ľ             | ď |
| Е             | F             | G             | Н             | 1      | J             | Κ      | L      | Μ      | Ν             | 0             | Р             | Q             | R |
|               |               |               |               |        |               |        |        |        |               |               |               |               |   |
| Ε             | F             | 5             | Н             | Ĺ      | പ്            | 2      | L      | Ā      | п             | 0             | ρ             | 9             | r |
| <b>E</b><br>s | <b>F</b><br>T | <b>Б</b><br>U | <b>Н</b><br>∨ | L<br>W | <b>נ</b><br>× | Υ<br>Y | L<br>Z | ī<br>( | <b>ה</b><br>) | <b>0</b><br>+ | <b>Р</b><br>- | <b>9</b><br>, | ٢ |

# NDEX

| Accessories 11                     |
|------------------------------------|
| Caution symbol 4                   |
| Cleaning the instrument            |
| Configuration                      |
| normal function settings           |
| operation22                        |
| power on configuration operation24 |
| table26                            |
| Display diagram 17                 |
| Display format 167                 |
| Disposal instructions              |
| EN61010                            |
| measurement category5              |
| pollution degree6                  |
| Environment                        |
| safety instruction6                |
| Error messages 166                 |
| Ethernet                           |
| interface59                        |
| sockets62                          |
| web server59                       |
| Factory default settings 162       |
| Front panel diagram 14             |
| Ground                             |
| symbol4                            |
| LED conversion 167                 |
| List of features 10                |
| Messages166                        |
| Model differences9                 |
| Optional accessories11             |
| -                                  |

| Package contents11              |
|---------------------------------|
| Power on/off                    |
| safety instruction5             |
| Preset default settings         |
| Rear panel diagram              |
| Remote control                  |
| Command list71                  |
| Command syntax                  |
| Error list                      |
| Ethernet configuration          |
| Ethernet function check 60      |
| GPIB configuration              |
| GPIB function check             |
| interface configuration         |
| local bus configuration 47, 51  |
| multi-unit configuration 47, 51 |
| multi-unit function check       |
| sockets configuration62         |
| sockets function check          |
| Status registers 139            |
| UART configuration 42           |
| UART function check46, 56, 57   |
| USB configuration35             |
| USB function check              |
| Service operation               |
| about disassembly5              |
| Socket server function check 63 |
| UK power cord7                  |
| Warning symbol4                 |
| Web server function check 60    |